# Material Configuration & Steel Construction

EL1

NOVEMBER 19, 2024, ©2024 DIGIPARA GMBH

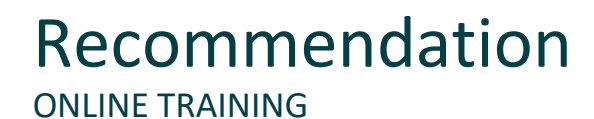

#### Are you an attendee in a DigiPara Liftdesigner online training module?

We recommend to print these out in advance so that you have a handout for your own editing and for your notes during your training.

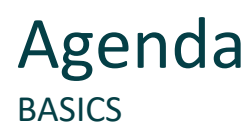

# 🕫 digipara liftdesigner

#### EL1.1 Material Configuration

- General Information & View Frame related Settings
  - Material and hatching settings in elevator models as well as in view frames
- Shaft & Machine Room Walls
  - Determining different materials for the shaft and machine room depending on requirements
- Pit & Ceiling
  - Determination of the materials as well as different material heights
- Floor Levels
  - Individual setting of materials for different floors and definition of important material heights
- Preferences
  - Customize your own materials and hatchings

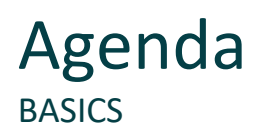

## 🕫 digipara liftdesigner

#### EL1.2 Additional Objects

- General Information
  - What are additional objects in DigiPara Liftdesigner?
- Additional Child Objects
  - Creating and placing freely definable user components
- Additional Wall Openings
  - Creating and placing freely definable openings
- Additional Wall Segments
  - Creating and placing freely definable segments (e.g., Concrete)

## Agenda PRACTICAL EXAMPLE: STEEL SHAFT

# 🕫 digipara<sup>®</sup> liftdesigner

#### EL1.3 Additional Wall Openings

- Create a new wall opening
  - Adjust the size and designation
  - Adjust the wall opening depth

#### EL1.4 Additional Child Objects

- Create a new user component
  - Set the component group
  - Define the designation and color
  - Adjust the size and position
  - Copy and adjust the designation and position

#### EL1.5 Additional Child Objects Group

- Create complete child object groups
  - Add and define an empty parent user component (Used as Zero Point)
  - Create, define and copy subordinated user components
  - Align the child object group
  - Copy, rename and position complete child object groups

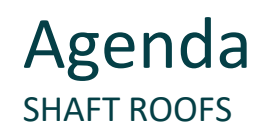

#### EL1.6 Slanted Roof

- Activate the Roof component
- Create different typical Slanted Roofs
- Slanted Roof upper beam installation
- Create untypical Slanted Roofs

#### EL1.7 Summary

Custom Q&A's

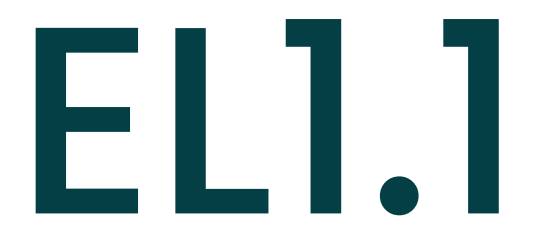

# Material Configuration

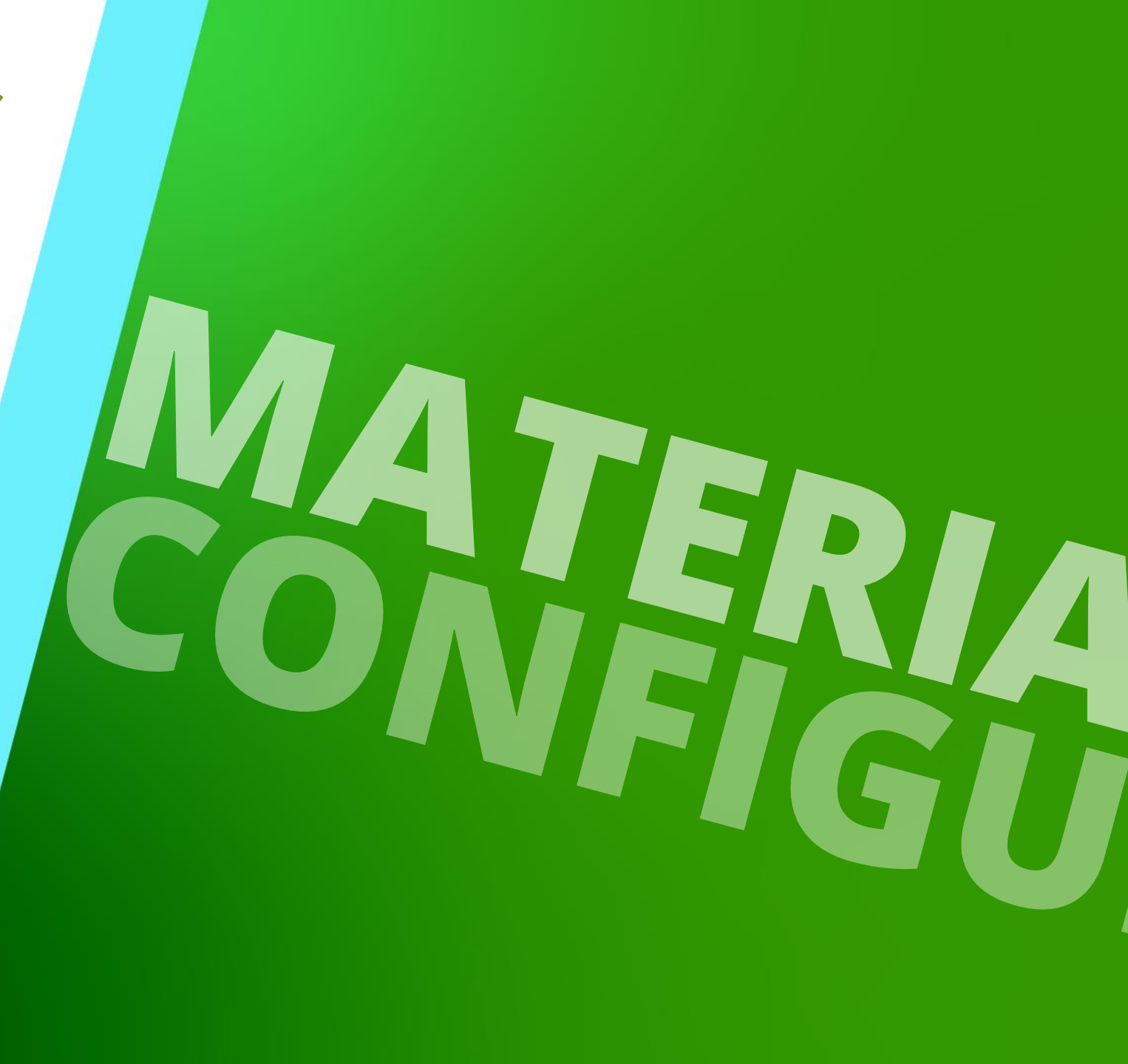

NOVEMBER 19, 2024, ©2024 DIGIPARA GMBH

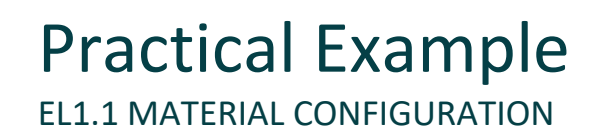

# 🕫 digipara liftdesigner

#### Shaft Wizard

- 5 floors
- Typical floor to floor distance 3000 mm
  - Consider travel no
  - Create building floor levels no
- Traction elevator 2:1
- 13 persons / 1000 kg, 1 m/s
- Machine room
  - top
- Car roping
  - 2 pulleys below
  - without CW safety gear
- Counterweight roping
  - 1 pulley top
  - Counterweight right
- Sheet templates
  - LD A4 3D View

#### Further specifications

- Car size
  - Car width: 1600 mm
  - Car depth: 1400 mm
- Entrances
  - Front: all floors
  - Rear: first and last level
- Individual floor to floor distance
  - Pit: 1200 mm
  - E1: 2900 mm
  - E2: 3000 mm
  - E3: 3000 mm
  - E4: 3800 mm
- Save the project under the following file name: LDTrainingMaterials.ld3

# General Information & View Frame related Settings

EL1.1 MATERIAL CONFIGURATION

# Material configurations are defined via the Group and Shaft Configurator for the entire elevator project.

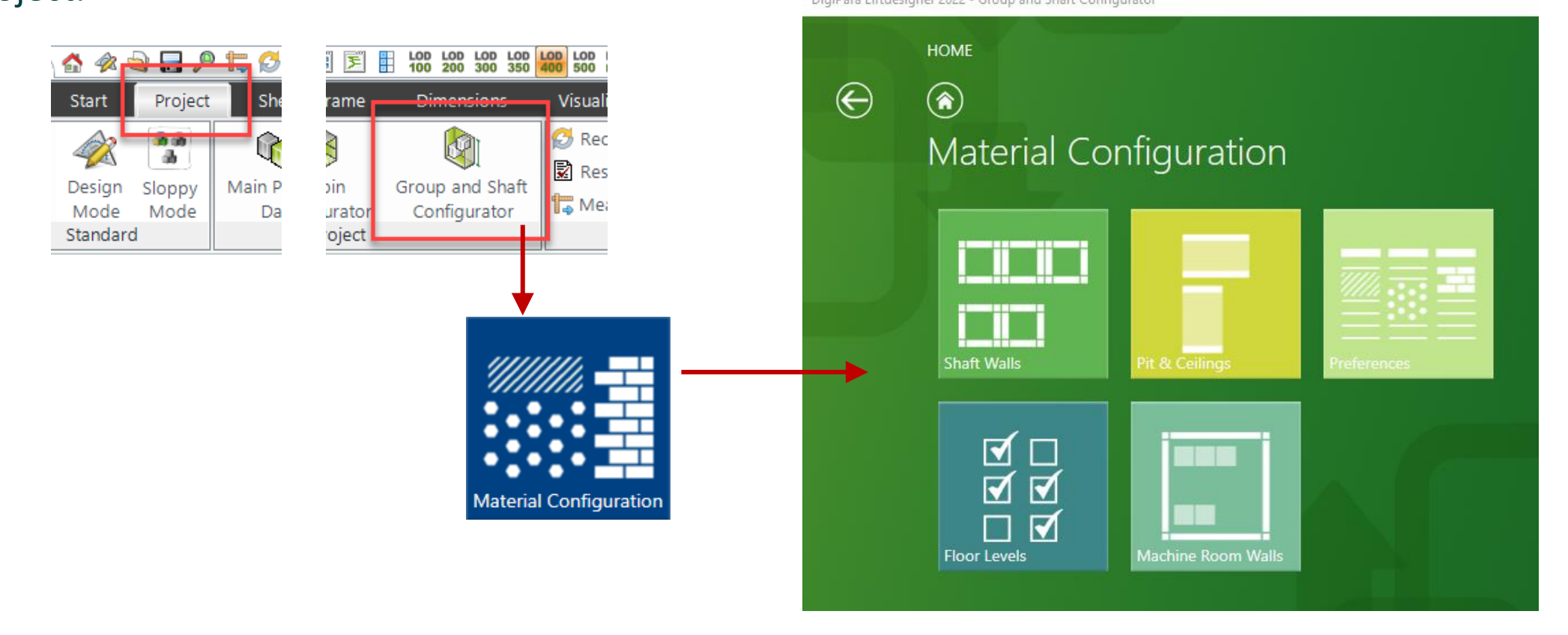

🖲 digipara liftdesigner

# General Information & View Frame related Settings

EL1.1 MATERIAL CONFIGURATION

# igipara<sup>®</sup> liftdesigner

#### Classic material hatching:

All view frames use the same setting: Type and scale by document

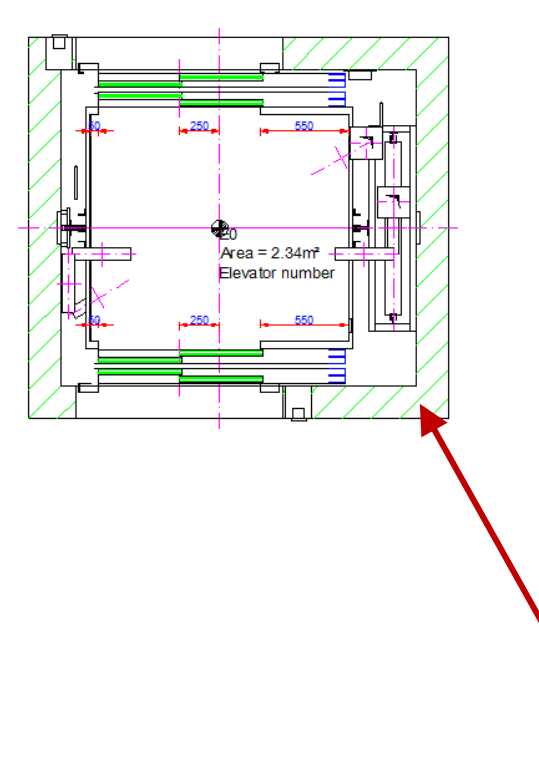

| Pr          | operties                                                           | Р                          | × |           |                        |
|-------------|--------------------------------------------------------------------|----------------------------|---|-----------|------------------------|
| Loc         | ck Update Sheet frame 2 [LdvFrame                                  | e2.]                       |   | 1         |                        |
| ><br>><br>> | [2001] Level of Developmen<br>[2500] Drawing Style<br>[3611] Hatch | t (LOD)                    |   |           | Material Configuration |
|             | Show hatch                                                         | Yes                        |   |           | matchar comigaration   |
|             | Show fake hatch                                                    | No                         |   |           |                        |
|             | Expose hidden materials                                            | Yes                        |   |           |                        |
|             | Angle                                                              | 45                         |   |           |                        |
|             | Scale                                                              | 50                         |   |           | Default setting        |
|             | Pattern                                                            | LINE                       |   |           |                        |
|             | Classic material hatching                                          | Type and scale by document | t |           |                        |
| 1           | Profile Center Lines                                               | Show                       |   |           |                        |
| >           | [3612] Basis Point                                                 |                            |   |           |                        |
| >           | [3613] Detail section                                              |                            |   |           |                        |
| >           | [3620] Vertical positions in                                       | this section               |   | <br>Activ | ate section plane to   |
| >           | [3621] Dimensions                                                  |                            |   | <br>shov  | v the corresponding    |
| >           | [3622] Clipping Plane                                              |                            |   |           | hatching               |
| >           | [3623] Dimension Groups                                            |                            |   |           | natering               |
|             | [3624] Shaft section                                               |                            |   | -         |                        |
|             | Enable section plane                                               | Yes                        |   |           |                        |
|             | Section plane reference point                                      | Displayed Floor Level      |   |           |                        |
|             | Section plane DZ                                                   | 1100                       |   |           |                        |

# General Information & View Frame related Settings

# 🕫 digipara<sup>®</sup> liftdesigner

EL1.1 MATERIAL CONFIGURATION

#### Classic material hatching:

• For individual settings on the view frame: Type and scale by sheet frame

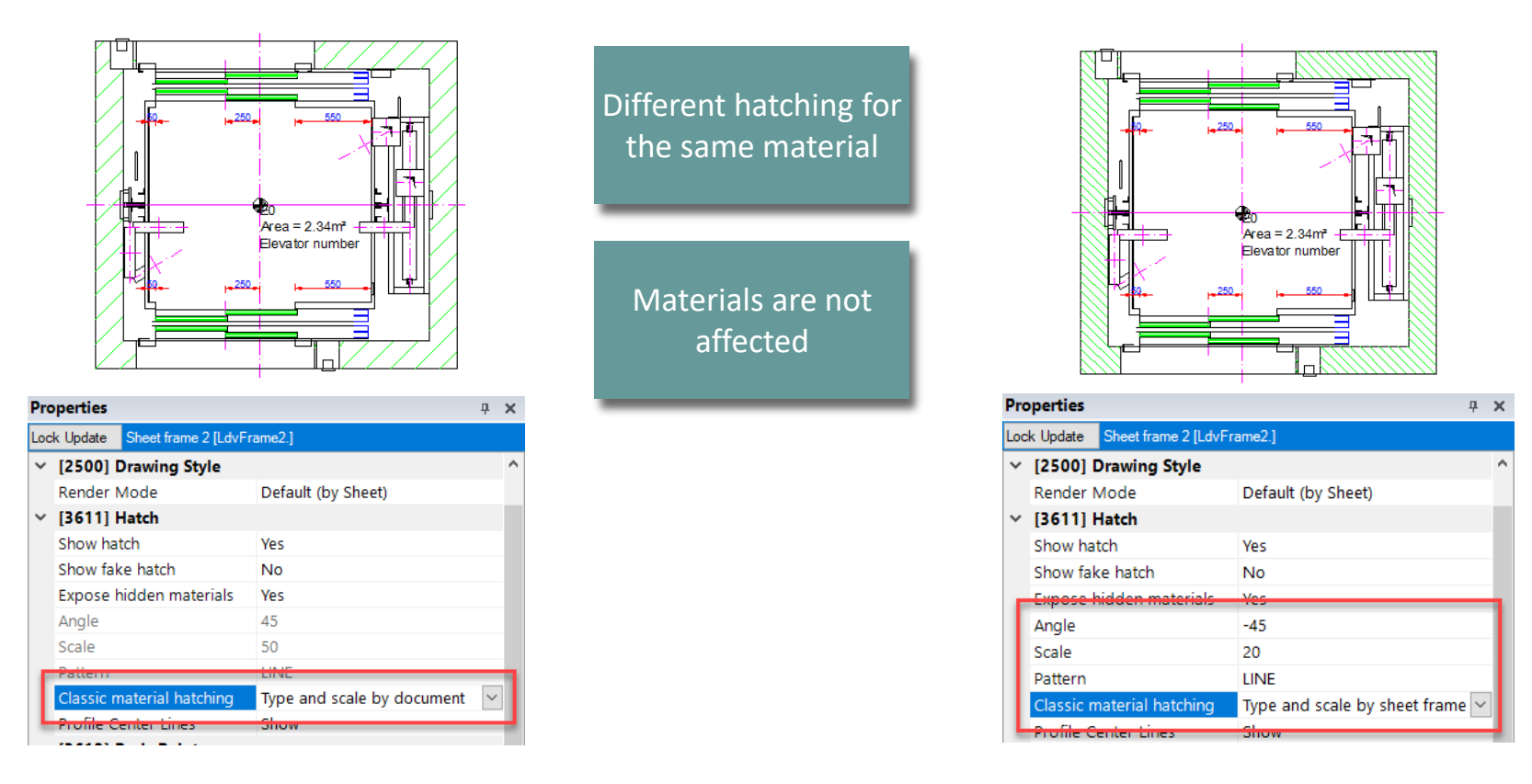

# igipara<sup>®</sup> liftdesigner

**EL1.1 MATERIAL CONFIGURATION** 

#### Default setting for shaft walls: Classic

Crossing the shaft wall elements with the mouse cursor to check the set material

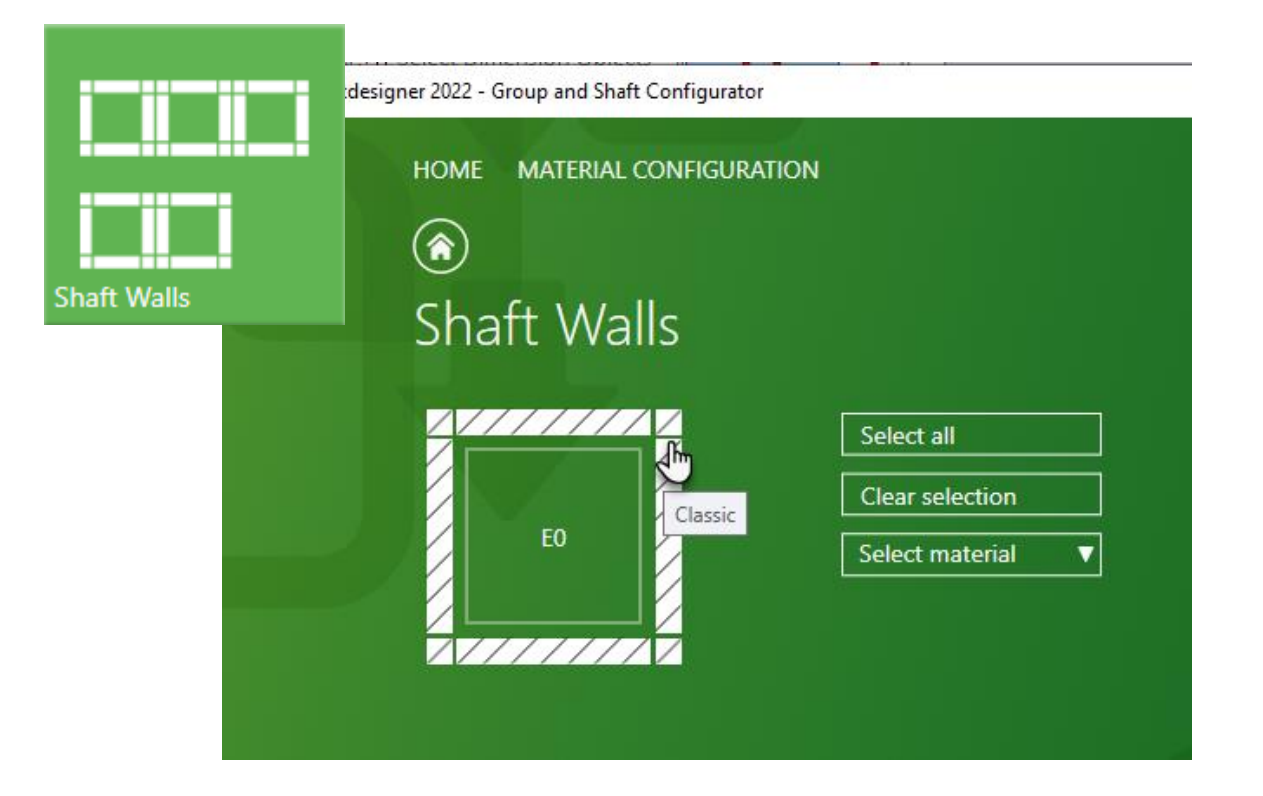

# igipara<sup>®</sup> liftdesigner

EL1.1 MATERIAL CONFIGURATION

### Shaft walls: Selection options

- Select all
  - via the corresponding button

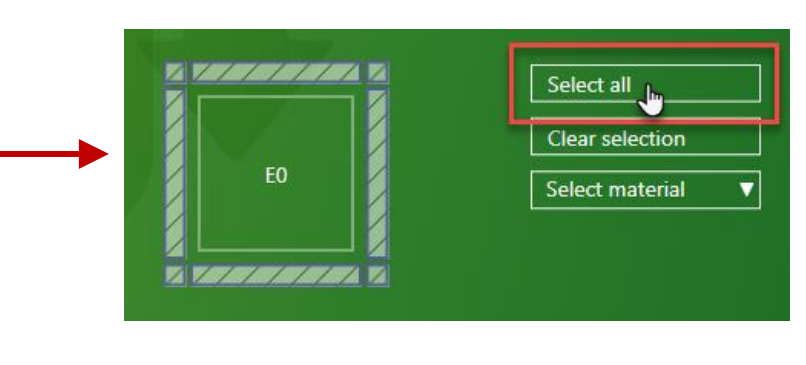

- Select individual elements
  - via the direct selection in the shaft symbol

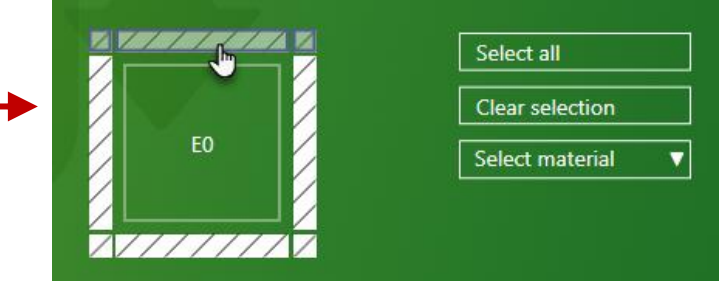

- Clear selection
  - Discard previous selection

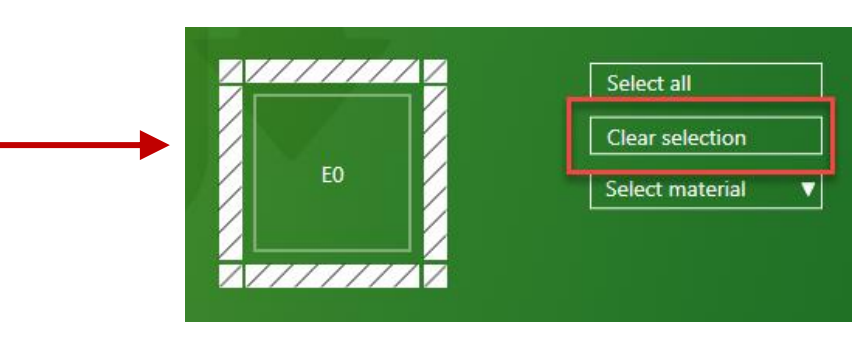

**EL1.1 MATERIAL CONFIGURATION** 

# igipara<sup>®</sup> liftdesigner

#### Shaft walls: Material selection

via the predefined list

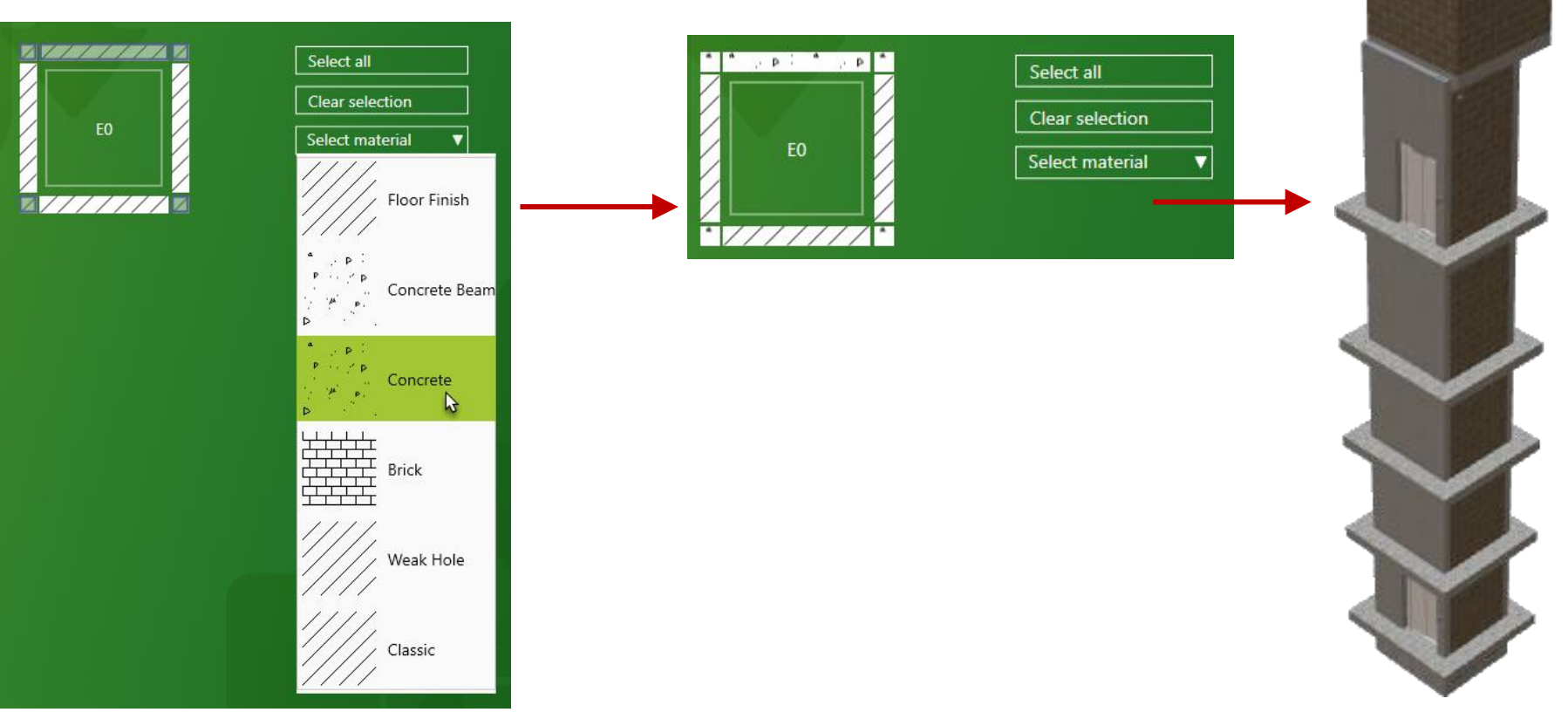

# igipara<sup>®</sup> liftdesigner

**EL1.1 MATERIAL CONFIGURATION** 

#### Default setting for machine room walls: Classic

Crossing the MR wall elements with the mouse cursor to check the set material

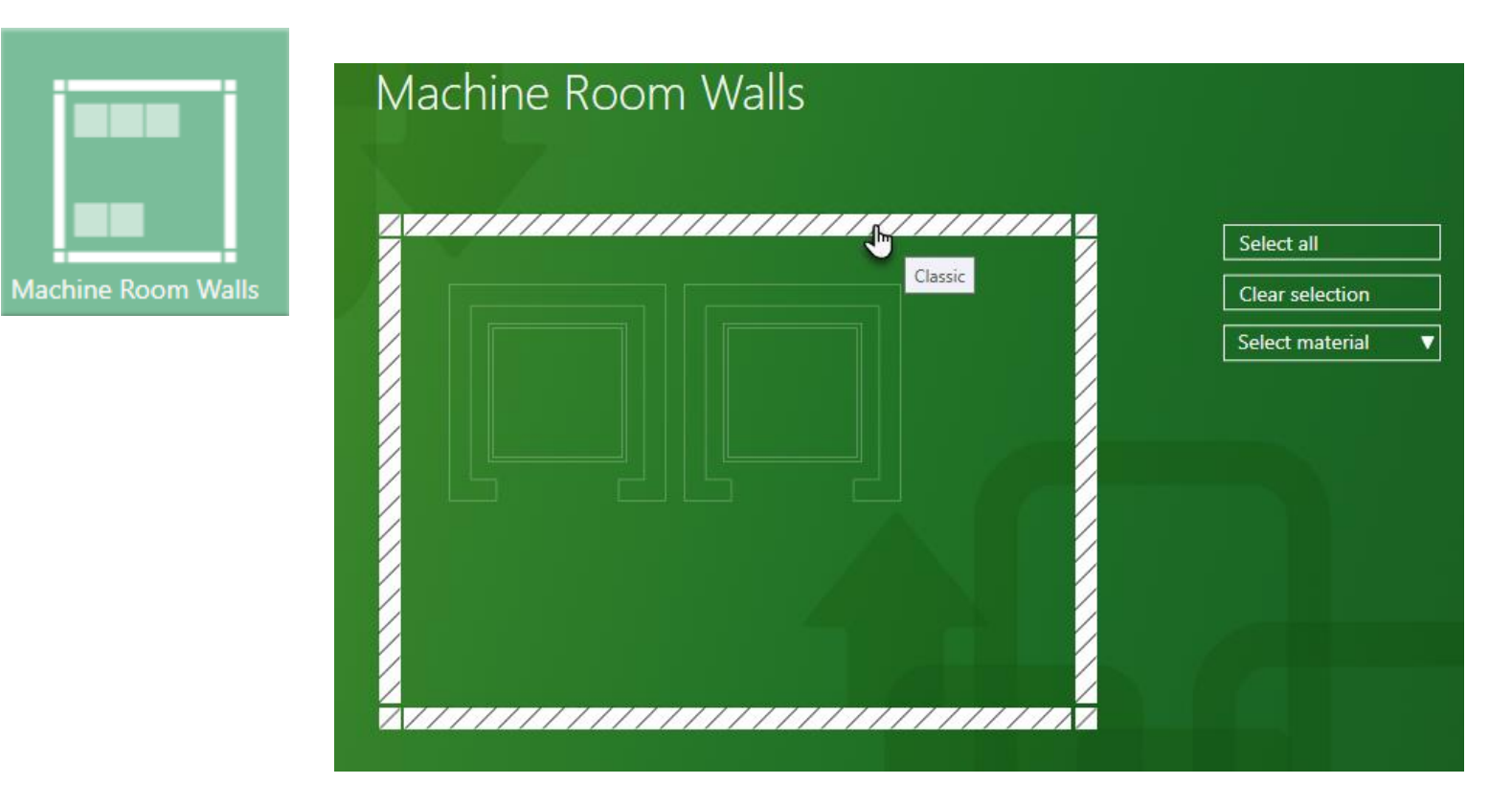

**EL1.1 MATERIAL CONFIGURATION** 

# igipara<sup>®</sup> liftdesigner

#### Machine room walls: Selection options & material selection

equal to the shaft setting options

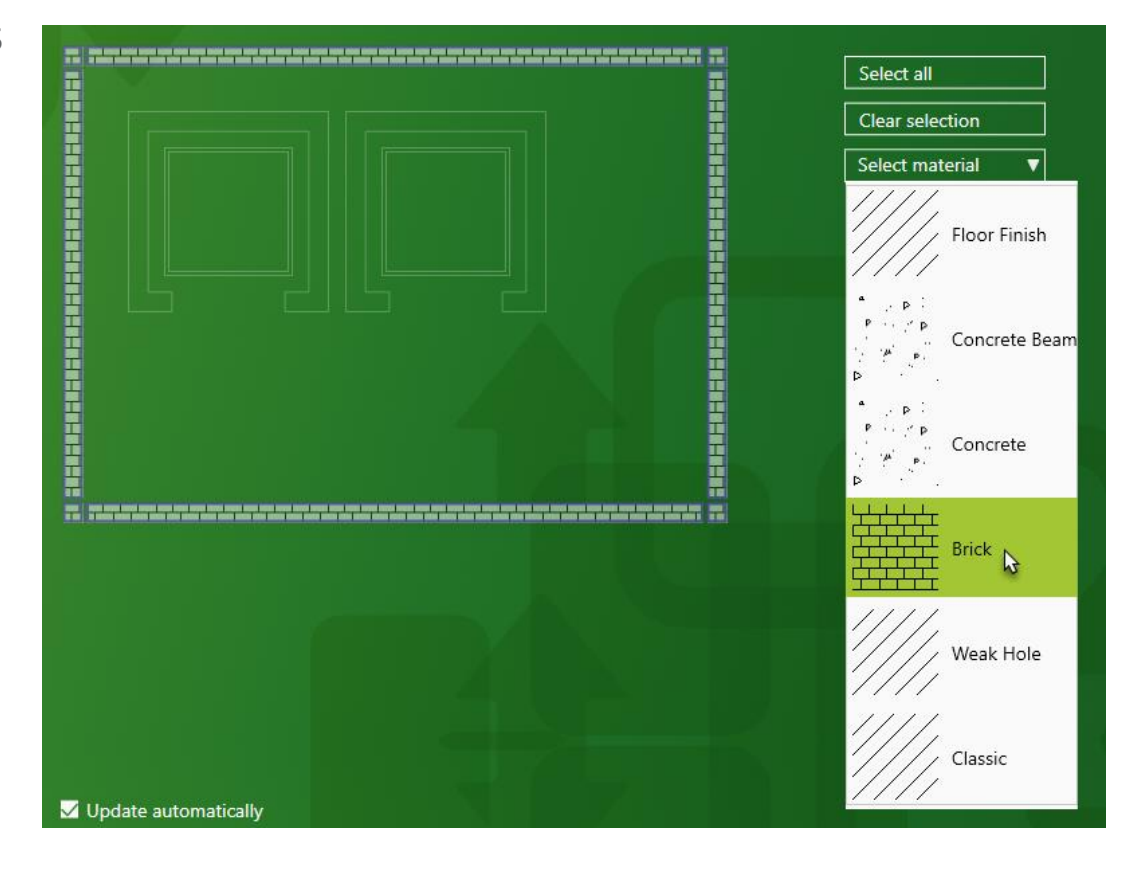

# V Pit & Ceiling

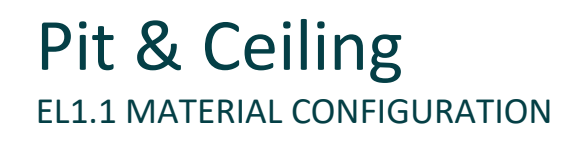

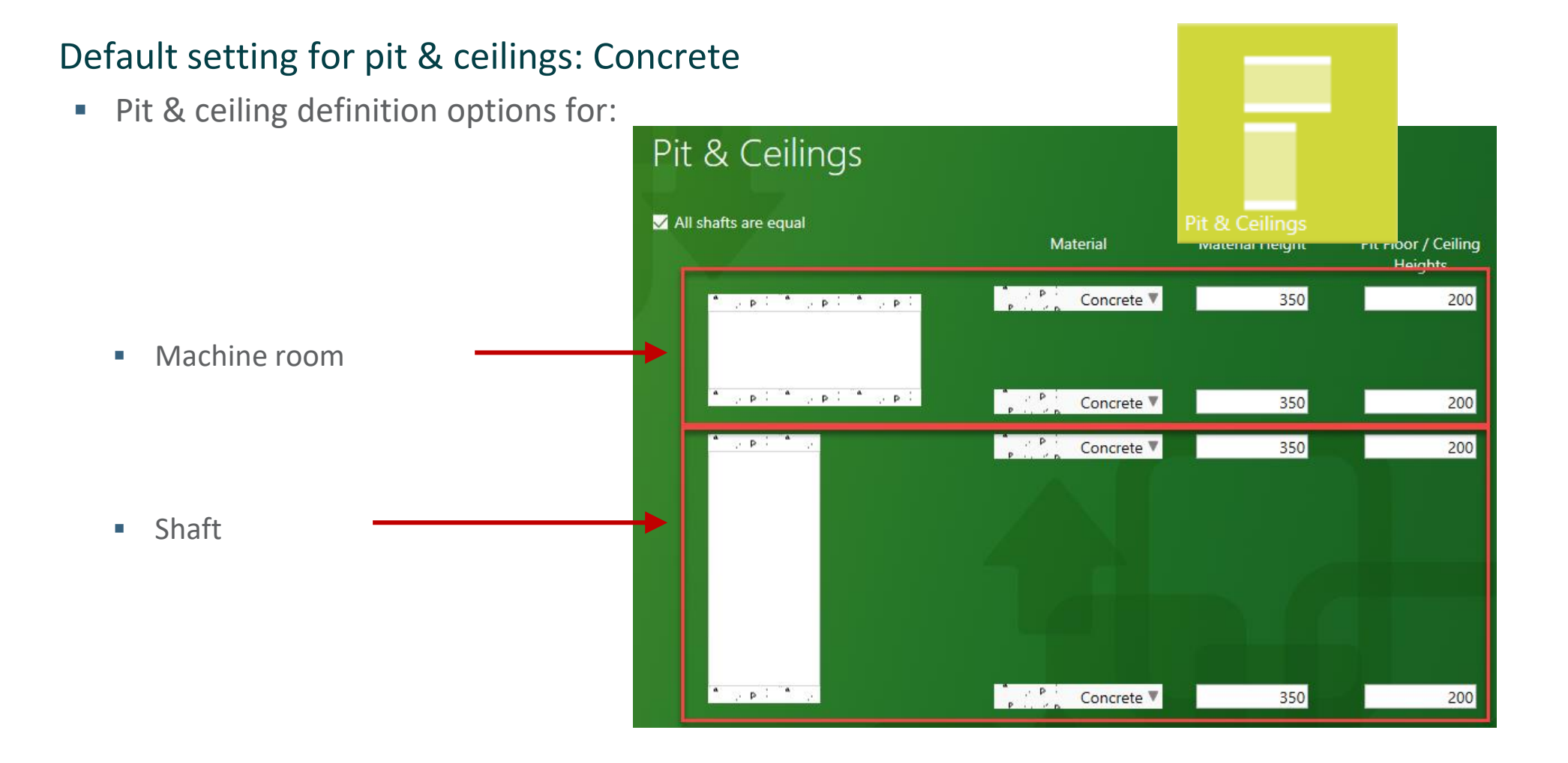

## Pit & Ceiling EL1.1 MATERIAL CONFIGURATION

# igipara<sup>®</sup> liftdesigner

#### Material selection

via the predefined lists

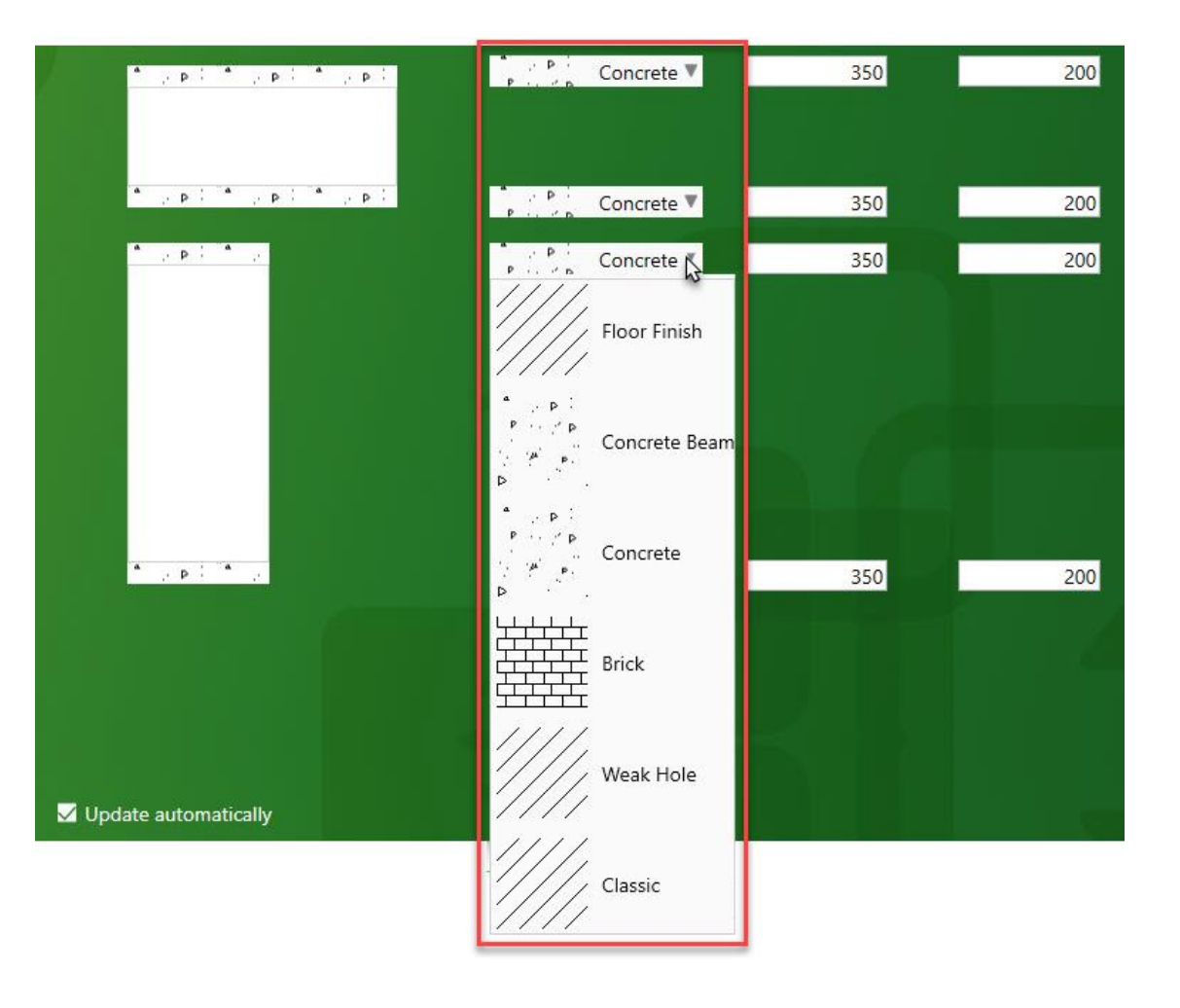

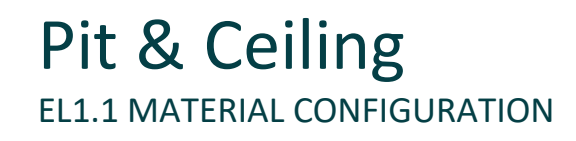

#### Height settings

Crossing the input boxes with the mouse cursor for a dimension display

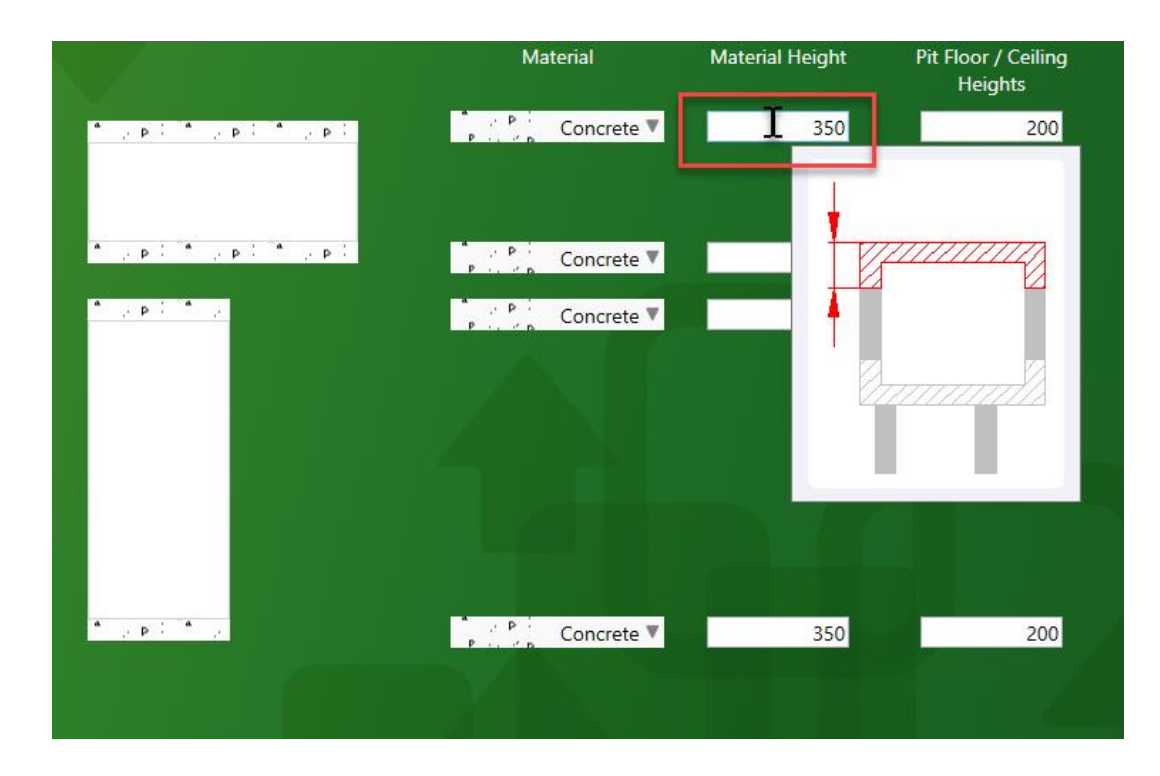

## Pit & Ceiling EL1.1 MATERIAL CONFIGURATION

# igipara<sup>®</sup> liftdesigner

#### Height settings

- Newly entered values are automatically updated throughout the project
  - by the option: Update automatically

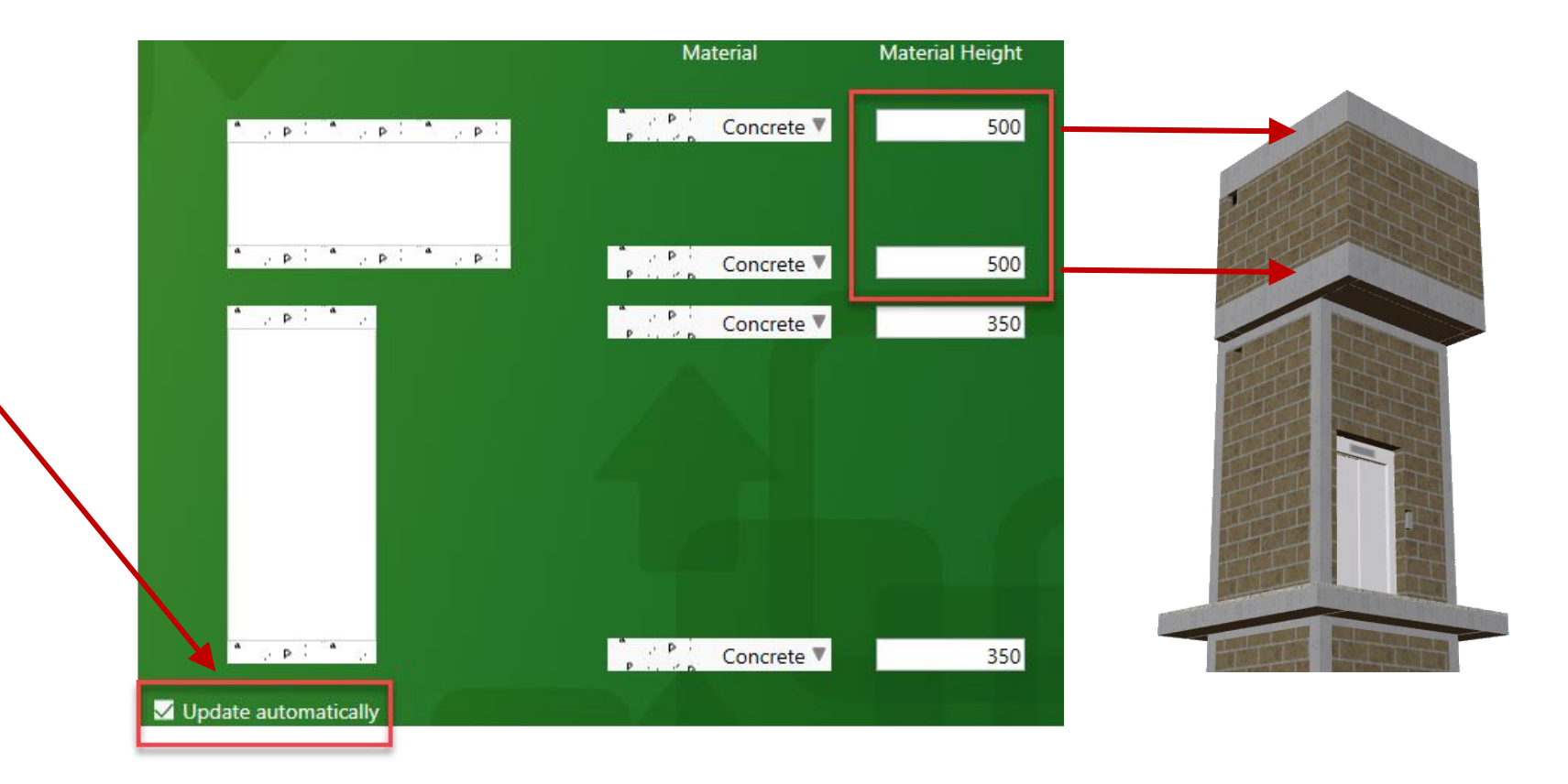

# Pit & Ceiling – General Information

**EL1.1 MATERIAL CONFIGURATION** 

# igipara<sup>®</sup> liftdesigner

Shaft group related settings

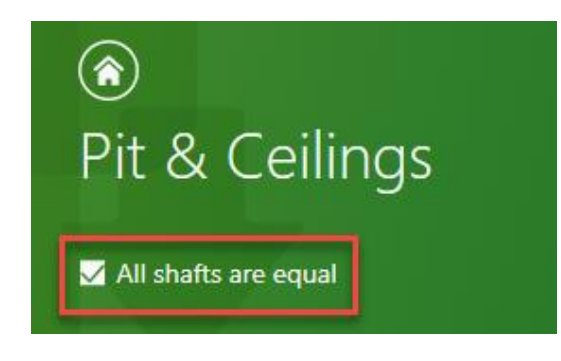

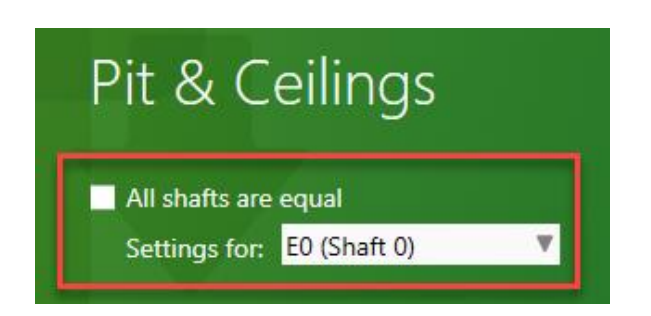

Page - 23 - November 19, 2024

# Floor Levels

## **Floor Levels EL1.1 MATERIAL CONFIGURATION**

## igipara<sup>®</sup> liftdesigner

| setting<br>II levels | Floor Le     | evels      | : Concrete      |    |                    | Flo       | Floor Levels |                          |                   |                   |  |  |  |  |
|----------------------|--------------|------------|-----------------|----|--------------------|-----------|--------------|--------------------------|-------------------|-------------------|--|--|--|--|
|                      |              | Ger        | neral           |    | Heights            |           |              | Building<br>Floor Levels | Other             |                   |  |  |  |  |
|                      | Use Standard | Level      | Material        |    | Material<br>Height | Raw Floor | Floor Finish | Create                   | Ceiling<br>Height | Serving<br>Height |  |  |  |  |
|                      | Standard d   | lefinition | P Concrete      | •  | 350                | 250       | 50           | V                        | 2300              | 0                 |  |  |  |  |
|                      | ☑            | 4<br>12700 | P in P Concrete |    | 350                | 250       | 50           | <b>V</b>                 | 2300              | 0                 |  |  |  |  |
|                      | ☑            | 3<br>8900  | P Concrete      |    | 350                | 250       | 50           | $\checkmark$             | 2300              | 0                 |  |  |  |  |
|                      | ⊻            | 2<br>5900  | P Concrete      | ×. | 350                | 250       | 50           | $\checkmark$             | 2300              | 0                 |  |  |  |  |
|                      | ⊻            | 1<br>2900  | P concrete      | ×. | 350                | 250       | 50           | $\checkmark$             | 2300              | 0                 |  |  |  |  |
|                      | 2            | 0<br>0     | P Concrete      |    | 350                | 250       | 50           | <b>V</b>                 | 2300              | 0                 |  |  |  |  |

Default

for a

#### Height settings

Crossing the input boxes with the mouse cursor for a dimension display

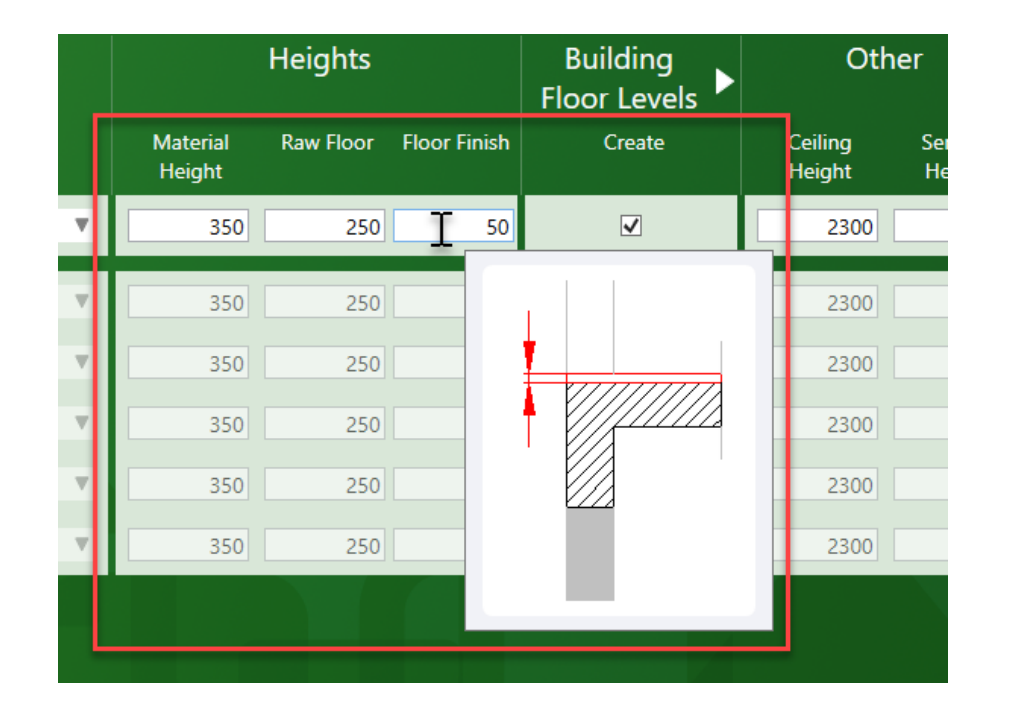

#### Setting various heights for different floors

by removing the checkmark from the standard definition

|                     | Ge         | neral      |                             |     | Heights      |        | Building<br>Floor Levels | Other             |   |  |
|---------------------|------------|------------|-----------------------------|-----|--------------|--------|--------------------------|-------------------|---|--|
| Use Standard Level  |            | Material   | Material Raw Floo<br>Height |     | Floor Finish | Create | Ceiling<br>Height        | Serving<br>Height |   |  |
| Standard definition |            | P Concrete | ۳                           | 350 | 250          | 50     | V                        | 2300              | 0 |  |
|                     | 4<br>12700 | P Concrete | Ŧ                           | 350 | 250          | 50     | V                        | 2300              | 0 |  |
|                     | 3<br>8900  | P Concrete | ۳                           | 350 | 240          | 60     | ✓                        | 2300              | 0 |  |
| <b>_</b>            | 2<br>5900  | P Concrete | T                           | 350 | 250          | 50     | ✓                        | 2300              | 0 |  |
|                     | 1<br>2900  | Concrete   | ۳                           | 350 | 230          | 70     | ✓                        | 2300              | 0 |  |
|                     | 0          | P Concrete | ۳                           | 350 | 250          | 50     | $\checkmark$             | 2300              | 0 |  |

#### **Building Floor Levels**

- activate or deactivate via the corresponding check mark
- Adjust the floor width and depth using the corresponding fields

|              | Buil                | ding Floor           | Levels               | •                   | Oth               | er                |
|--------------|---------------------|----------------------|----------------------|---------------------|-------------------|-------------------|
| Create       | Floor Width<br>Left | Floor Width<br>Right | Floor Depth<br>Front | Floor Depth<br>Rear | Ceiling<br>Height | Serving<br>Height |
| ✓            | 500                 | 500                  | 2000                 | 500                 | 2300              | 0                 |
| <b>V</b>     | 500                 | 500                  | 2000                 | 500                 | 2300              | 0                 |
|              | 500                 | 500                  | 500                  | 500                 | 2300              | 0                 |
|              | 500                 | 500                  | 2000                 | 500                 | 2300              | 0                 |
|              | 500                 | 500                  | 500                  | 500                 | 2300              | 0                 |
| $\checkmark$ | 500                 | 500                  | 2000                 | 500                 | 2300              | 0                 |

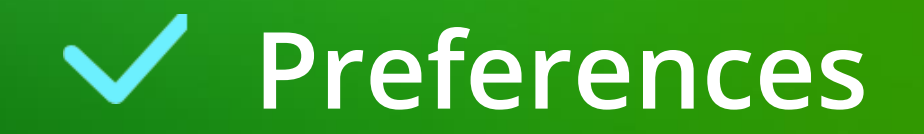

#### Define your own materials and hatchings for use in the DigiPara Liftdesigner project

| Preferen      | ces     |          |          |     |                              |         |             |      |                       |   |  |  |
|---------------|---------|----------|----------|-----|------------------------------|---------|-------------|------|-----------------------|---|--|--|
| General       | 2D      | Hatching | g        |     | 3D Rendering                 |         |             |      |                       |   |  |  |
| Designation   | Pattern |          | Angle So |     | Surface                      | Texture | Angle Scale |      | G<br>Alic Preferences |   |  |  |
| Floor Finish  | LINE    | •        | 0        | 0   | Floor Texture, Marble<br>06  |         | 0           | 1000 | 2                     | V |  |  |
| Concrete Beam | AR-CONC | •        | 45       | 0.5 | Wall Texture,<br>Concrete 02 |         | 0           | 1000 | ✓                     |   |  |  |
| Concrete      | AR-CONC |          | 45       | 0.5 | Wall Texture,<br>Concrete 02 |         | 0           | 1000 | <b>V</b>              |   |  |  |
| Brick         | BRICK   | •        | 0        | 10  | Wall Texture, Brick 01       |         | 0           | 1000 | V                     | V |  |  |
| Classic       | LINE    | •        | 45       | 50  | Wall Texture, Brick 01       |         | 0           | 1000 |                       | V |  |  |

#### Set the 2D hatching

- Pattern
- Angle
- Scale

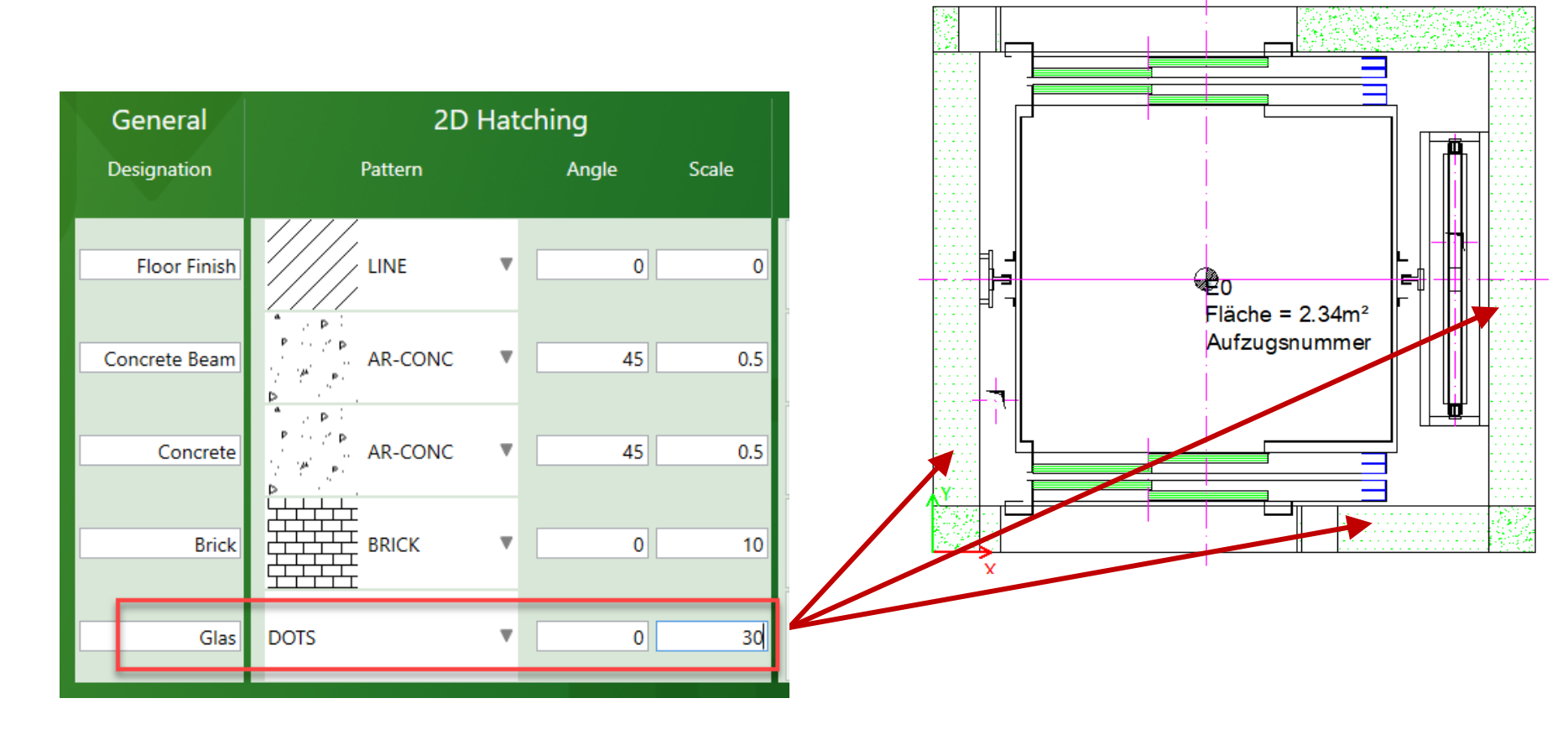

### Preferences EL1.1 MATERIAL CONFIGURATION

# igipara<sup>®</sup> liftdesigner

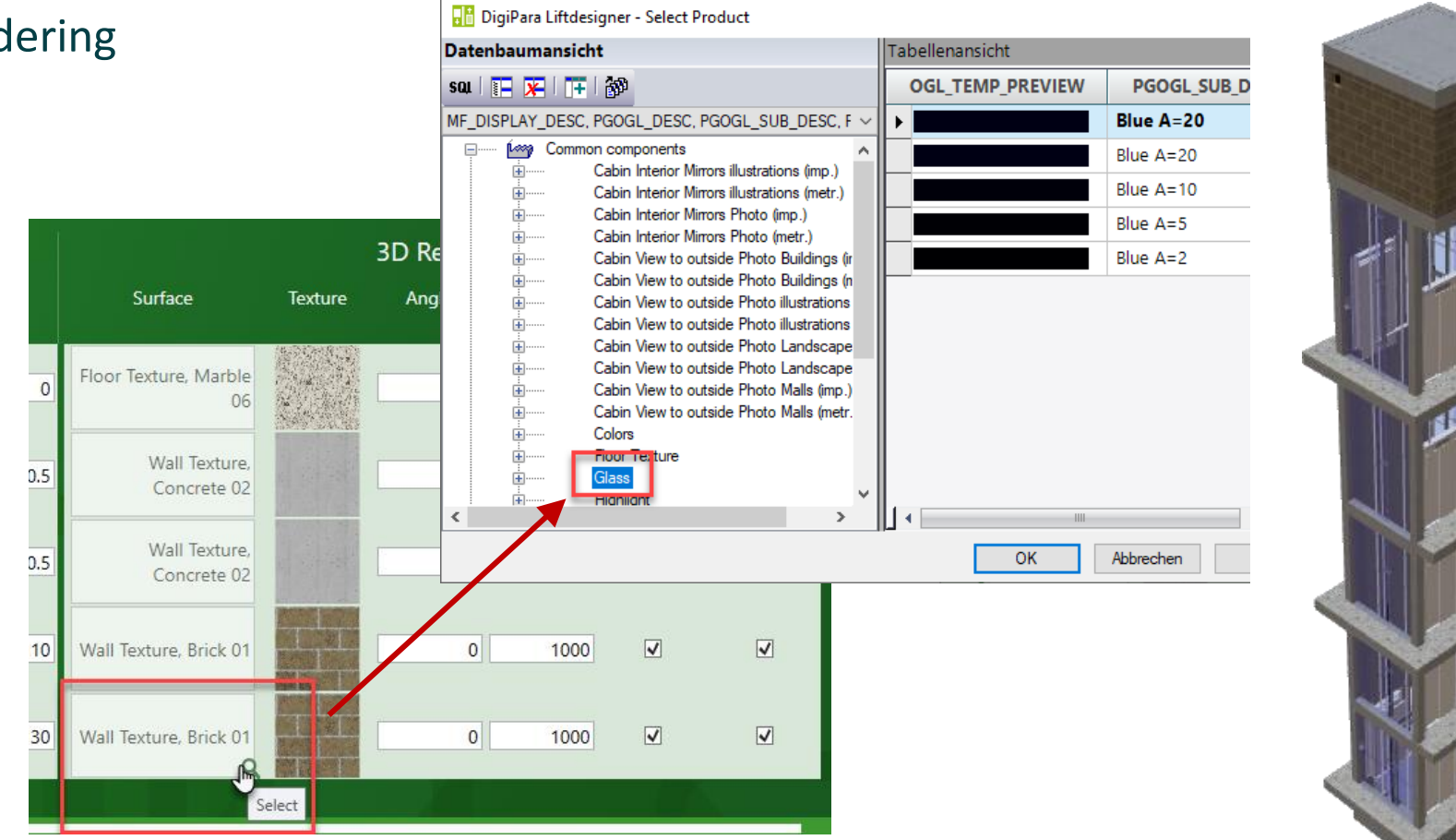

#### Determine the 3D rendering

- Surface
- Texture
- Angle
- Scale
- Global Alignment
- Repeat Textures

# EL1.2

# Additional Objects

Basics

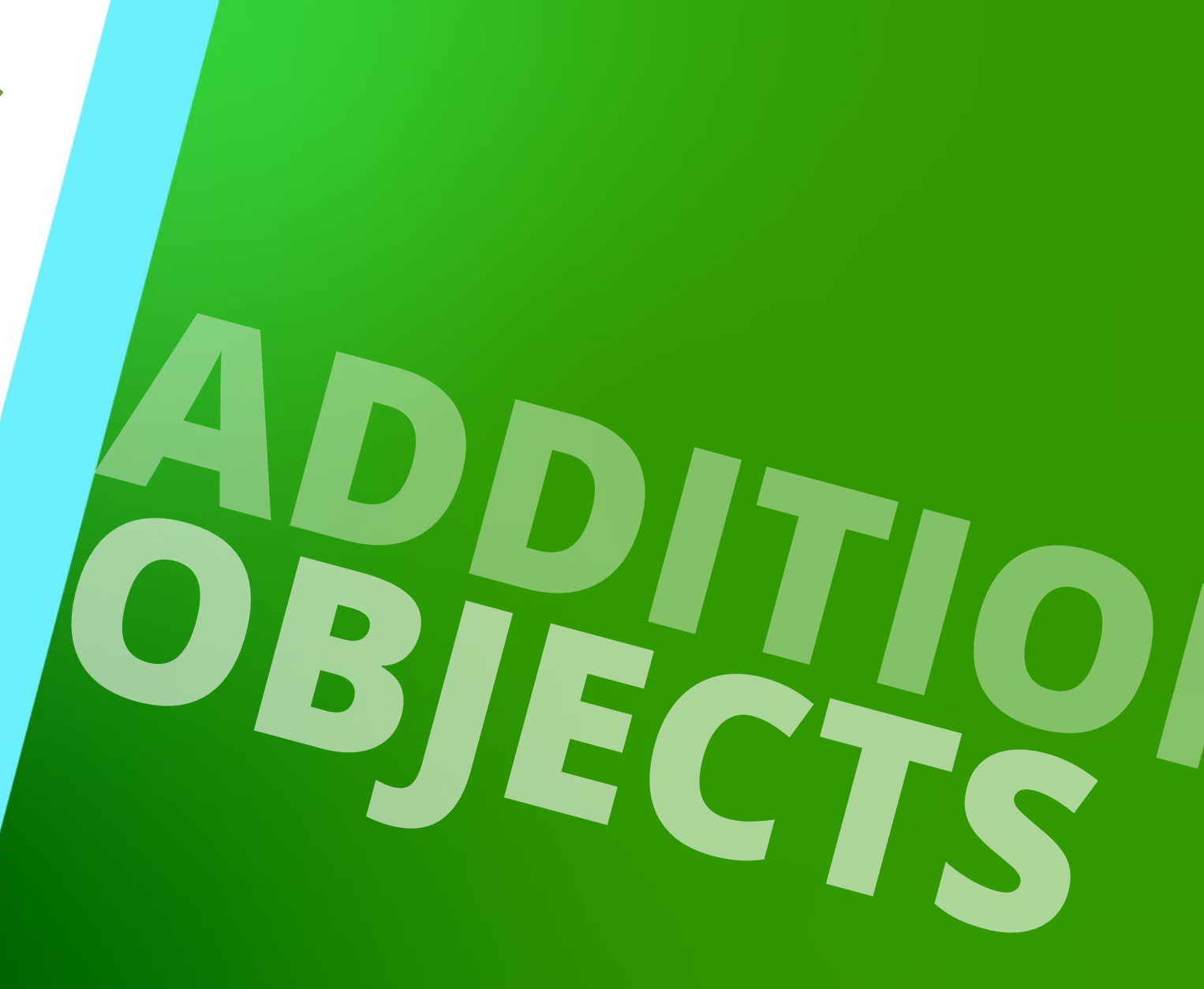

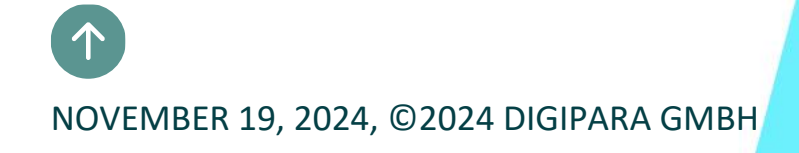

# **General Information**

igipara<sup>®</sup> liftdesigner

EL1.2 ADDITIONAL OBJECTS

Additional Child Objects (User Component)

Additional Wall Openings

Additional Wall Segments

# Additional Objects can be created via the Additional

**EL1.2 ADDITIONAL OBJECTS** 

# Objects docking window

General Information

The content of the docking window depends on the selected object.

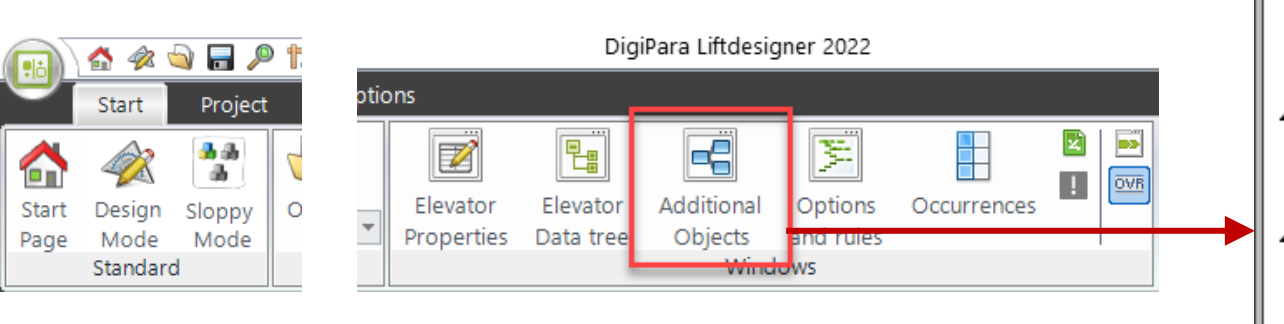

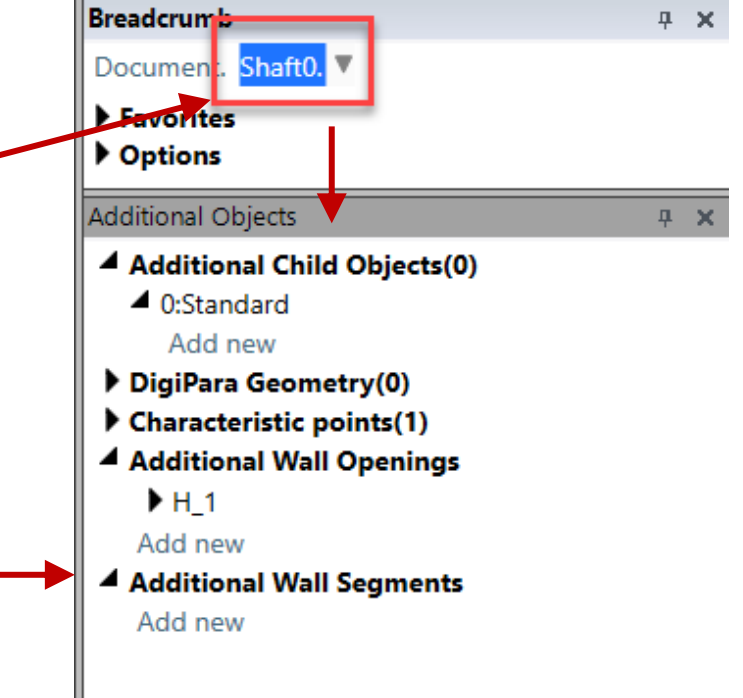

## 🕫 digipara liftdesigner

# Additional Child Objects User Component
#### igipara liftdesigner

Can be defined by the user

Are created on the basis of predefined profile types (I-profile, U-profile, T-profile, etc.)

Can be used to create additional, non standard geometry in the drawing

Get created via the corresponding property of the selected shaft component (e.g. the shaft door)

#### igipara<sup>®</sup> liftdesigner

Get inserted relatively to the basis point of the selected component.

- Can be created in an unlimited number
- Can contain additional child objects as well

Are created on a project basis. Additional child objects do not influence the selected basis component permanently.

#### 🕫 digipara liftdesigner

**EL1.2 ADDITIONAL OBJECTS** 

#### Create by selecting a parent component (e.g., Shaft)

- Additional Child Objects
- Add new

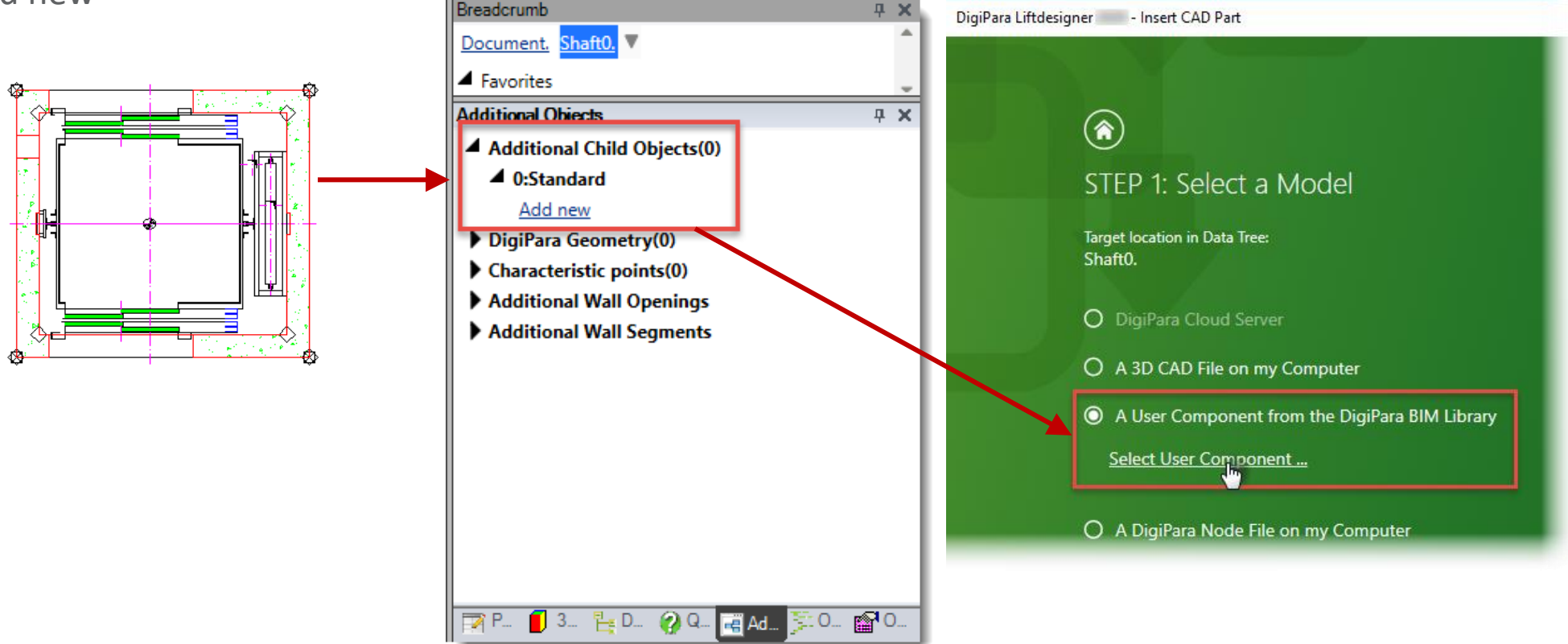

#### 🕫 digipara liftdesigner

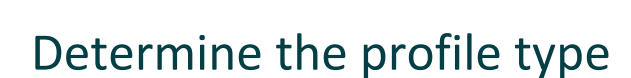

via the Navigator window

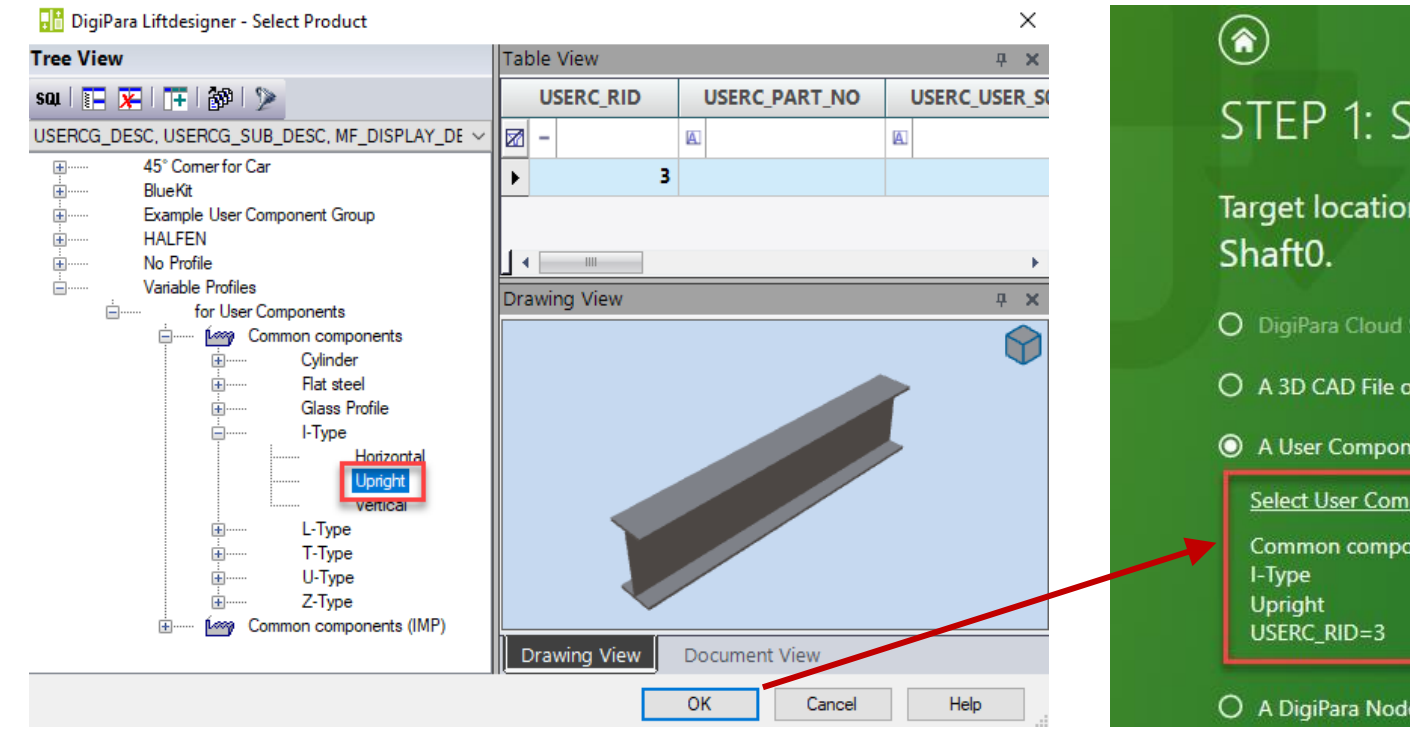

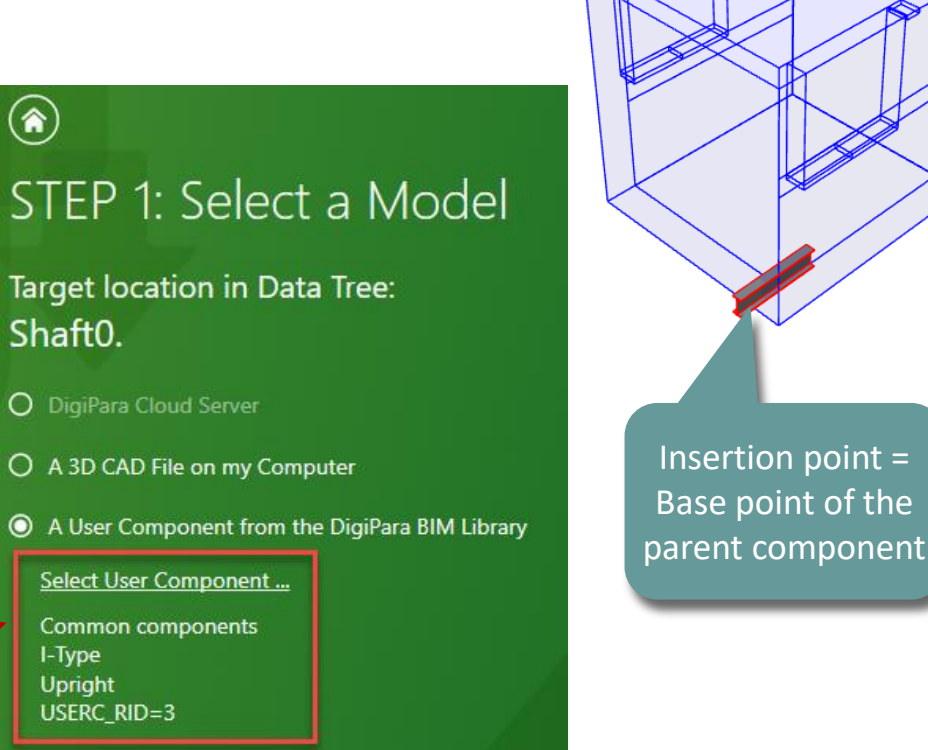

O A DigiPara Node File on my Computer

#### igipara<sup>®</sup> liftdesigner

EL1.2 ADDITIONAL OBJECTS

#### Assign the component group to control the visibility of the new user component.

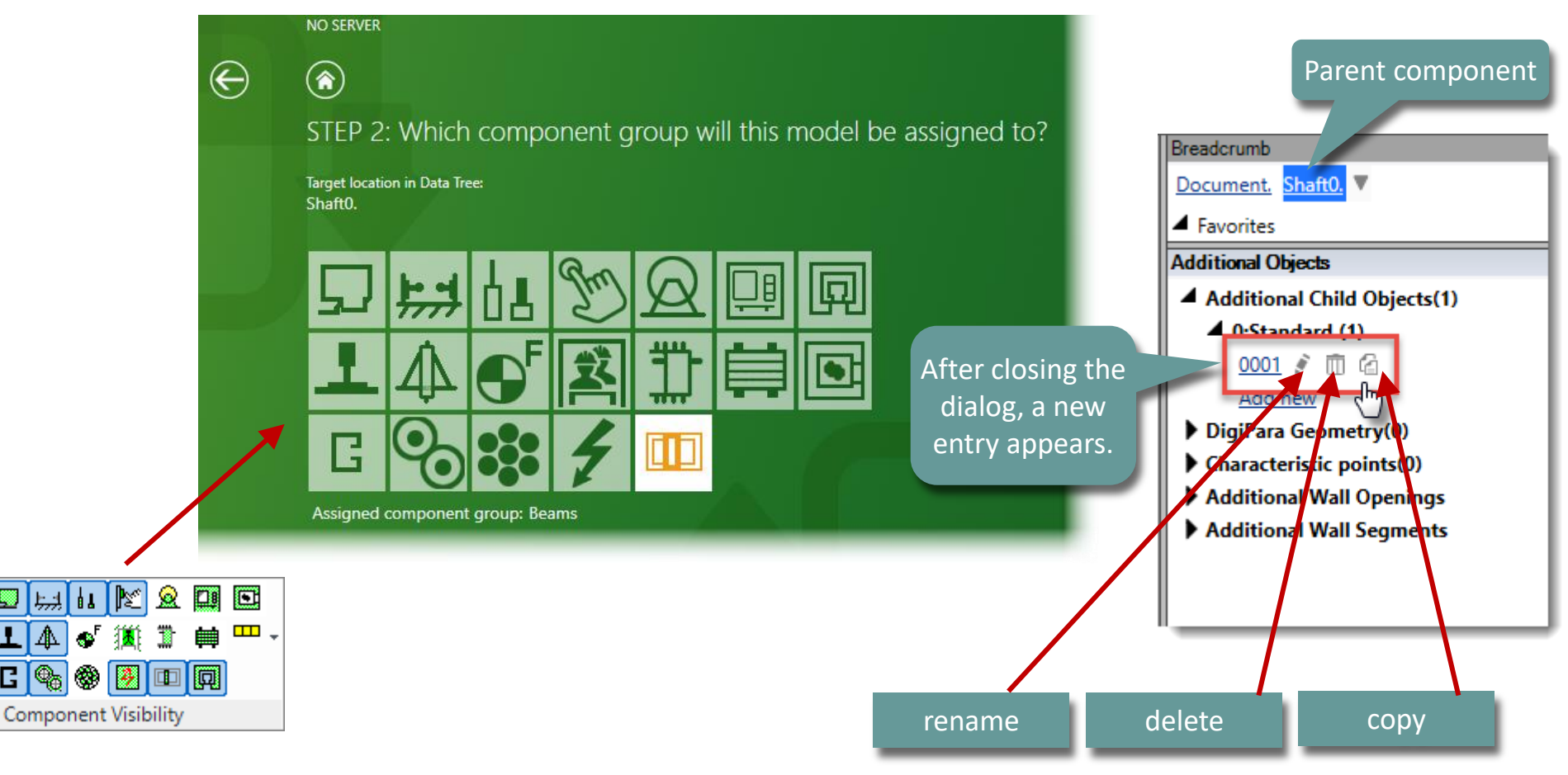

6

Switch

#### 🕫 digipara liftdesigner

EL1.2 ADDITIONAL OBJECTS

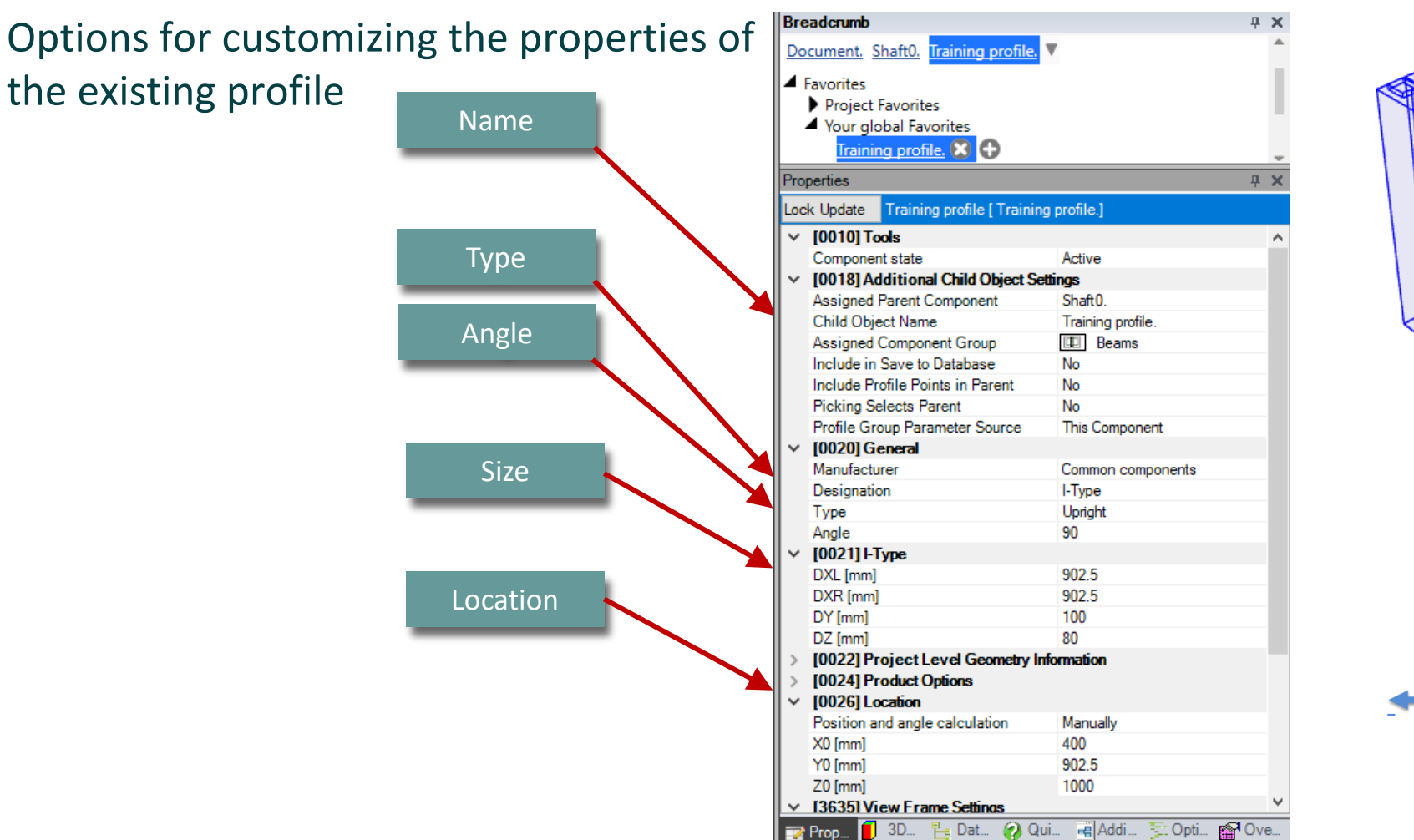

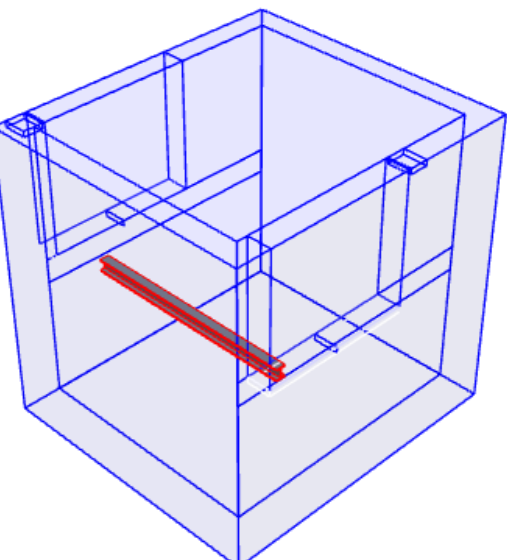

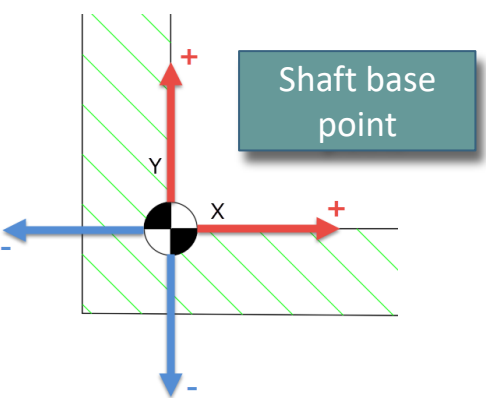

#### **EL1.2 ADDITIONAL OBJECTS**

#### Example: Positioning Profile manually with equations

- Set position and angle calculation to "Manually by Equations"
  - The property 3D Parameter are now available for equations

| Breadcrumb                                     |                       | <b>д X</b> |  |
|------------------------------------------------|-----------------------|------------|--|
| <ul> <li>Favorites</li> <li>Options</li> </ul> |                       |            |  |
|                                                |                       |            |  |
| Properties                                     |                       | ÷ ×        |  |
| Lock Update Training profile [ Training prof   | le.]                  |            |  |
| > [0010] Tools                                 |                       |            |  |
| > [0018] Additional Child Object               | Settings              |            |  |
| > [0020] General                               |                       |            |  |
| > [0021] I-Type                                |                       |            |  |
| > [0022] Project Level Geometry                | Information           |            |  |
| [0024] Product Options                         |                       |            |  |
| V [0026] Location                              |                       |            |  |
| Position and angle calculation                 | Manually              | ~          |  |
| X0 [mm]                                        | Automatically         |            |  |
| Y0 [mm]                                        | Manually              |            |  |
| Z0 [mm]                                        | Manually by Equations |            |  |
| 3635] View Frame Settings                      |                       |            |  |
| > [3805] Render                                |                       |            |  |
| [4210] Product Administration                  |                       |            |  |

#### igipara<sup>®</sup> liftdesigner

| Breadcrumb                            | <b>д х</b>                         |  |
|---------------------------------------|------------------------------------|--|
| Document. Shaft0. Training profile.   |                                    |  |
| Favorites                             |                                    |  |
| Options                               |                                    |  |
| Properties                            | <del>т</del> ж                     |  |
| Lock Update Training prof             | ile [ Training profile.]           |  |
| <ul> <li>[0026] Location</li> </ul>   |                                    |  |
| Position and angle c                  | alculation Manually by Equations 🗸 |  |
| X0 [mm] = 400                         | 400                                |  |
| Y0 [mm] = 902.5                       | 902.500000                         |  |
| Z0 [mm] = 1000                        | 1000                               |  |
| <ul> <li>[0520] 3D Paramet</li> </ul> | er                                 |  |
| [0]: CW                               | 1600                               |  |
| [1]: CD                               | 1400                               |  |
| [2]: CH                               | 2000                               |  |
| [3]: CEILING                          | 0                                  |  |
| [4]: DZ_SPACE                         | 200                                |  |
| [5]: ISO_DZ                           | 30                                 |  |
| [6]: FLOOR_PLATE_D2                   | Ζ 0                                |  |
| [7]: UC_DZ                            | 50                                 |  |
| [10]: DX                              | 2180                               |  |
| [11]: DY                              | 1960                               |  |
| [12]: DZ                              | 17900                              |  |
| [13]: PIT                             | 1200                               |  |
| [14]: TRAVEL                          | 12700                              |  |
| [15]: OVERHEAD                        | 4000                               |  |
| [20]: X0                              | 0                                  |  |
| [21]: Y0                              | 0                                  |  |
| [22]: Z0                              | 0                                  |  |

#### igipara<sup>®</sup> liftdesigner

**EL1.2 ADDITIONAL OBJECTS** 

#### Example: Positioning Profile manually with equations

- Use 3D Parameter to set up an equation to position the profile in the headroom
  - X0 [mm] = 0.5\*CW +180 // CW = Car Width
  - Y0 [mm] = 0.5\*CD +280 // CD = Car Depth
  - Z0 [mm] = DZ 1000 // DZ = Shaft Height

| eadcrumb                             |                       | <b>4</b> × |
|--------------------------------------|-----------------------|------------|
| ocument. Shaft0. Training prof       | ile. 🔻                |            |
| Favorites                            |                       |            |
| Options                              |                       |            |
| operties                             |                       | Ф X        |
| ck Update Training profile [Training | profile.]             |            |
| [0026] Location                      |                       |            |
| Position and angle calculation       | Manually by Equations |            |
| X0 [mm] = 980                        | 180 + 0.5*CW          |            |
| Y0 [mm] = 980                        | 280 + 0.5*CD          |            |
| Z0 [mm] = 16900                      | -1000 + DZ            |            |
| [0520] 3D Parameter                  |                       |            |
| [0]: CW                              | 1600                  |            |
| [1]: CD                              | 1400                  |            |
| [2]: CH                              | 2000                  |            |
| [3]: CEILING                         | 0                     |            |
| [4]: DZ_SPACE                        | 200                   |            |
| [5]: ISO_DZ                          | 30                    |            |
| [6]: FLOOR_PLATE_DZ                  | 0                     |            |
| [7]: UC_DZ                           | 50                    |            |
| [10]: DX                             | 2200                  |            |
| [11]: DV                             | 1960                  | _          |
| [12]: DZ                             | 17900                 |            |
| [13]: PIT                            | 1200                  |            |
| [14]: TRAVEL                         | 12700                 | d          |
| [15]: OVERHEAD                       | 4000                  |            |
| [20]: X0                             | 0                     |            |
| [21]: Y0                             | 0                     |            |
| [22]: Z0                             | 0                     |            |

# Additional Wall Openings

# Additional Wall Openings

**EL1.2 ADDITIONAL OBJECTS** 

#### igipara<sup>®</sup> liftdesigner

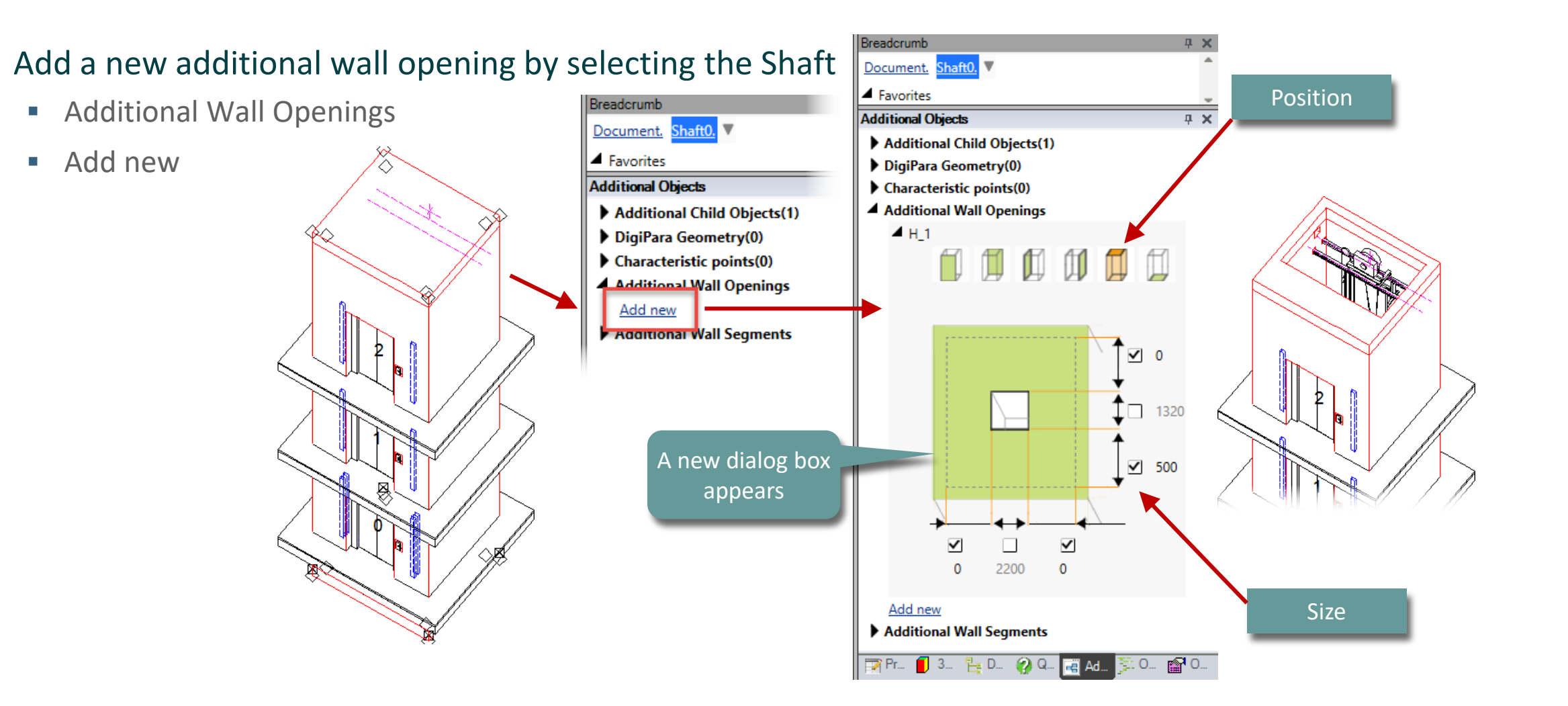

# Additional Wall Segments

# Additional Wall Segments

**EL1.2 ADDITIONAL OBJECTS** 

#### igipara<sup>®</sup> liftdesigner

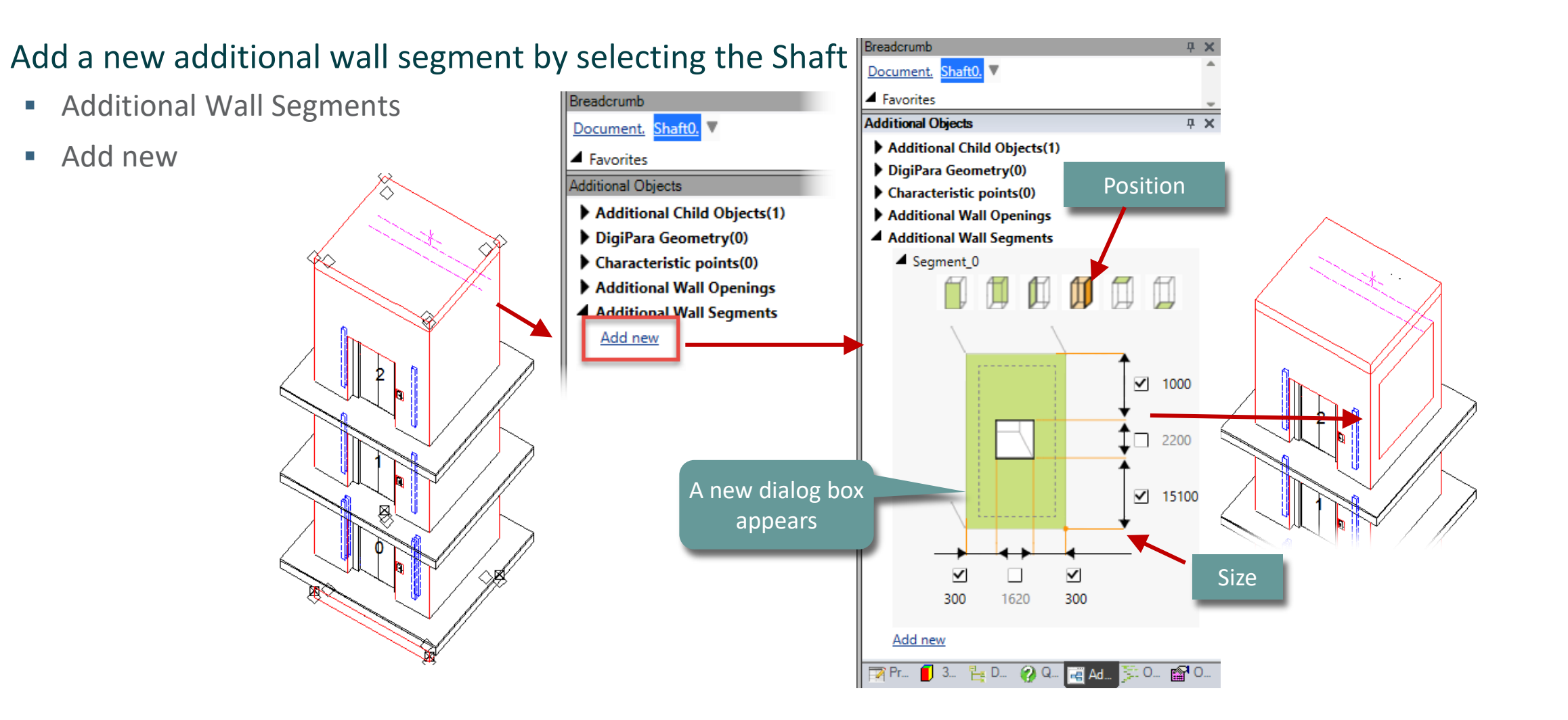

# Additional Wall Segments

**EL1.2 ADDITIONAL OBJECTS** 

#### igipara<sup>®</sup> liftdesigner

#### Use the properties window of the selected additional wall segment to adjust a specific material

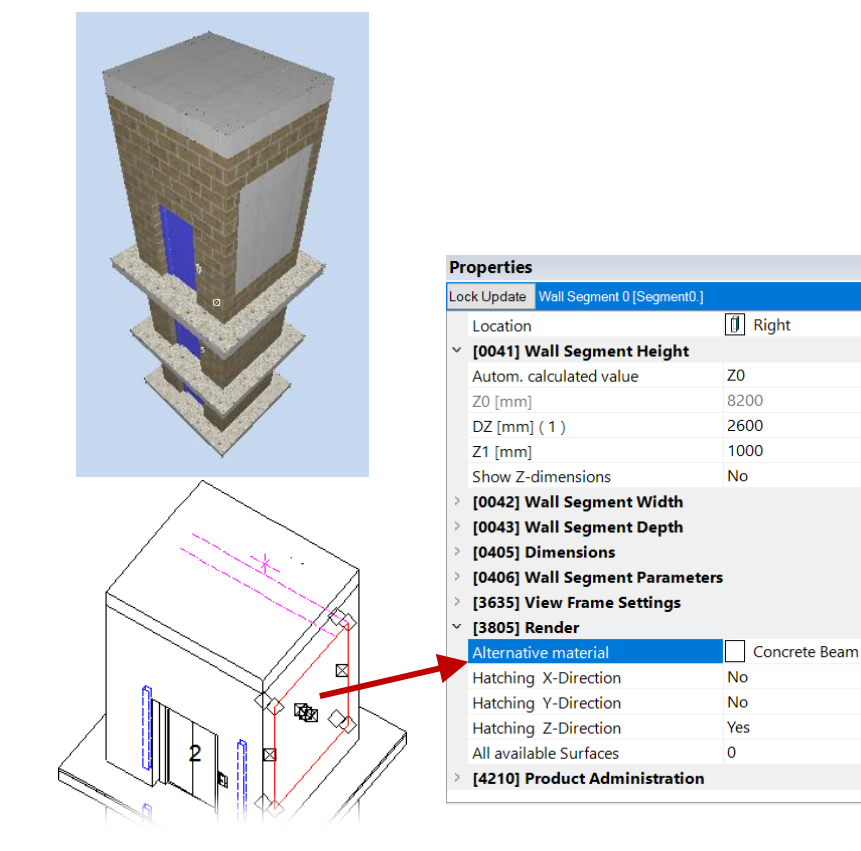

| P  | roperties                            |                         | д |
|----|--------------------------------------|-------------------------|---|
| Lo | ock Update Wall Segment 0 [Segment0. |                         |   |
|    | DZ [mm] ( 1 )                        | 2600                    |   |
|    | Z1 [mm]                              | 1000                    |   |
|    | Show Z-dimensions                    | No                      |   |
| >  | [0042] Wall Segment Width            |                         |   |
| >  | [0043] Wall Segment Depth            |                         |   |
| >  | [0405] Dimensions                    |                         |   |
| >  | [0406] Wall Segment Paramet          | ers                     |   |
| >  | [3635] View Frame Settings           |                         |   |
| v  | [3805] Render                        |                         |   |
|    | Alternative material                 | Concrete Beam           |   |
|    | Hatching X-Direction                 | No                      |   |
|    | Hatching Y-Direction                 | No                      |   |
|    | Hatching Z-Direction                 | Yes                     |   |
|    | All available Surfaces               | 111400001               | - |
|    | exture Angle                         | 0                       |   |
|    | Texture Scale                        | 1000                    |   |
|    | Texture Alignment                    | Global                  |   |
|    | Texture Option                       | Repeat Texture are wide |   |
| >  | [4210] Product Administration        | 1                       |   |

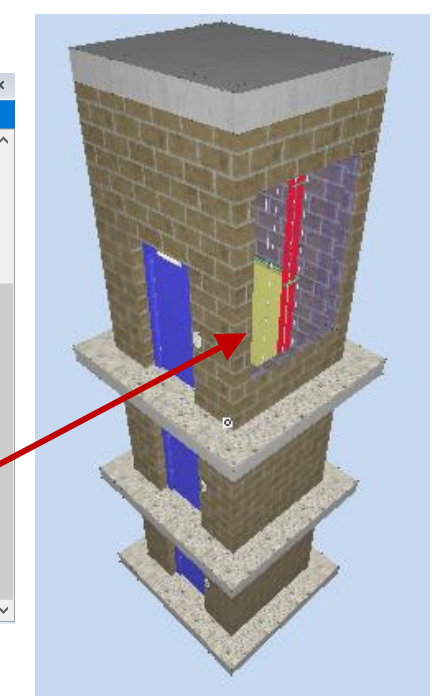

# igipara<sup>®</sup> liftdesigner

# EL1.3

Additional Wall Openings

Practical example: Steel Shaft

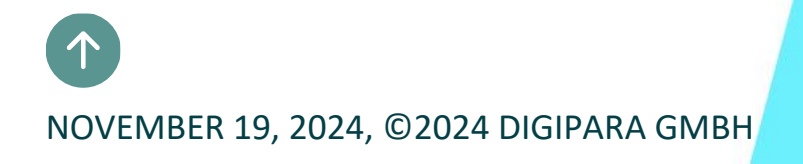

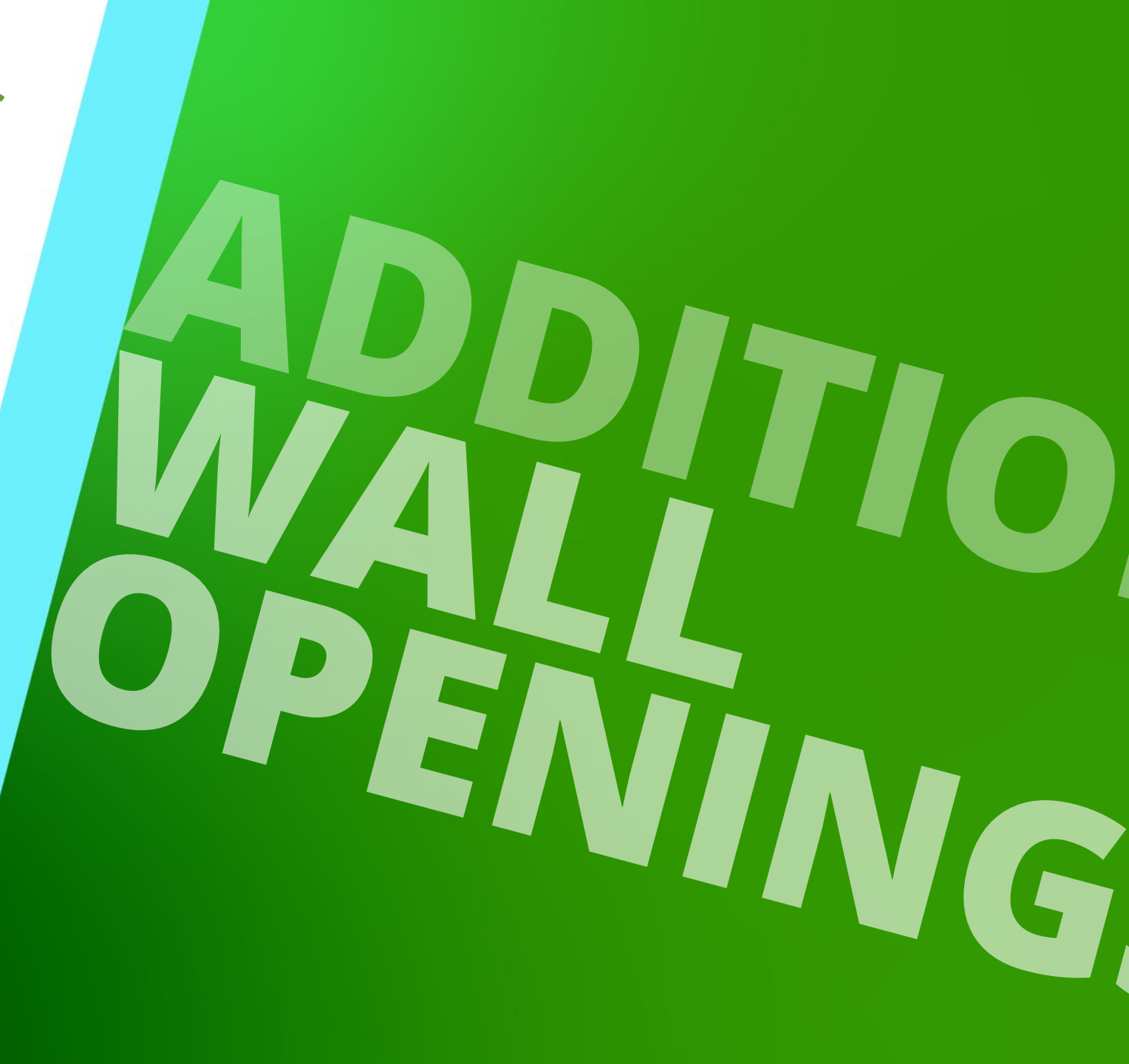

#### 🕫 digipara<sup>®</sup> liftdesigner

#### Shaft Wizard

- 5 floors
- Typical floor to floor distance 3000 mm
  - Consider travel no
  - Create building floor levels no
- Traction elevator 2:1
- 13 persons / 1000 kg, 1 m/s
- MRL
  - top
- Car roping
  - 2 pulleys below
  - without CW safety gear
- Counterweight roping
  - 1 pulley top
  - Counterweight right
- Sheet templates
  - Not necessary

#### Further specifications

- Car size
  - Car width: 1600 mm
  - Car depth: 1400 mm
- Entrances
  - Front: all floors
  - Rear: first and last level
- Individual floor to floor distance
  - Pit: 1200 mm
  - E1: 2900 mm
  - E2: 3000 mm
  - E3: 3000 mm
  - E4: 3800 mm
- Save the project under the following file name: LDTrainingSteelShaft.ld3

#### **Practical Example EL1.3 ADDITIONAL WALL OPENINGS**

#### igipara<sup>®</sup> liftdesigner

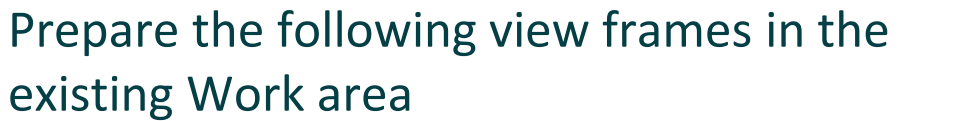

 $\mathbf{\hat{\circ}}$ 

- Plan, View from Left, 3D View
- Switch off components which are not required for the project processing. Switch

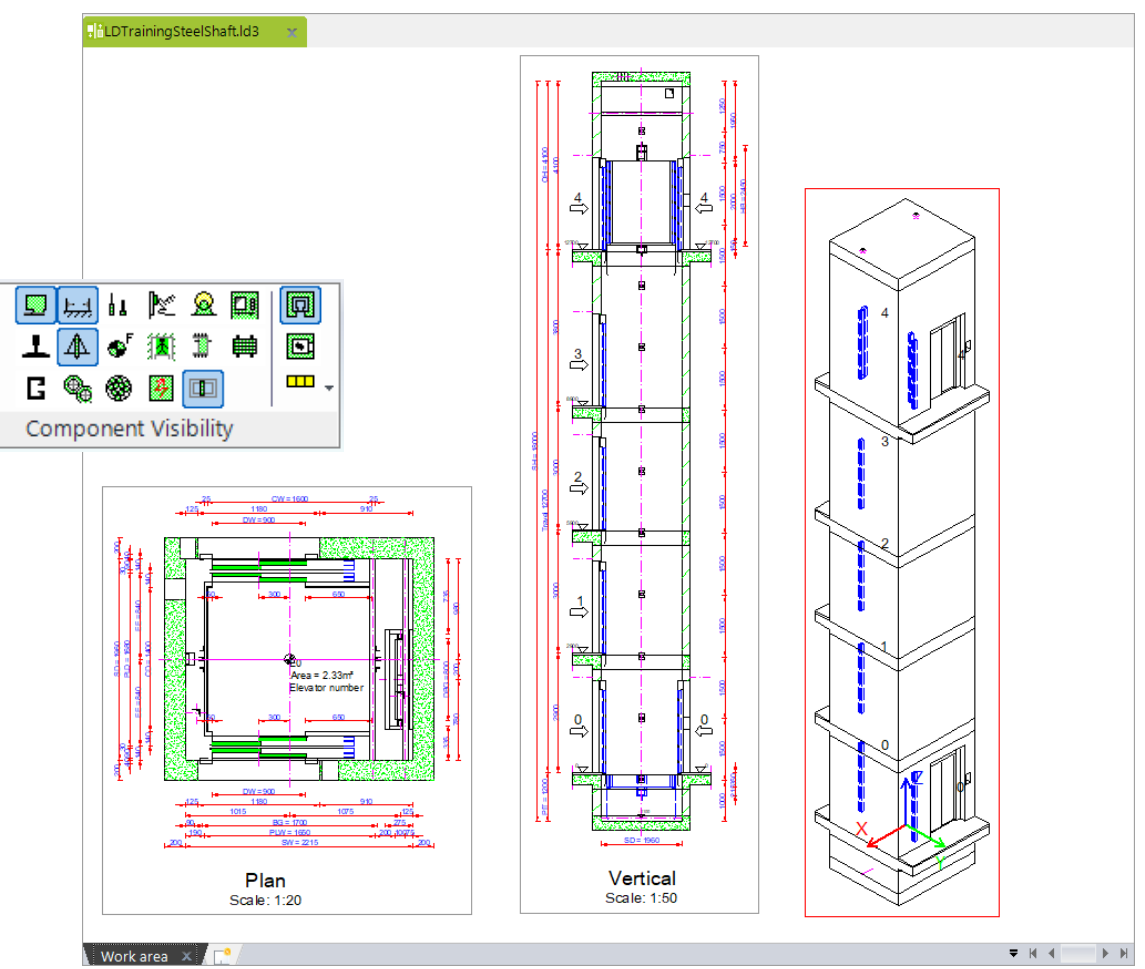

## Create a new Wall Opening

#### 🕫 digipara liftdesigner

EL1.3 ADDITIONAL WALL OPENINGS

#### Create a new opening by

- selecting the shaft as parent component
  - clicking on the Add new button under the Additional Wall Opening entry

Shaft0

Additional Child Objects(0)

Additi

DigiPara Geometry(0)
 Characteristic points(0)
 Additional Wall Openings

Breadcrumb Document.

Favorites
 Options

Additional Objects

Add new

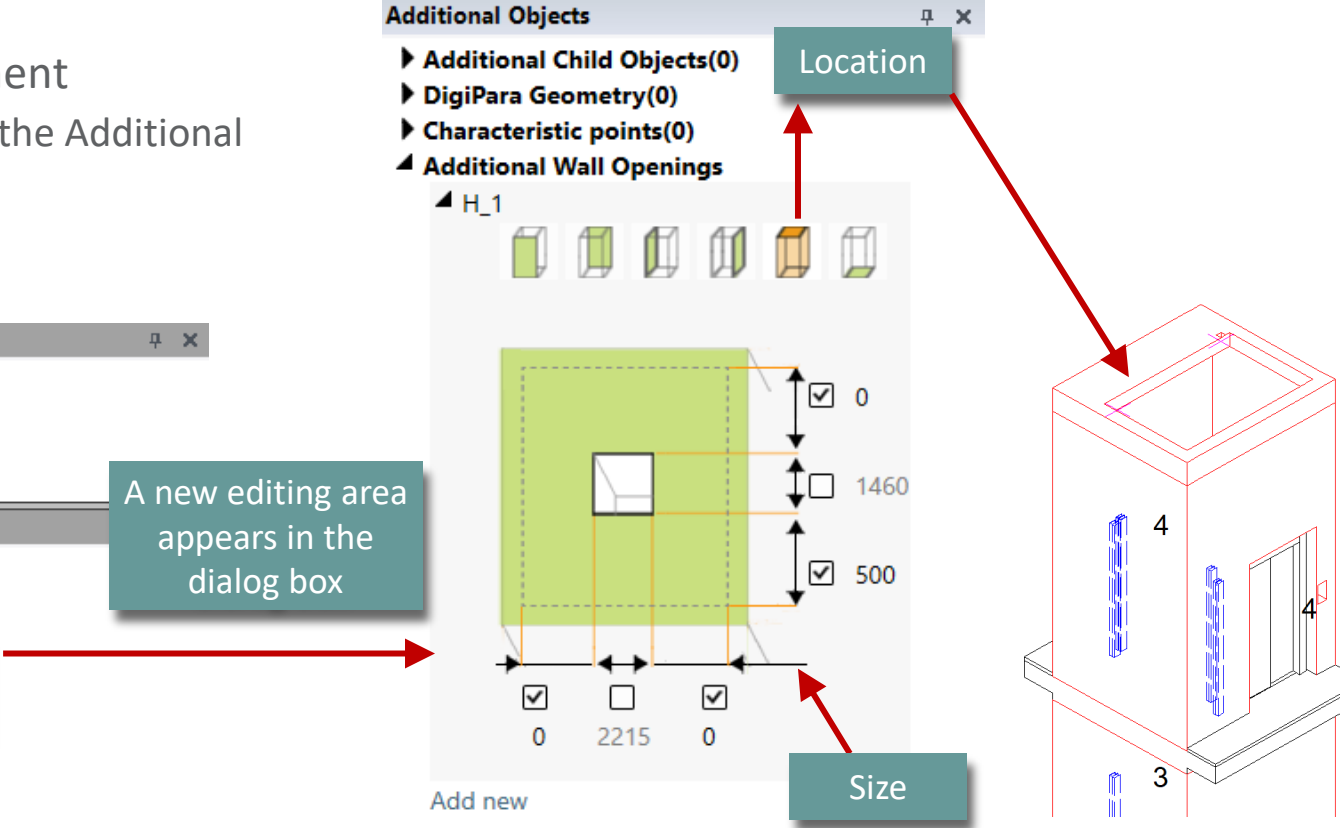

**EL1.3 ADDITIONAL WALL OPENINGS** 

#### Adjust the size and designation

Create a new Wall Opening

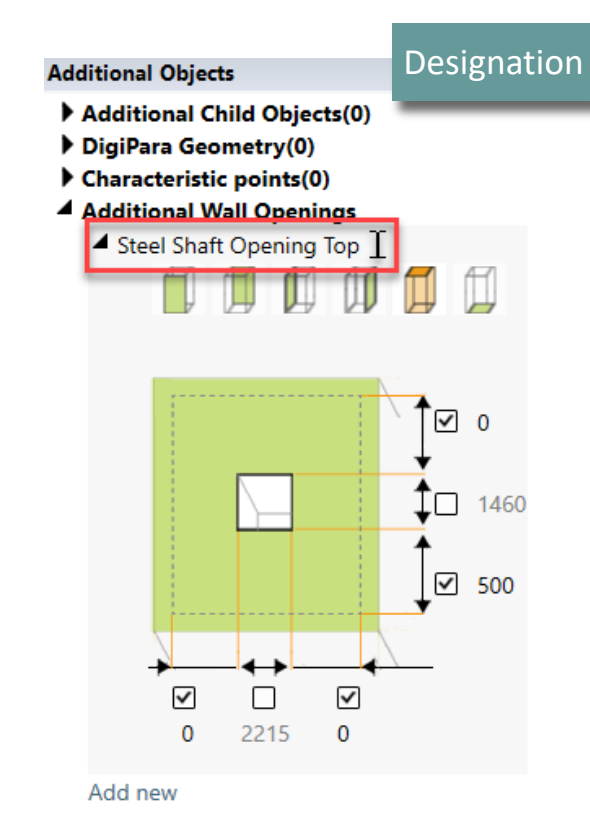

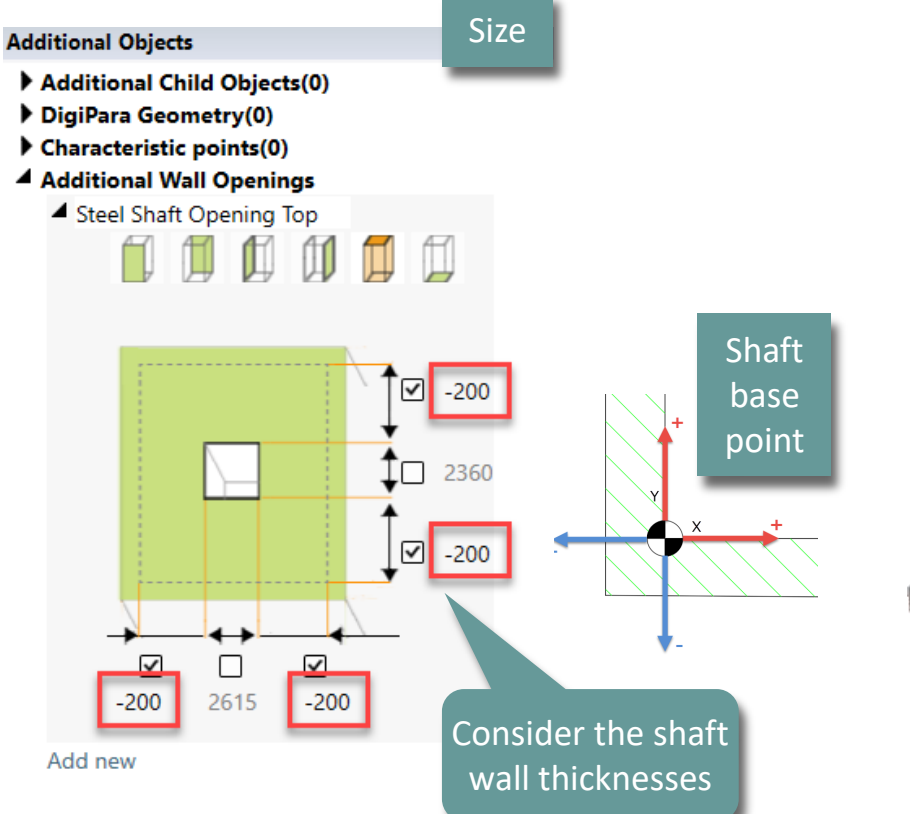

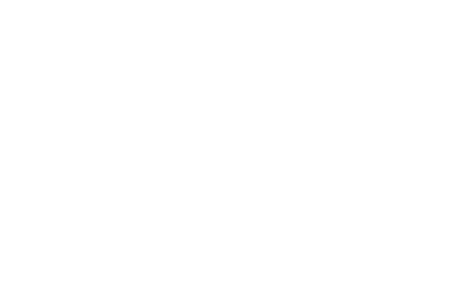

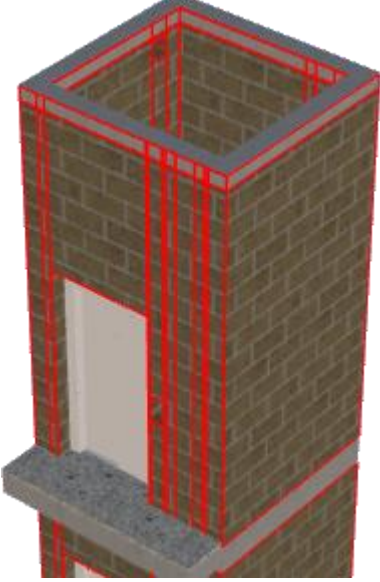

# 🖲 digipara liftdesigner

# Create a new Wall Opening

#### igipara<sup>®</sup> liftdesigner

EL1.3 ADDITIONAL WALL OPENINGS

#### Adjust the wall opening depth

 via the corresponding Properties docking window

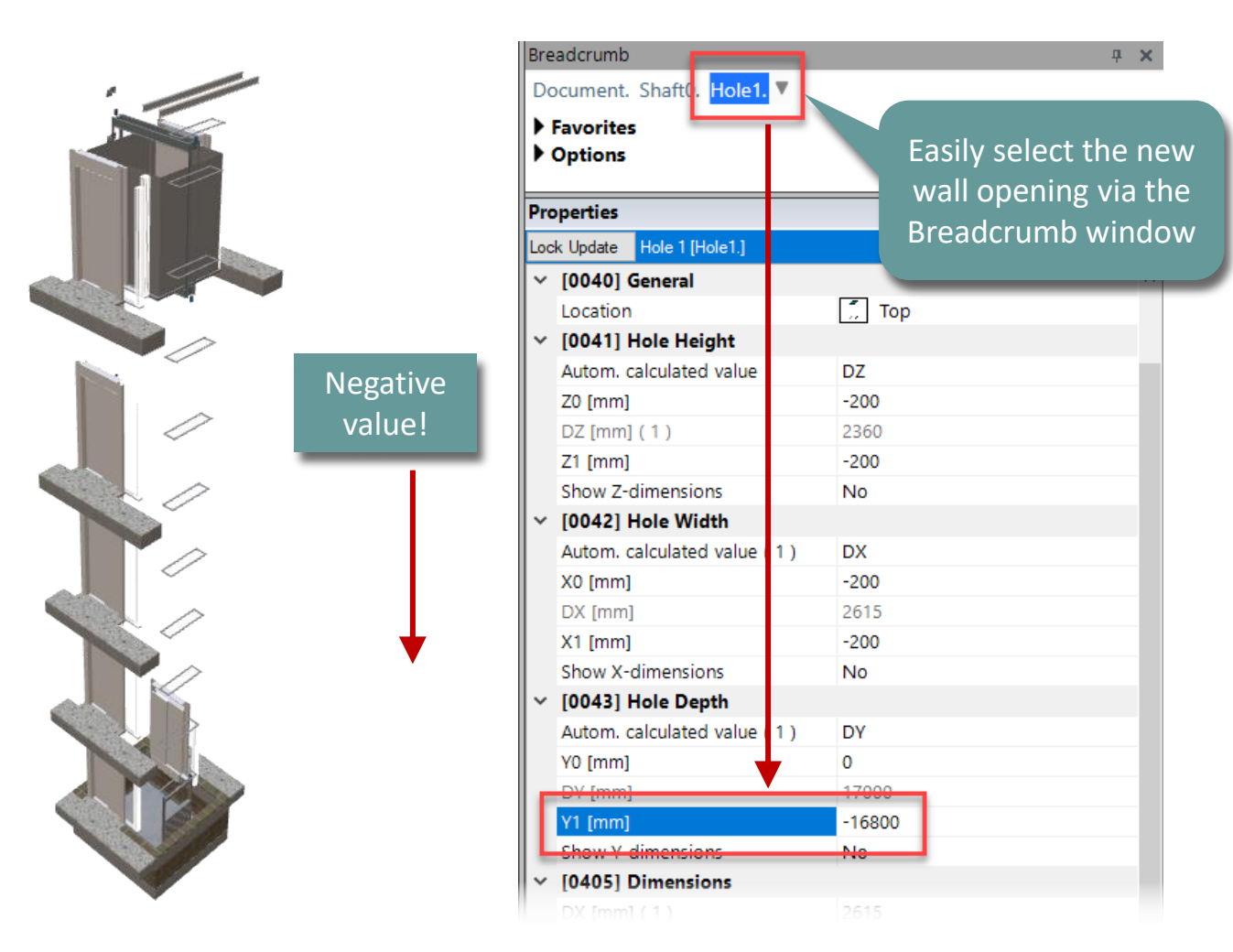

# igipara<sup>®</sup> liftdesigner

# EL1.4

Additional Child Objects

Practical example: Steel Shaft

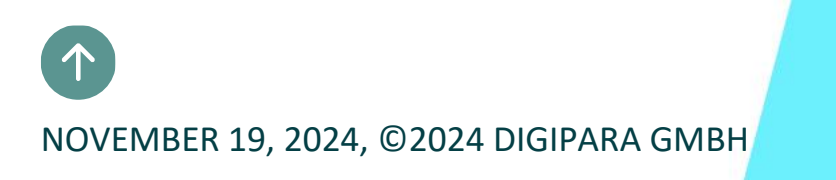

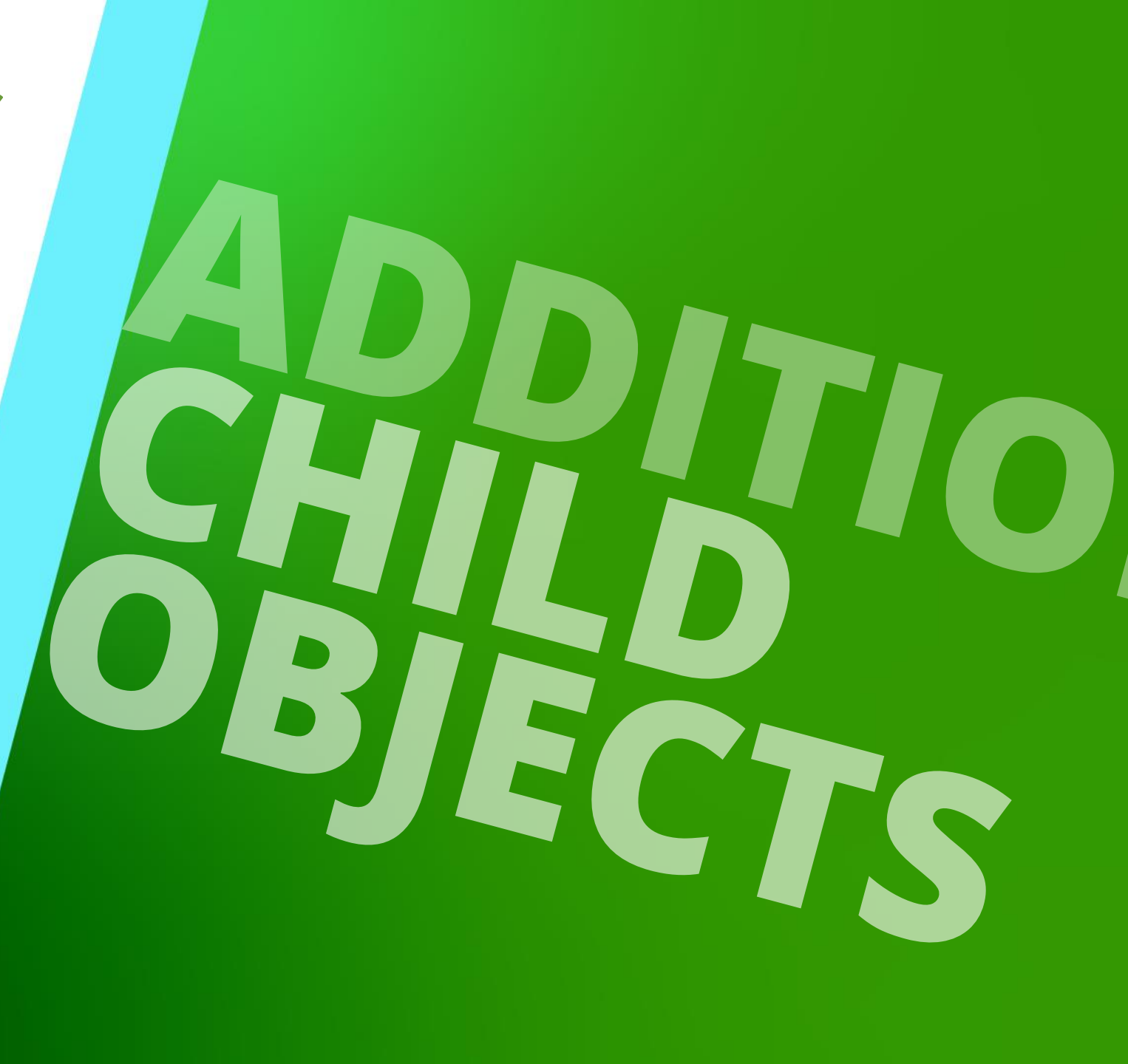

#### Expected Result EL1.4 ADDITIONAL CHILD OBJECTS

#### Corner profiles

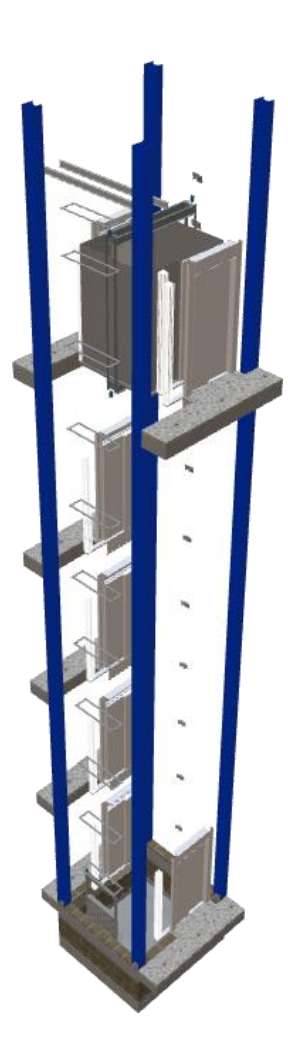

#### igipara<sup>®</sup> liftdesigner

#### igipara liftdesigner

EL1.4 ADDITIONAL CHILD OBJECTS

#### Insert a new child object by

- selecting the shaft as parent component
  - clicking on the Add new button under the Additional Child Objects entry

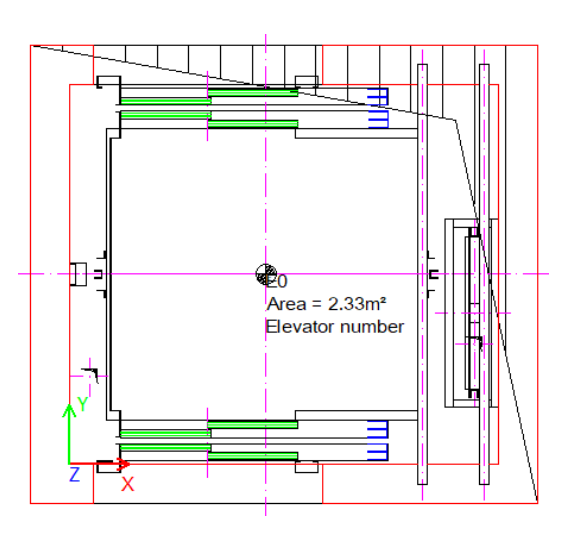

| Document. Sh   | aft0. 🔻         |      |
|----------------|-----------------|------|
| Favorites      | _               |      |
| Options        |                 |      |
| Additional Obj | ects            |      |
| Additional     | Cild Objects(0) |      |
| Add nev        | )<br>Ometry(0)  | <br> |
| Characteris    | stic points(0)  |      |
|                | Wall Openings   |      |
| Additional     | wan openings    |      |

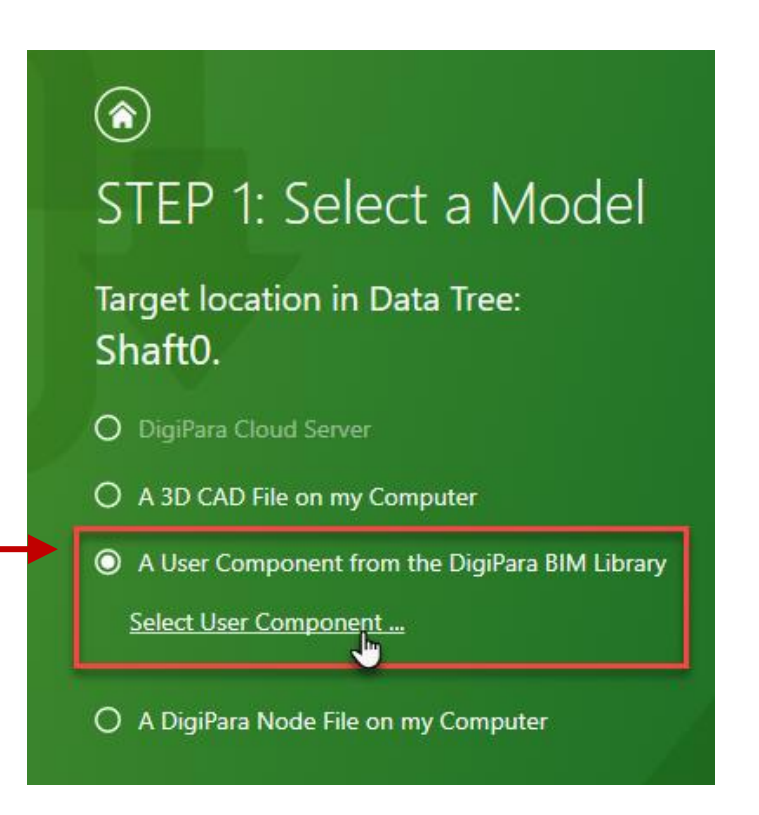

#### iftdesigner 🕫

**EL1.4 ADDITIONAL CHILD OBJECTS** 

#### Choose the profile type via the navigator dialog

- Variable Profiles
  - I-Type, Vertical

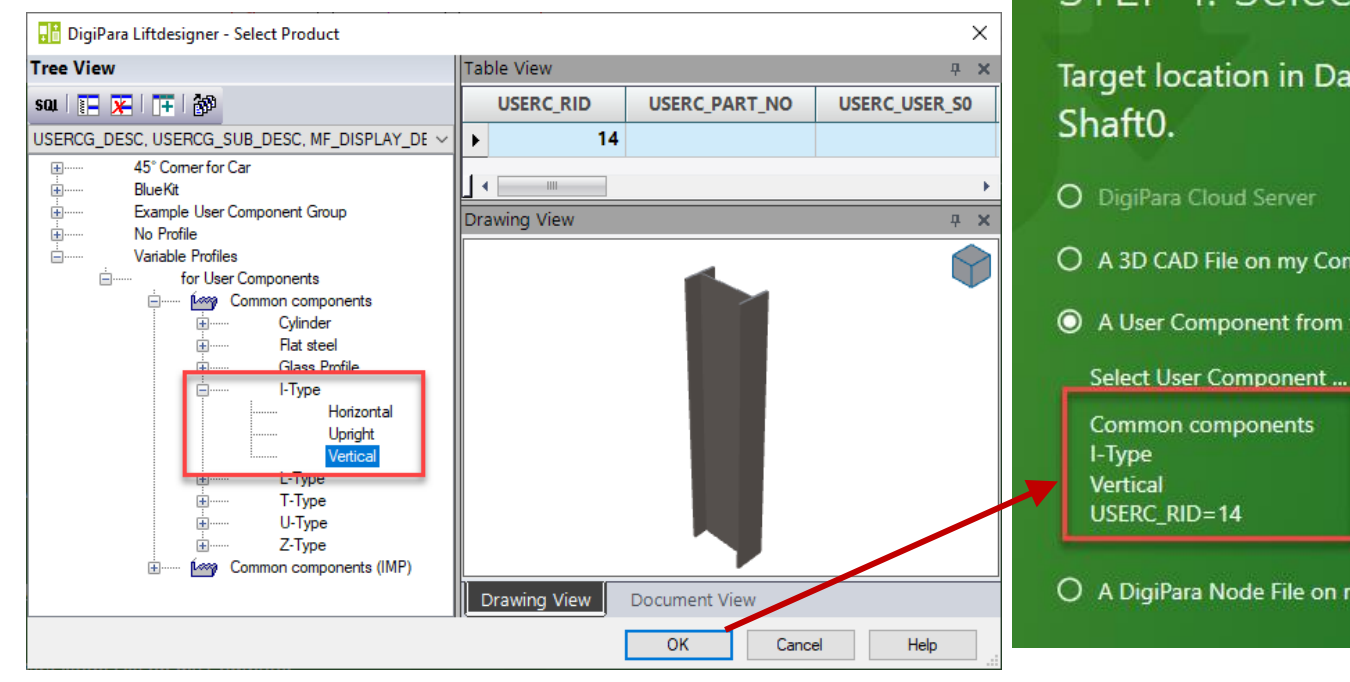

# STEP 1: Select a Model Target location in Data Tree: O DigiPara Cloud Server O A 3D CAD File on my Computer O A User Component from the DigiPara BIM Library

Common components USERC RID=14

O A DigiPara Node File on my Computer

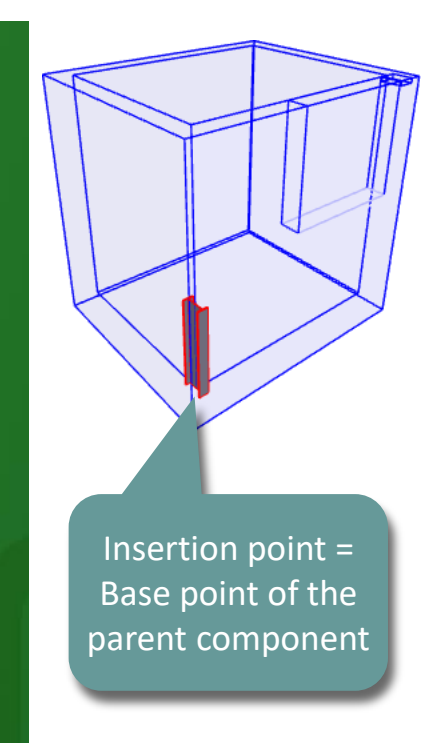

#### igipara<sup>®</sup> liftdesigner

EL1.4 ADDITIONAL CHILD OBJECTS

#### Assign the component group this profile shall be part of

• The component group can be assigned also via the Properties of the new profile

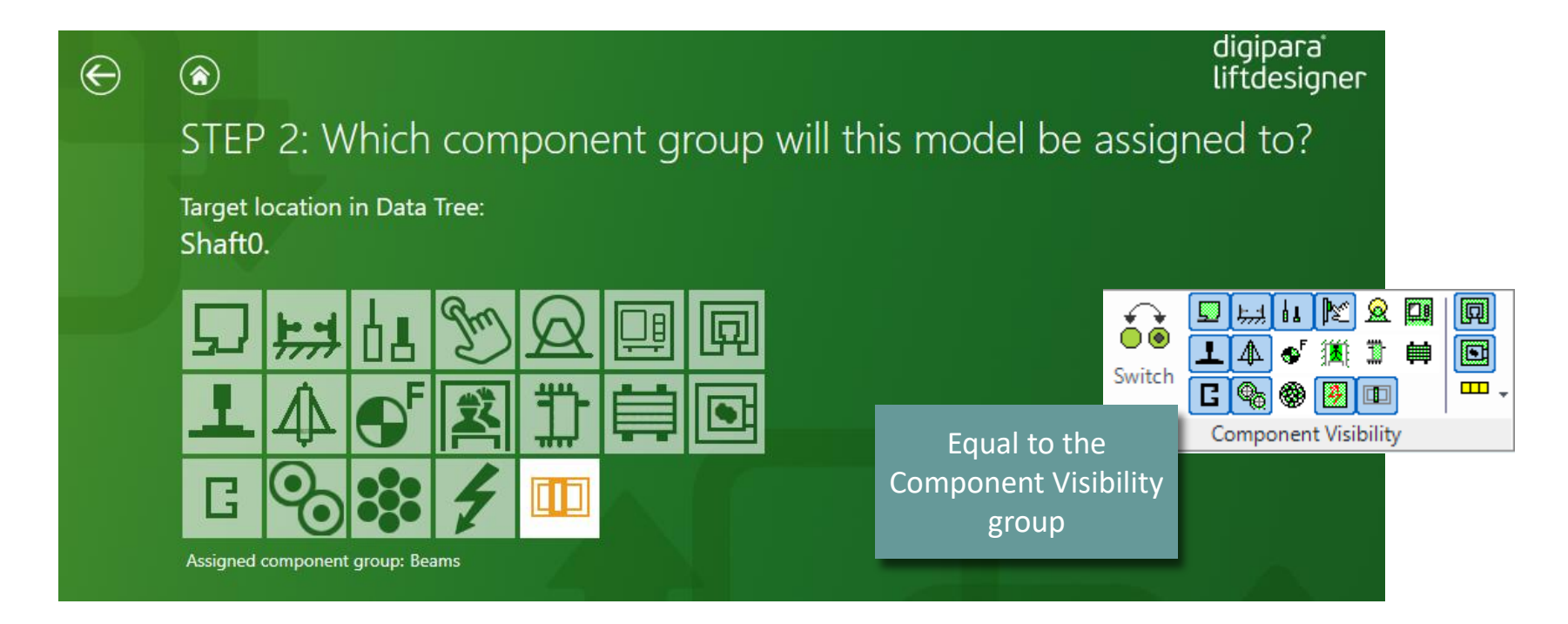

#### igipara<sup>®</sup> liftdesigner

EL1.4 ADDITIONAL CHILD OBJECTS

#### Define the designation and color

- via the profile Properties
  - Corner profile 1
  - RID 25000

| 🔡 DigiPara Liftdesigner - Select Product                                                  |            |       |                 |                 | ×   |
|-------------------------------------------------------------------------------------------|------------|-------|-----------------|-----------------|-----|
| Tree View                                                                                 |            | Table | e View          | Ę               | × × |
| sal 🔚 🗶 🕂 👬                                                                               |            | 0     | GL_TEMP_PREVIEW | PGOGL_SUB_DESC  | -   |
| MF_DISPLAY_DESC, PGOGL_DESC, PGOGL_SUB_DESC, PGOG                                         | àL, ~      |       |                 | Color RID 1     |     |
| Common components                                                                         | ^          |       |                 | Color RID 10000 |     |
| Cabin Interior Mirrors illustrations (mp.)                                                |            |       |                 | Color RID 11000 |     |
| Cabin Interior Mirrors Photo (imp.)                                                       |            |       |                 | Color RID 11500 | _   |
| Cabin Interior Mirrors Photo (metr.)                                                      |            |       |                 | Color RID 15000 | _   |
| Cabin View to outside Photo Buildings (metr.)                                             |            |       |                 | Color RID 20000 | -   |
| Cabin View to outside Photo illustrations (mp                                             | )<br>r.)   |       |                 | Color RID 25000 |     |
| Cabin View to outside Photo Landscapes (im     Cabin View to outside Photo Landscapes (im | p.)<br>etr |       |                 | Color RID 25001 |     |
| Cabin View to outside Photo Malls (imp.)                                                  |            |       |                 | Color RID 30000 | -   |
| Cabin View to outside Photo Malls (metr.)                                                 |            |       |                 | Color RID 30001 | -   |
| Floor Texture                                                                             |            |       |                 | Color RID 35000 | -   |
| terrent Glass<br>Highlight                                                                | ~          |       |                 | Color RID 40000 | -   |
| <                                                                                         | >          |       |                 |                 | •   |

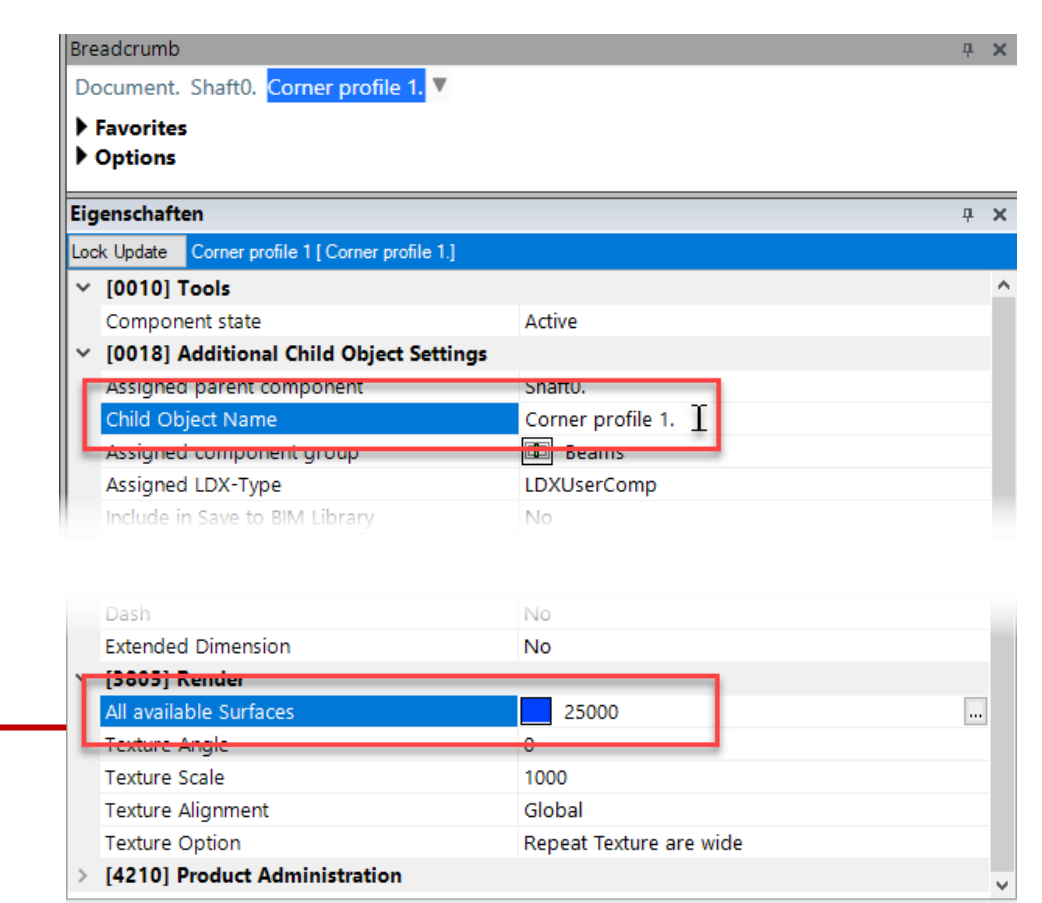

#### igipara<sup>®</sup> liftdesigner

**EL1.4 ADDITIONAL CHILD OBJECTS** 

... are inserted at the base point of the selected [Shaft\*.] parent object.

It is recommended to work in the Design Mode, when inserting an additional child object related to the shaft.<sup>1</sup>

point

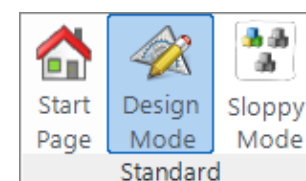

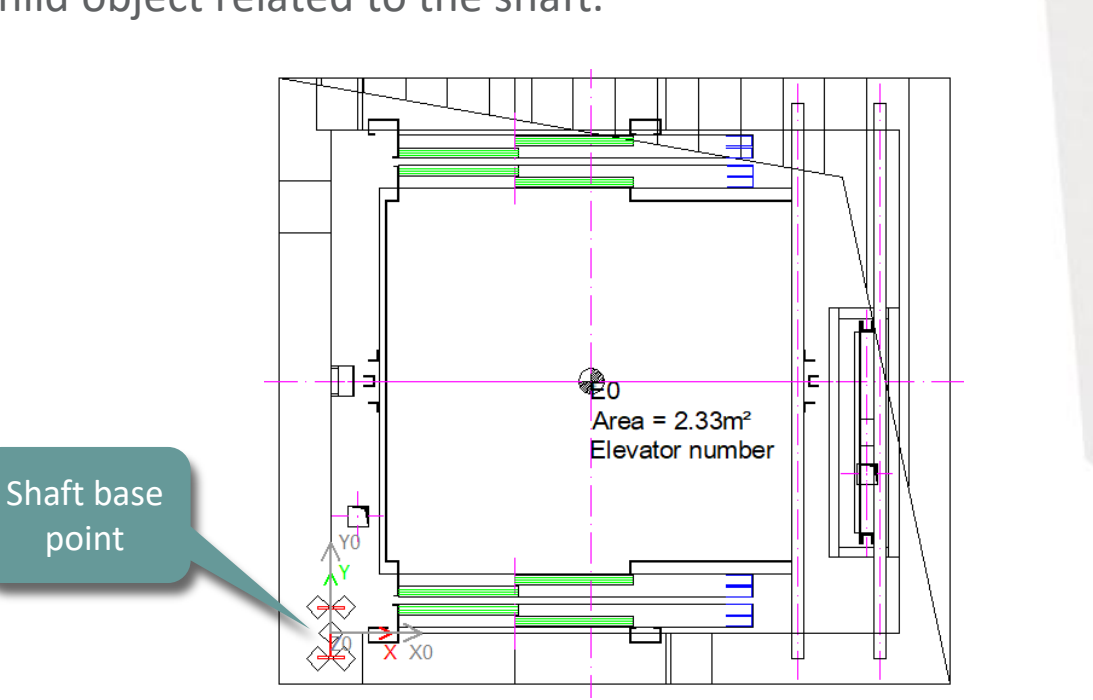

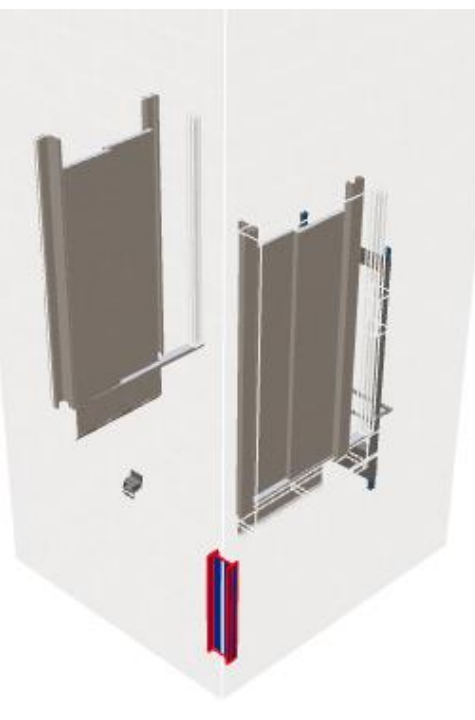

#### igipara<sup>®</sup> liftdesigner

EL1.4 ADDITIONAL CHILD OBJECTS

#### Define size and position via the profile properties

• Size: uses fix values

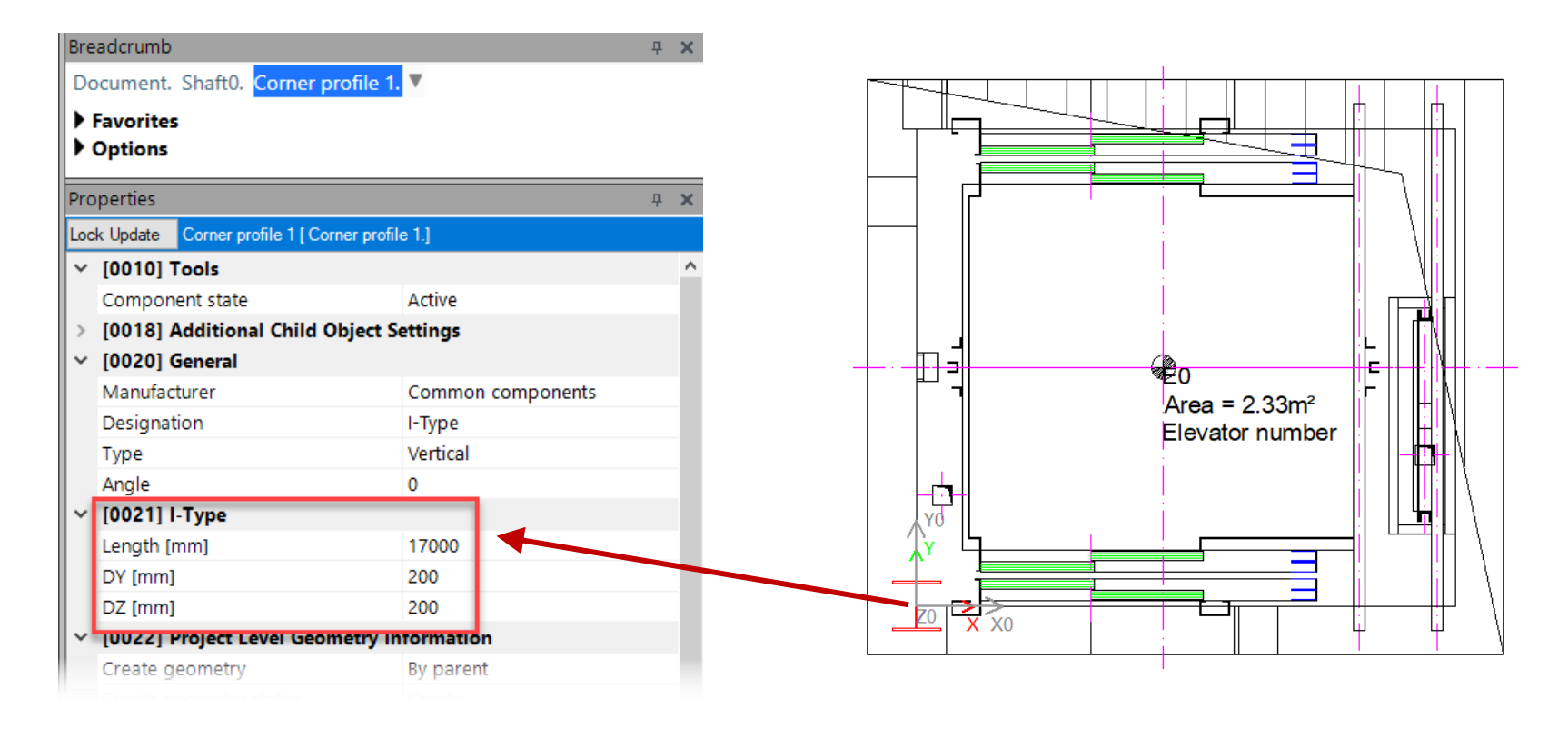

igipara<sup>®</sup> liftdesigner

EL1.4 ADDITIONAL CHILD OBJECTS

# Define size and position via the profile properties

 Position: uses fix values, 3D
 Parameter or an equation of both

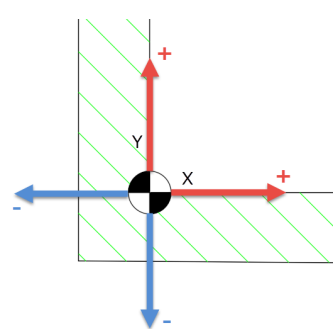

| Eig | jenschaft  | en                     |                 |             | д | > |
|-----|------------|------------------------|-----------------|-------------|---|---|
| Loc | k Update   | Corner profile 1 [ Cor | mer profile 1.] |             |   |   |
|     | Product    | Option List Source     | This Compo      | onent       |   | 1 |
|     | This Obj   | ect belongs to Pro     | duct 0          |             |   |   |
| ~   | [0026] L   | ocation                |                 |             |   |   |
|     | Position   | and angle calculati    | on Manually b   | y Equations |   |   |
|     | X0 [mm]    | = -100                 | -100            |             |   |   |
|     | Y0 [mm]    | = -100                 | -100            |             |   |   |
|     | Z0 [mm]    | = 1200                 | PIT             |             |   |   |
| ~   | [0520] :   | D Parameter            |                 |             |   |   |
|     | [0]: CW    | <b>T</b>               | 1600            |             |   |   |
|     | [1]: CD    |                        | 1400            |             |   |   |
|     | [2]: CH    |                        | 2000            |             |   |   |
|     | [3]: CEILI | NG                     | 0               |             |   |   |
|     | [4]: DZ_S  | PACE                   | 200             |             |   |   |
|     | [5]: ISO_[ | DZ                     | 30              |             |   |   |
|     | [6]: FLOC  | DR_PLATE_DZ            | 0               |             |   |   |
|     | [7]: UC_D  | Z                      | 50              |             |   |   |
|     | [10]: DX   |                        | 2215            |             |   |   |
|     | [11]: DY   |                        | 1960            |             |   |   |
| a.  | [12]: DZ   |                        | 18000           |             |   |   |
|     | [13]: PIT  |                        | 1200            |             |   |   |
|     | [14]: TKA  | VEL                    | 12700           |             |   |   |
|     | [15]: OVE  | ERHEAD                 | 4100            |             |   |   |
|     | [20]: X0   |                        | 0               |             |   |   |
|     | (041- VO   |                        | 0               |             |   |   |

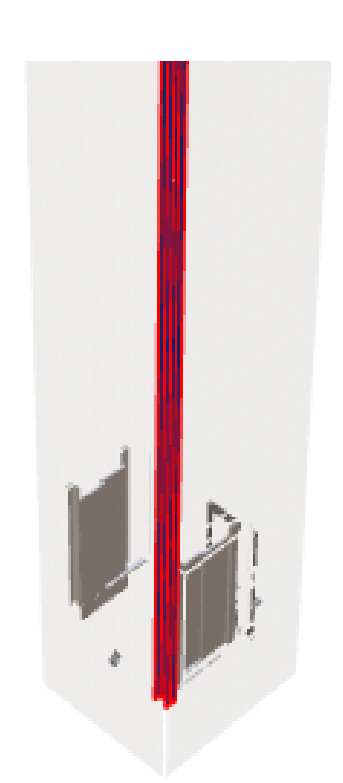

#### igipara<sup>®</sup> liftdesigner

EL1.4 ADDITIONAL CHILD OBJECTS

#### Copy and rename

• Existing child objects

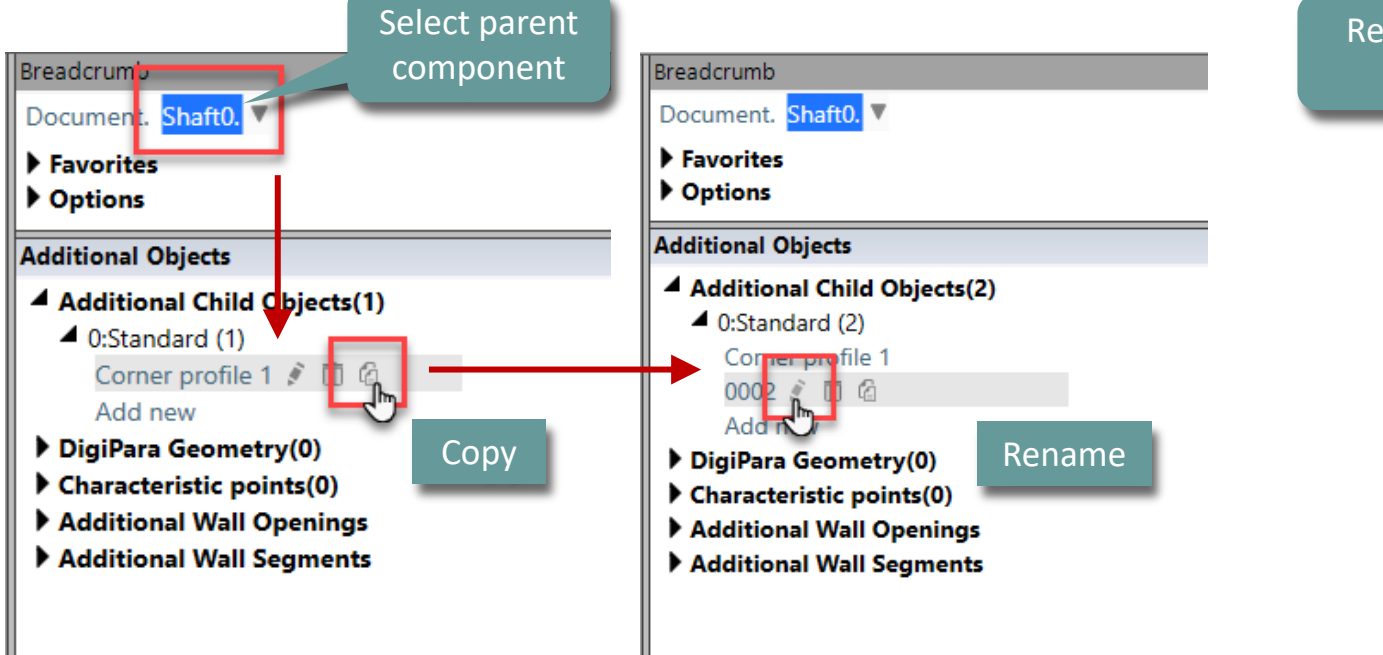

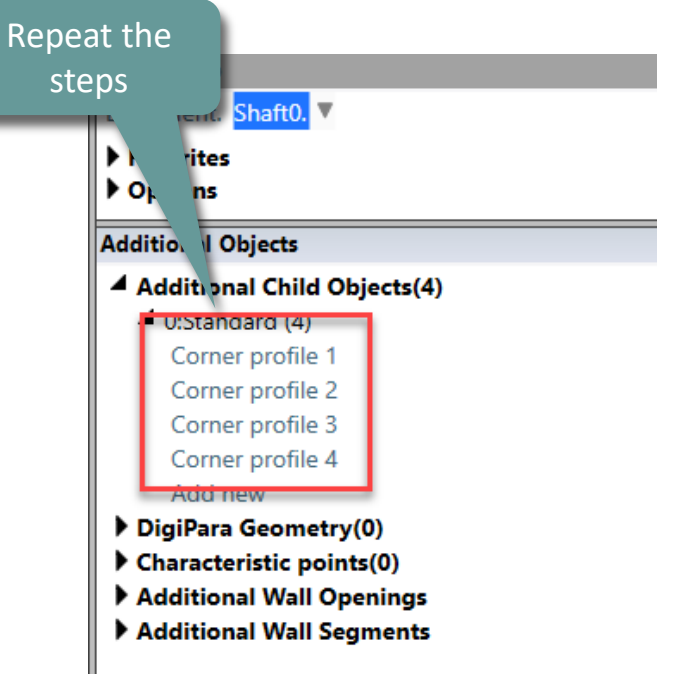

#### igipara<sup>®</sup> liftdesigner

EL1.4 ADDITIONAL CHILD OBJECTS

#### Define the position for each profile

- via the related location properties
  - using 3D Parameter

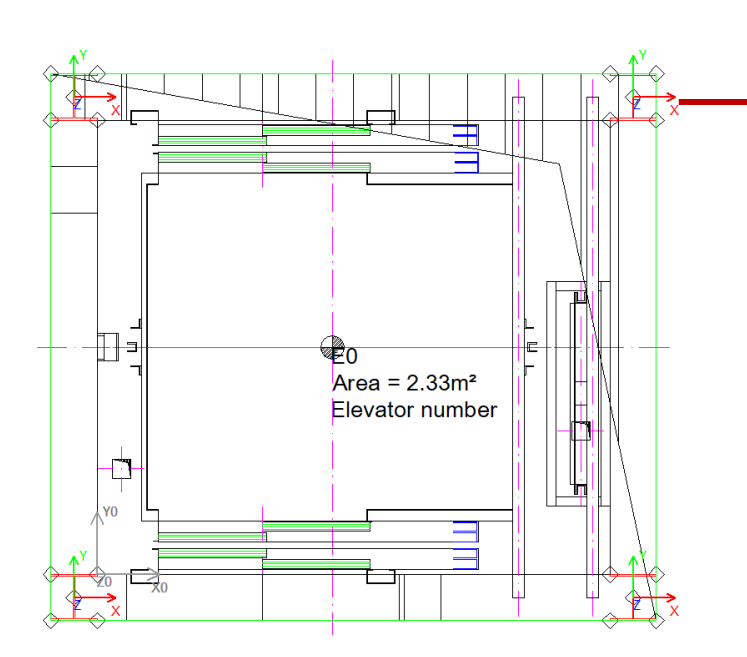

| Bre | adcrumb                              |             |             | <b>ф X</b> |
|-----|--------------------------------------|-------------|-------------|------------|
| Do  | ocument. Shaft0. Corner profile      | e 2. 🔻      |             |            |
| ►   | Favorites                            |             |             |            |
|     | Options                              |             |             |            |
| Pro | operties                             |             |             | <b>4 X</b> |
| Loc | k Update Corner profile 2 [ Corner p | profile 2.1 |             |            |
|     | This Object belongs to Product       | Opt 0       | For exar    | mple 📗     |
| ~   | 100261 Location                      | opro        |             | _          |
|     | Position and angle calculation       | Manually b  | v Equations |            |
|     | X0  [mm] = 2315                      | 100 + DX    | ) Equations |            |
|     | Y0 [mm] = 2060                       | 100 + DY    |             |            |
|     | Z0 [mm] = 1200                       | PIT         |             |            |
| ~   | [0520] 3D Parameter                  |             |             |            |
|     | [0]: CW                              | 1600        |             |            |
|     | [1]: CD                              | 1400        |             |            |
|     | [2]: CH                              | 2000        |             |            |
|     | [3]: CEILING                         | 0           |             |            |
|     | [4]: DZ_SPACE                        | 200         |             |            |
|     | [5]: ISO_DZ                          | 30          | chaft c     |            |
|     | [6]: FLOOR_PLATE_DZ                  | 0           | Sharts      | 5120       |
|     | [7]: UC D7                           | 50          |             | _          |
|     | [10]: DX                             | 2215        | 1           |            |
|     | [11]: DY                             | 1960        |             |            |
|     | [12]: DZ                             | 18000       |             |            |
|     | [13]: PIT                            | 1200        |             |            |
|     | [14]: TRAVEL                         | 12700       |             |            |
|     |                                      |             |             |            |

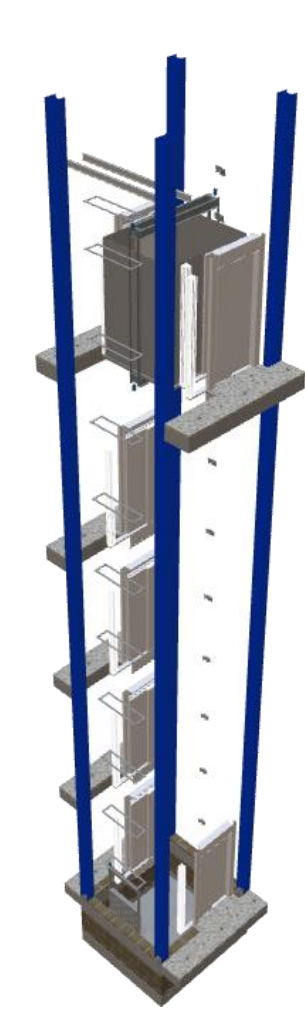

# igipara<sup>®</sup> liftdesigner

# EL1.5

Additional Child Objects Group

Practical example: Steel Shaft

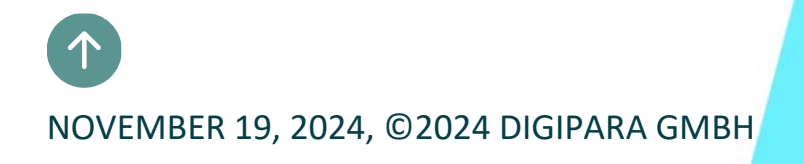

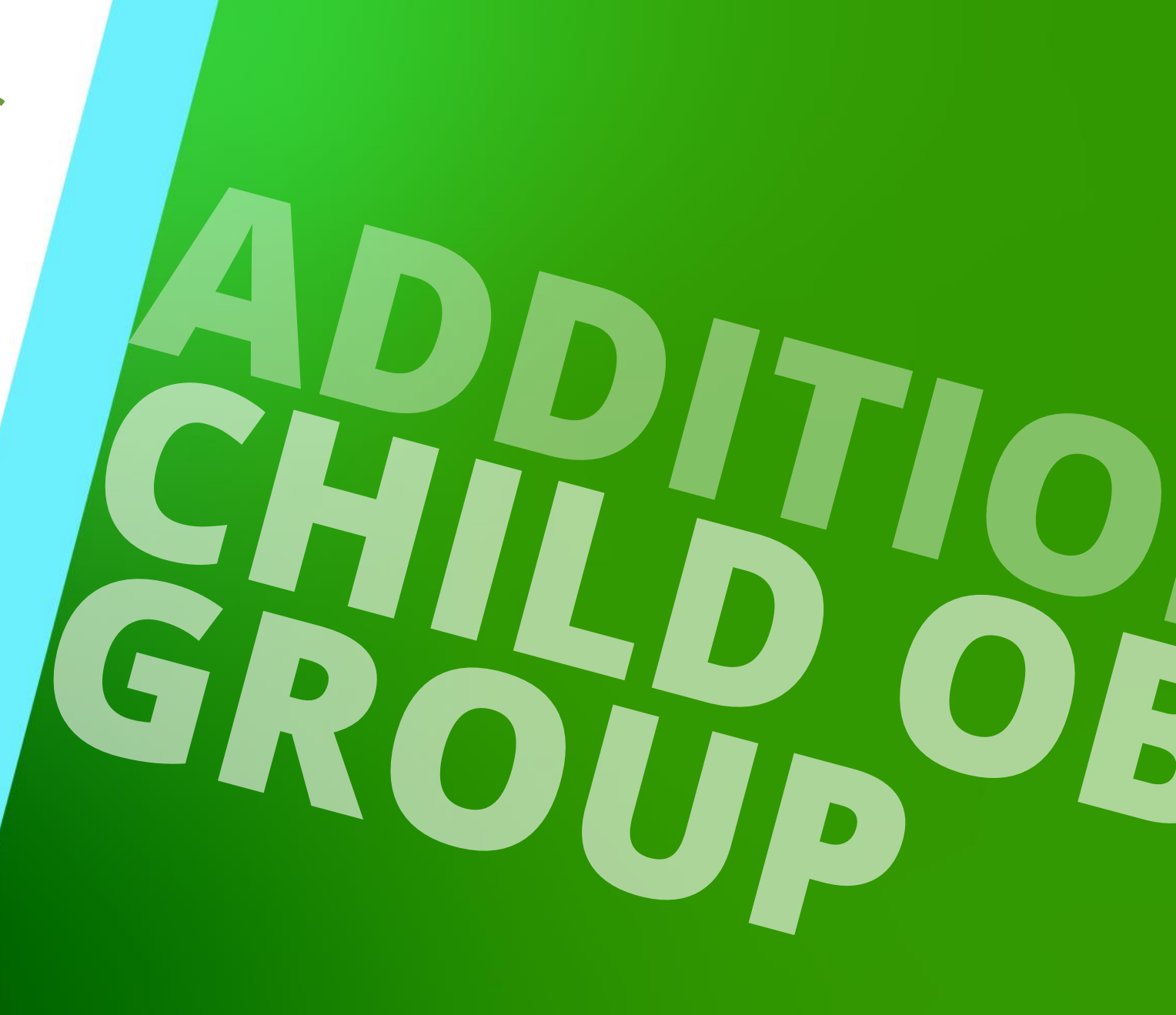

#### Expected Result EL1.5 ADDITIONAL CHILD OBJECTS GROUP

Ring construction

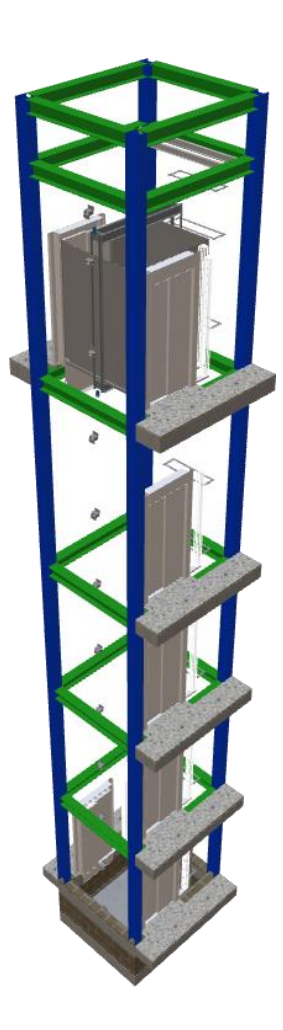

#### igipara<sup>®</sup> liftdesigner

### Empty Parent User Component – General Information

#### igipara<sup>®</sup> liftdesigner

EL1.5 ADDITIONAL CHILD OBJECTS GROUP

Add an empty main user component with included base point to create simple assemblies by inserting additional child objects like variable profiles.

 Additional child objects groups can be positioned with all contained elements in any position in the elevator project.

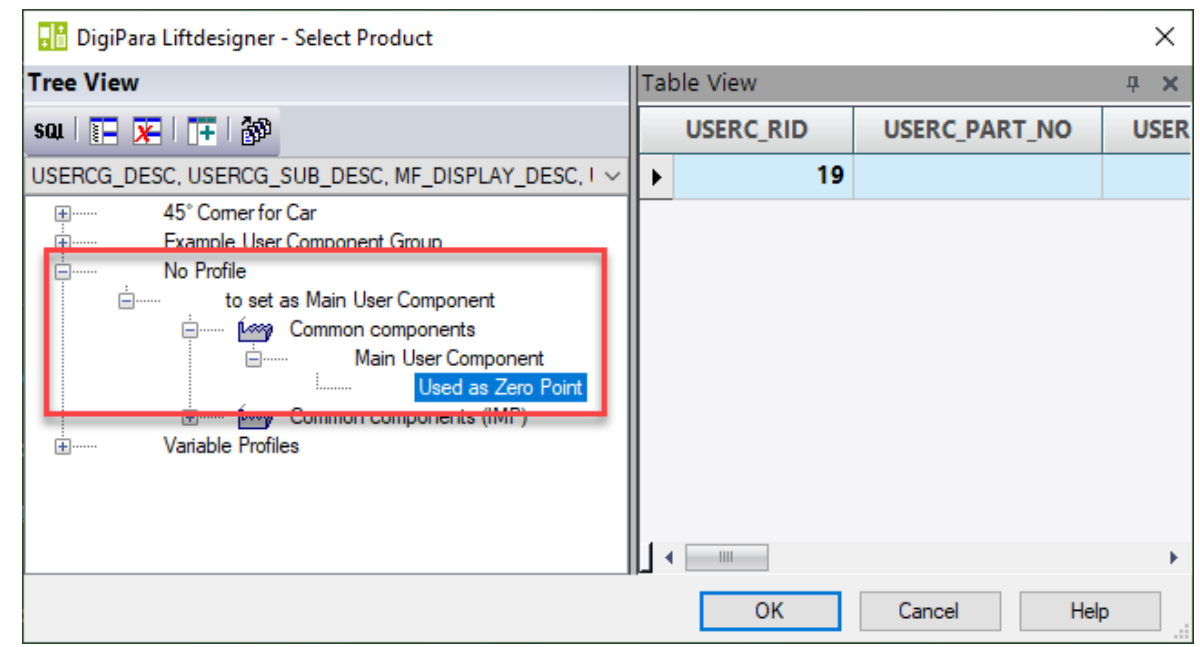

## **Empty Parent User Component**

#### igipara<sup>®</sup> liftdesigner

EL1.5 ADDITIONAL CHILD OBJECTS GROUP

#### Add and define an empty user component

- New user component
  - Used as Zero Point

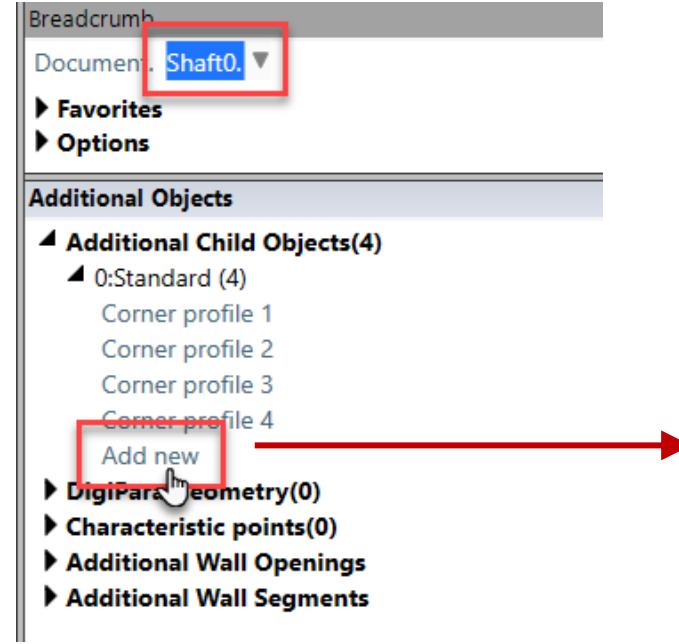

| STEP 1: Select a Model                           | 🔡 DigiPara Liftdesigner - Select Product         |
|--------------------------------------------------|--------------------------------------------------|
| Target location in Data Tree:                    | Tree View 1<br>sau   📳 🔀   🏋 🚳                   |
| Shatt0.                                          | USERCG_DESC, USERCG_SUB_DESC, MF_DISPLAY_DESC, ~ |
| O DigiPara Cloud Server                          |                                                  |
| O A 3D CAD File on my Computer                   | to set as Main User Component                    |
| O A User Component from the DigiPara BIM Library | Used as Zero Point                               |
| Select User Component                            |                                                  |

## **Empty Parent User Component**

EL1.5 ADDITIONAL CHILD OBJECTS GROUP

#### igipara<sup>®</sup> liftdesigner

#### Add and define an empty user component

Component group

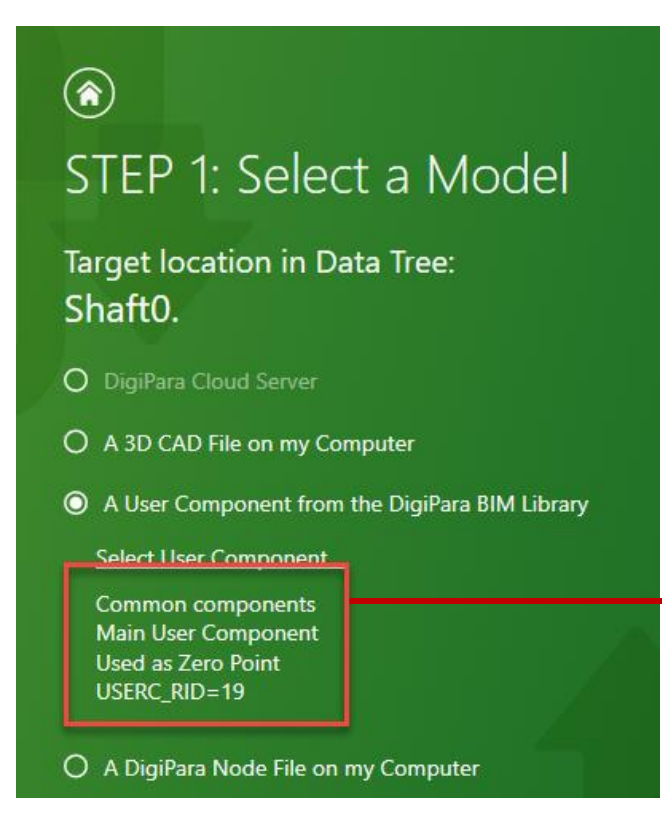

STEP 2: Which component group will

Target location in Data Tree: Shaft0.

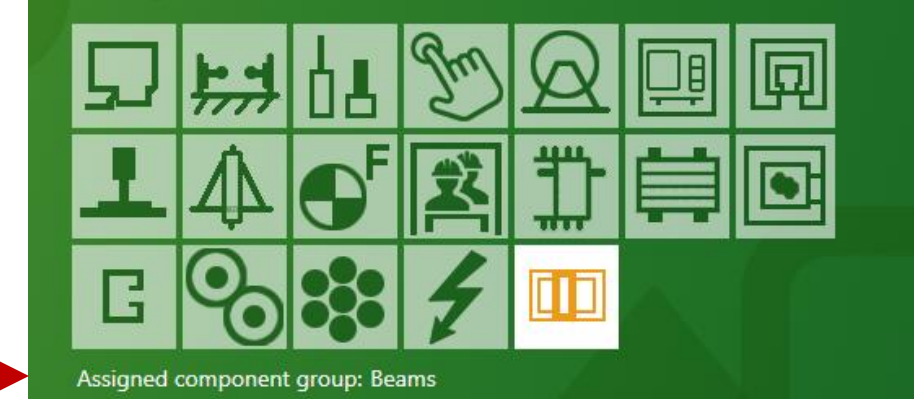

### **Empty Parent User Component**

#### igipara<sup>®</sup> liftdesigner

EL1.5 ADDITIONAL CHILD OBJECTS GROUP

#### Add and define an empty user component

Rename

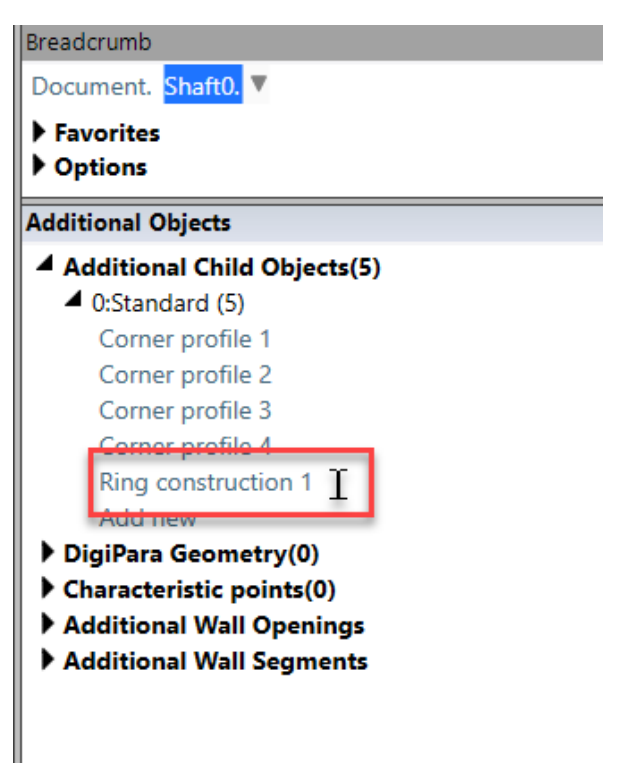
### Subordinated User Components

### 🕫 digipara<sup>®</sup> liftdesigner

EL1.5 ADDITIONAL CHILD OBJECTS GROUP

#### Add and rename a subordinated user component into the prepared child object group

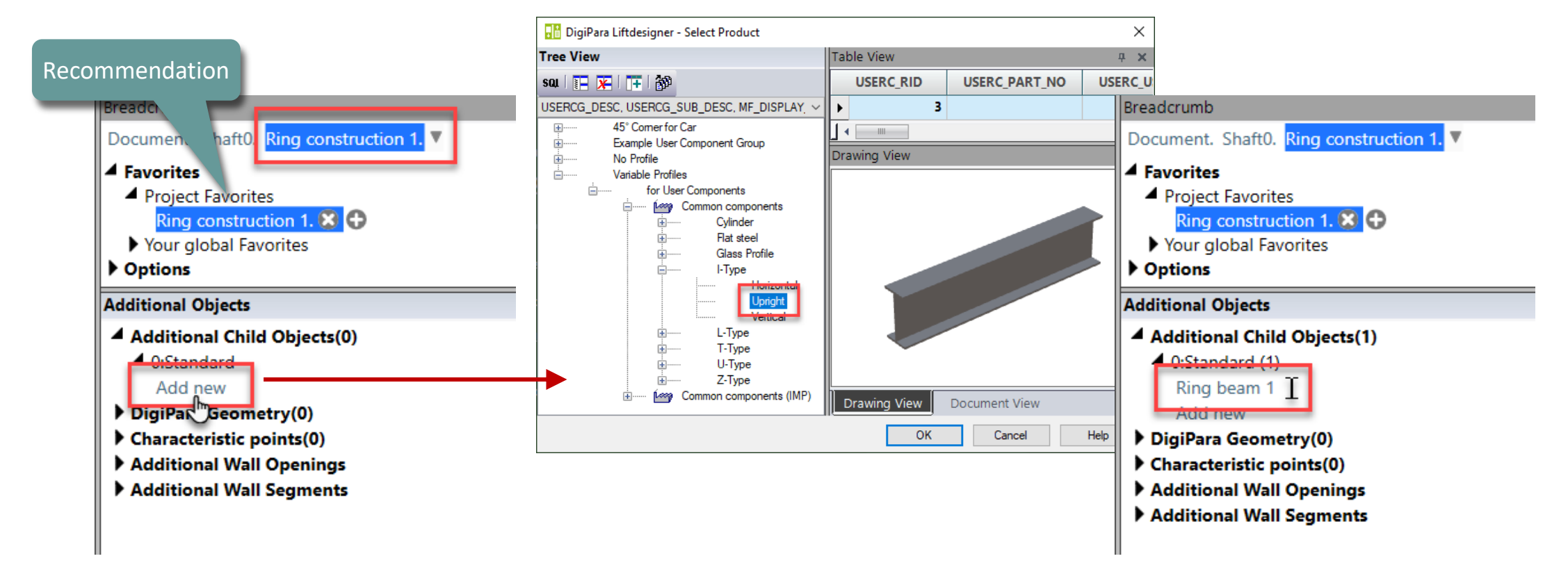

### Subordinated User Components

igipara<sup>®</sup> liftdesigner

EL1.5 ADDITIONAL CHILD OBJECTS GROUP

### Define the angle, size, position and color

• of the new profile

| Pro        | operties                            |             | д          |
|------------|-------------------------------------|-------------|------------|
| Loc        | k Update Ring beam 1 [Ring beam 1.] | ]           |            |
| >          | [0018] Additional Child Object      | Settings    |            |
| <b> </b> ~ | [0020] General                      |             |            |
|            | Manufacturer                        | Common      | components |
|            | Designation                         | I-Type      |            |
| F          | Туре                                | Upright     |            |
|            | Angle                               | 90          |            |
| Y          | 1002111-1ype                        |             |            |
|            | DXL [mm]                            | 1960        |            |
|            | DXR [mm]                            | 0           |            |
|            | DY [mm]                             | 200         |            |
|            | DZ [mm]                             | 200         |            |
| ~          | [0022] Project Level Geometry       | Information |            |
|            | Create geometry                     | By parent   |            |
|            | Create geometry status              | Create      |            |
| ×          | [0024] Product Options              |             |            |
|            | Product Option List Source          | This Comp   | onent      |
|            | This Object belongs to Product C    | pt 0        |            |
| Y          | [0026] Location                     |             |            |
|            | Position and angle calculation      | Manually    |            |
|            | X0 [mm]                             | -100        |            |
|            | Y0 [mm]                             | 0           |            |
|            | Z0 [mm]                             | 0           |            |
| ~          | [3635] View Frame Settings          |             |            |
|            |                                     |             |            |

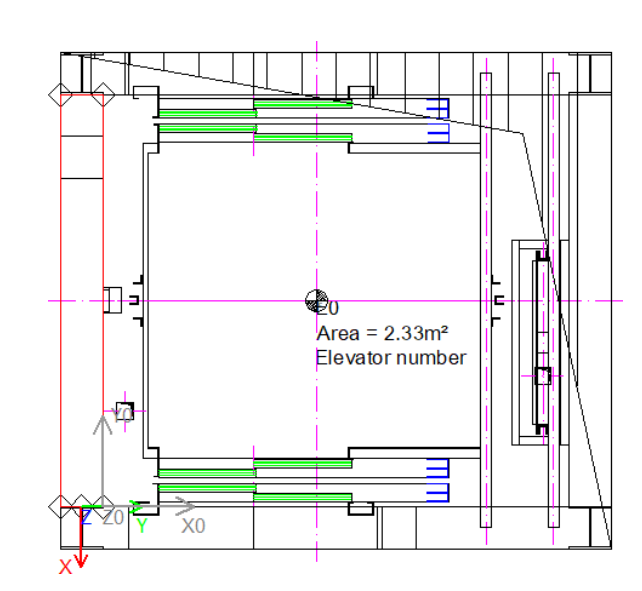

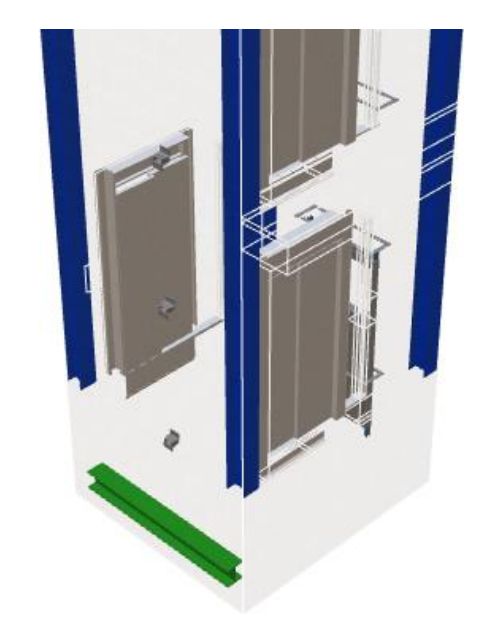

|   | Representation         | Default (by Frame) |
|---|------------------------|--------------------|
|   | Dash                   | No                 |
|   | Extended Dimension     | No                 |
| ~ | [3805] Render          |                    |
|   | All available Surfaces | 30000              |
|   | Texture Angle          | <del>0</del>       |
|   | Texture Scale          | 1000               |
|   | Texture Alianment      | Global             |

### Subordinated User Components

EL1.5 ADDITIONAL CHILD OBJECTS GROUP

## Use the copy function to assign further user components to the child object group

- and adapt them accordingly
- via the respective properties window by using 3D Parameter and fix values

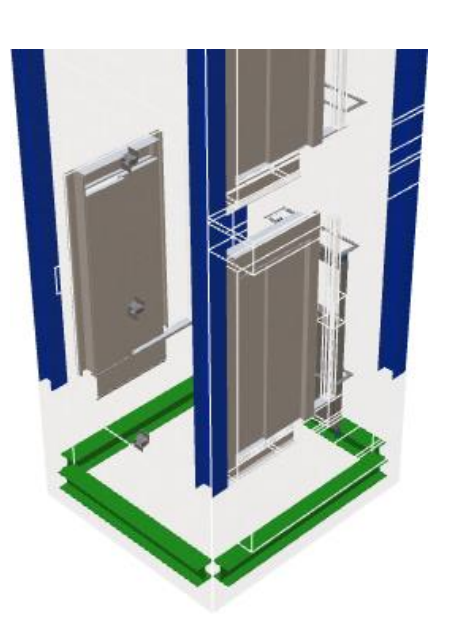

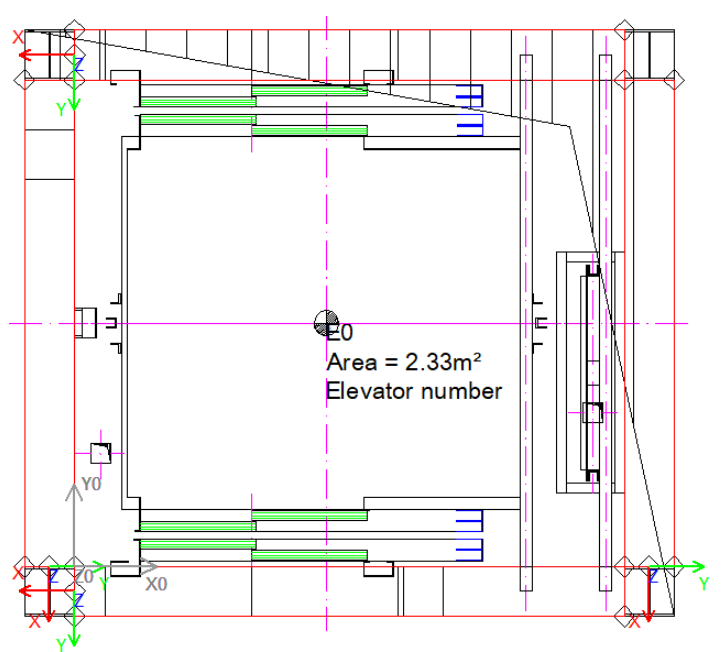

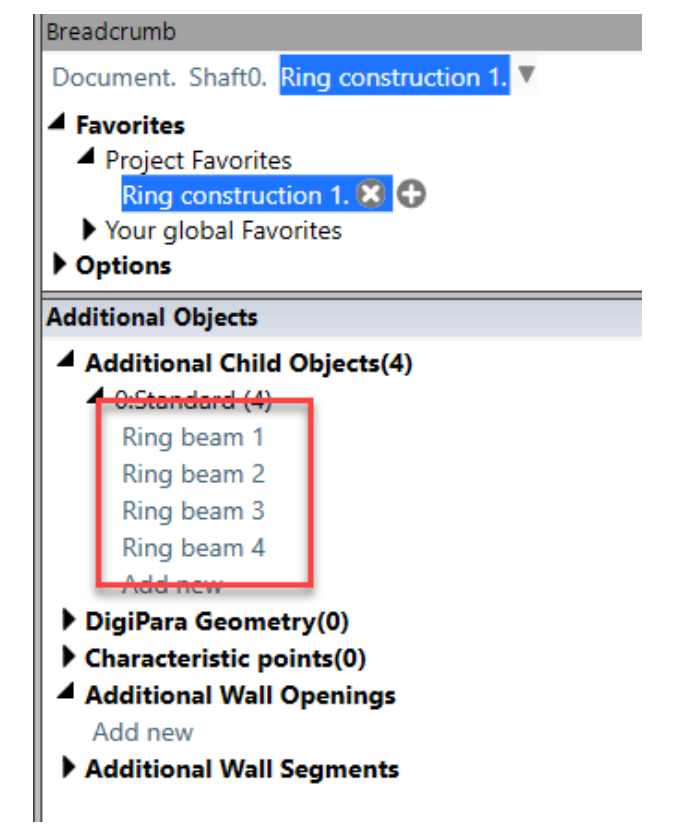

### Align the Child Object Group

### igipara<sup>®</sup> liftdesigner

EL1.5 ADDITIONAL CHILD OBJECTS GROUP

## Align the complete finished child object group according

- the Z-direction
  - using equations

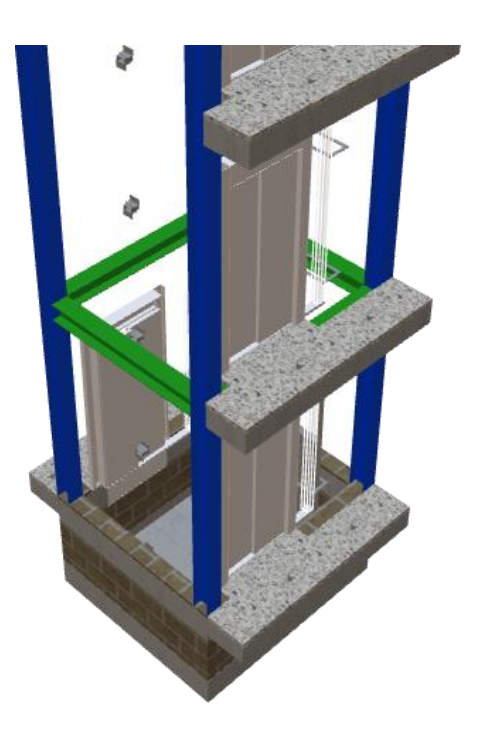

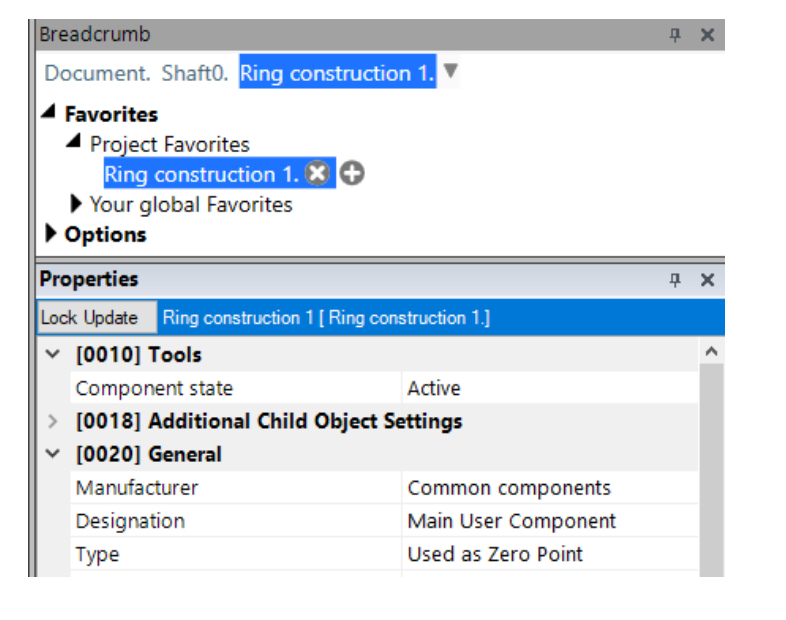

| ~  | [0026] Location                |                       |  |
|----|--------------------------------|-----------------------|--|
|    | Position and angle calculation | Manually by Equations |  |
|    | X0 [mm] = 0                    | 0                     |  |
| I. | YO (mm) – O                    | Ū                     |  |
|    | Z0 [mm] = 3800                 | PIT + 2600            |  |
| 1  | [0520] 3D Parameter            |                       |  |
|    | [0]: CW                        | 1600                  |  |
|    |                                |                       |  |

### **Completed Child Object Groups**

### igipara<sup>®</sup> liftdesigner

EL1.5 ADDITIONAL CHILD OBJECTS GROUP

## Copy, rename and position complete child object groups

 The copied subordinate object groups are completely independent of each other.

| onal Objects<br>dditional Child Object | s(10) |
|----------------------------------------|-------|
| 0:Standard (10)                        |       |
| Corner profile 1                       |       |
| Corner profile 2                       |       |
| Corner profile 3                       |       |
| Corner profile 4                       | 1     |
| Ring construction 1                    |       |
| Ring construction 2                    |       |
| Ring construction 3                    |       |
| Ring construction 4                    |       |
| Ring construction 5                    |       |
| Ring construction 6                    |       |

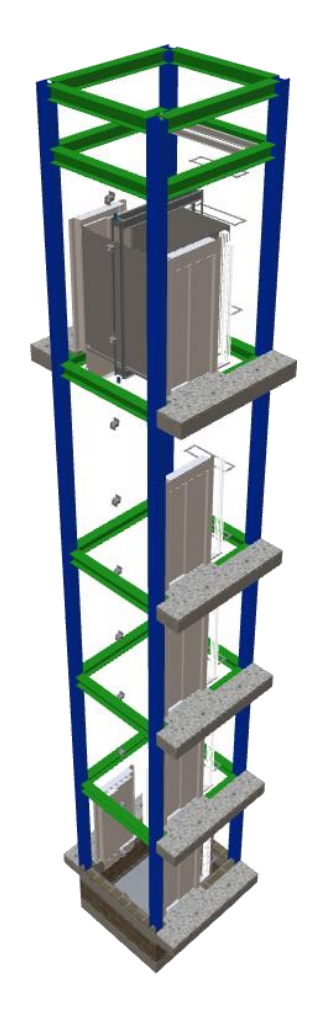

### **Completed Child Object Groups**

**EL1.5 ADDITIONAL CHILD OBJECTS GROUP** 

#### Related extended component dimensions

- are automatically generated for every additional object
  - and can be made permanently visible on the drawing.

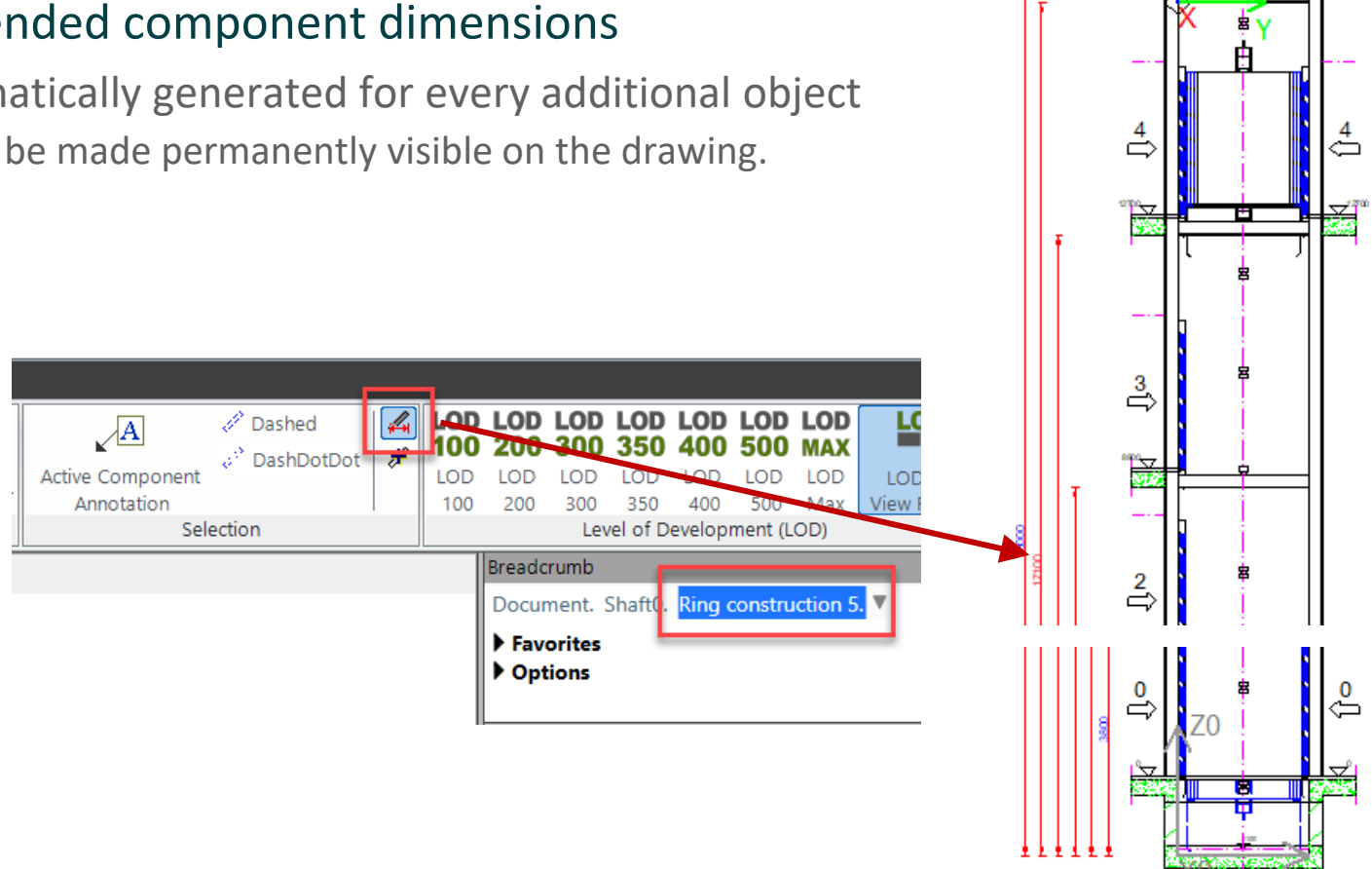

### 🖲 digipara liftdesigner

## igipara<sup>®</sup> liftdesigner

# EL1.6

Slanted Roof

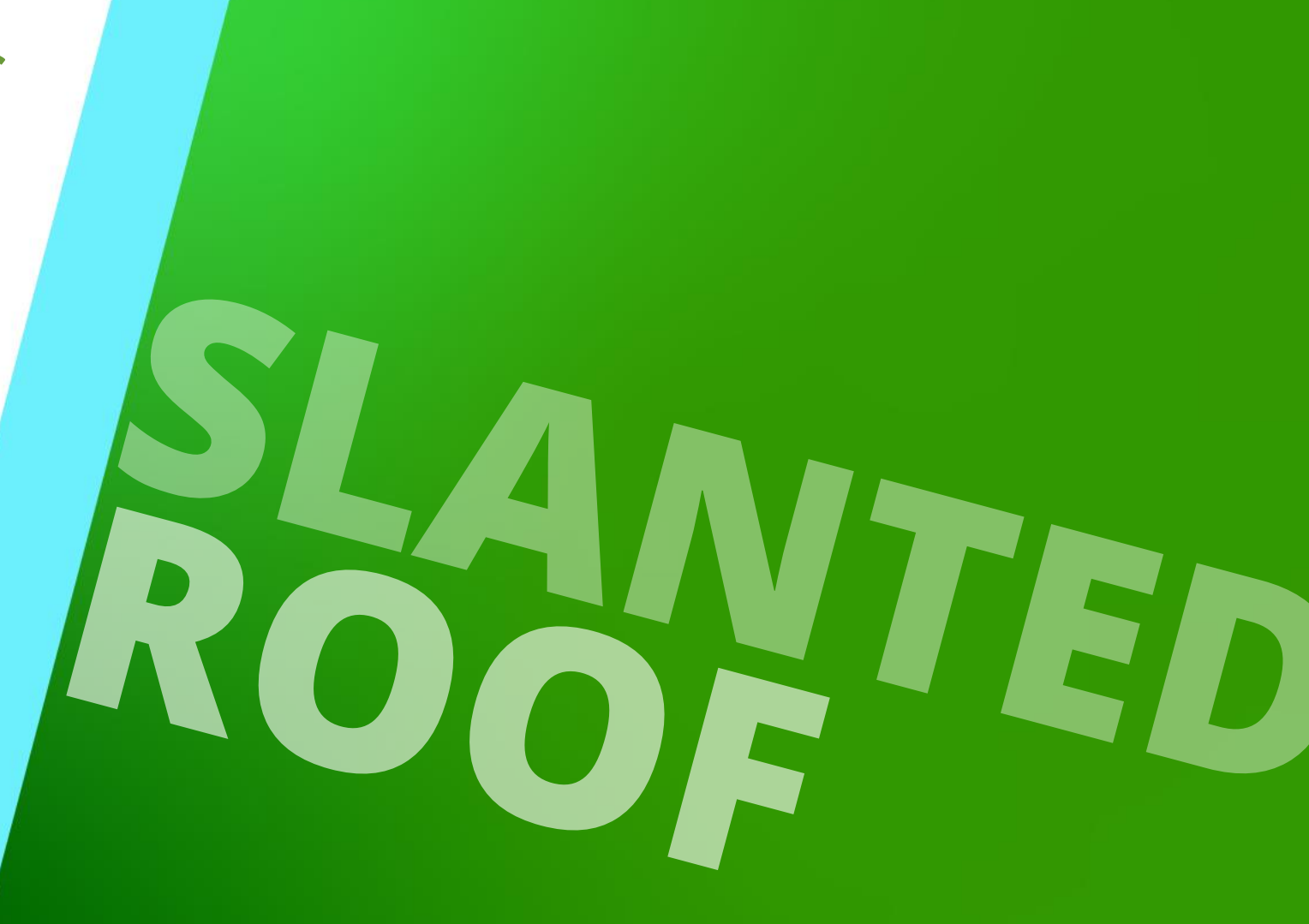

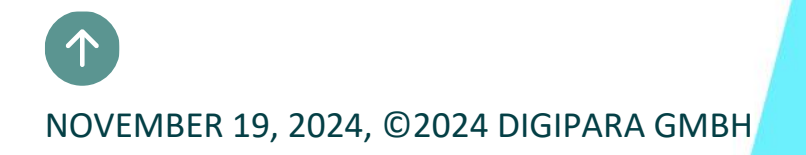

### Shaft Wizard

**EL1.6 SLANTED ROOF** 

**Practical Example** 

- 5 floors
- Typical floor to floor distance 3000 mm
  - Consider travel no
  - Create building floor levels no
- Traction elevator 2:1
- 13 persons / 1000 kg, 1 m/s
- Machine room-less
  - top
- Car roping
  - 2 pulleys below
  - without CW safety gear
- Counterweight roping
  - 1 pulley top
  - Counterweight right
- Sheet templates
  - LD Installation Drawing
  - LD Typical Views For Your Elevator

### Further specifications

- Car size
  - Car width: 1600 mm
  - Car depth: 1400 mm
- Save the project under the following file name: LDTrainingSlantedRoof.ld3

## Activate The Roof Component

### Activate The Roof Component

### igipara<sup>®</sup> liftdesigner

**EL1.6 SLANTED ROOF** 

Activate the Roof component via the Main Project Data menu for each shaft wall face.

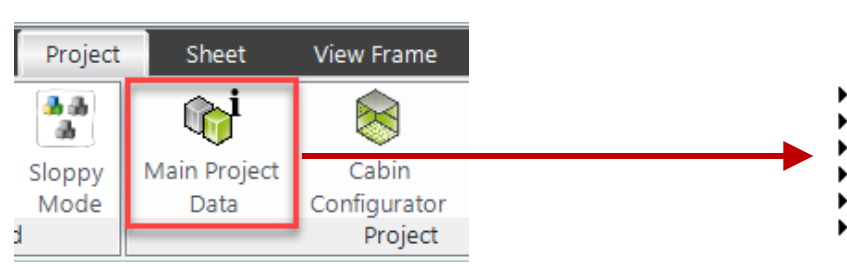

| 🖁 DigiPara Liftdesigner 2024 - Main Project | Data – 🗆 >                         | ×   |
|---------------------------------------------|------------------------------------|-----|
| ojects                                      | Properties                         |     |
| ✓ E0                                        | Lock Update Roof [Roof.]           |     |
| Project Data                                | ✓ [0241] Options                   |     |
| ✓ Shaft                                     | Keep the original ceiling Yes      |     |
| Shaft Specifications                        | Thickness 150                      |     |
| Shaft Front Door                            | Alternative material Wood          |     |
| ✓ Traveling Cable 1                         | Wall Extension Material ( 1 ) NONE |     |
| Traveling Cable 2                           | [4010] Roof Face Front             |     |
| Headroom Unit                               | Mode (1) Off                       |     |
|                                             | Wall Extension Material (1) NONE   |     |
| KOOT                                        | ✓ [4020] Roof Face Rear            |     |
|                                             | Mode (1) Off                       |     |
|                                             | Wall Extension Material (1) NONE   |     |
| Machine Room                                | ✓ [4030] Roof Face Left            |     |
| Pit Forces                                  | Mode (1) Off                       |     |
| Headroom Forces                             | Wall Extension Material ( 1 ) NONE |     |
|                                             | ✓ [4040] Roof Face Right           |     |
|                                             | Mode (1) Off                       |     |
|                                             | Wall Extension Material NONE       |     |
|                                             | ✓ [4050] Roof Face Top             |     |
|                                             | Mode Off                           |     |
|                                             | > [4210] Product Administration    |     |
|                                             | 3D-View                            | ×   |
|                                             |                                    |     |
| Window                                      | Close Help                         | ] . |

### Activate The Roof Component

### 🕫 digipara<sup>®</sup> liftdesigner

EL1.6 SLANTED ROOF

## Activate the Roof component via the data tree for each wall face.

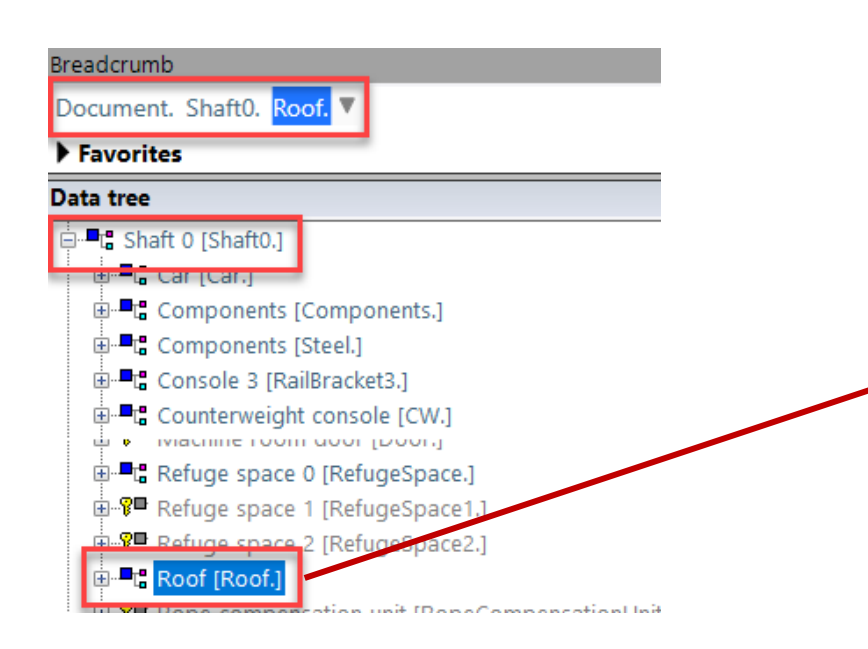

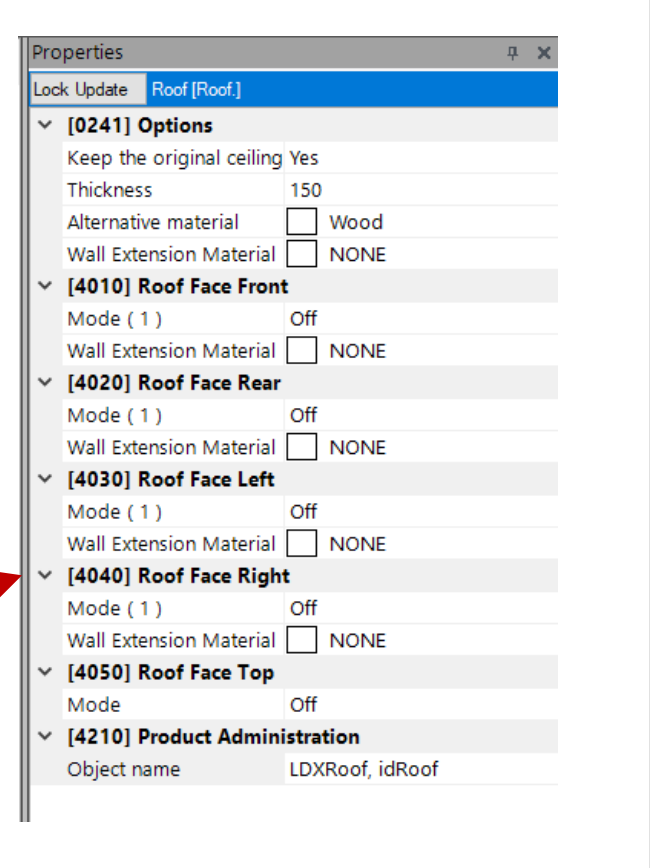

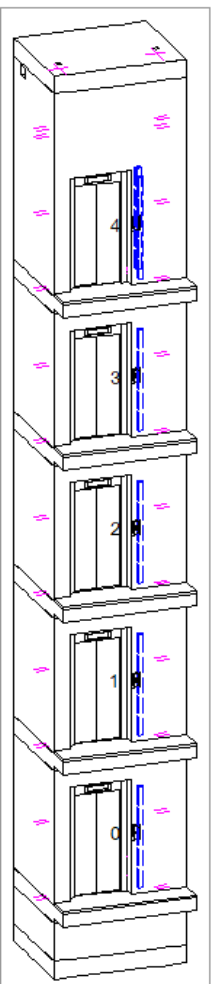

## Create Different Typical Slanted Roofs: Preparation Steps indigipara liftdesigner

#### Top Wall Thickness: W\_O Dimension

 This value should be set to "0" since it can be configured independently for each wall, in accordance with the roof's properties.

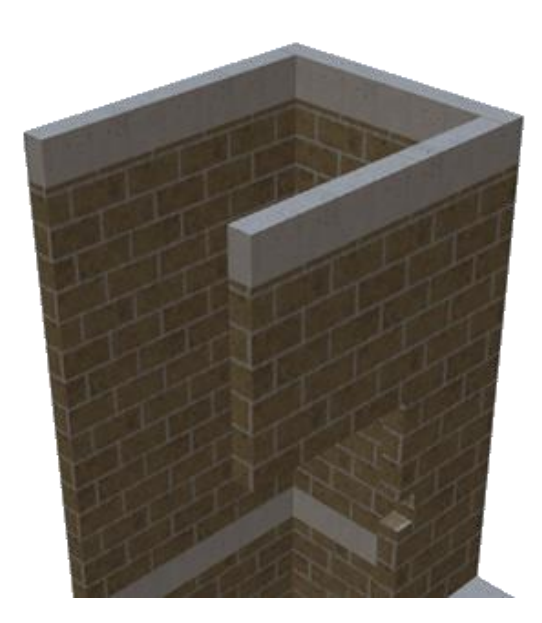

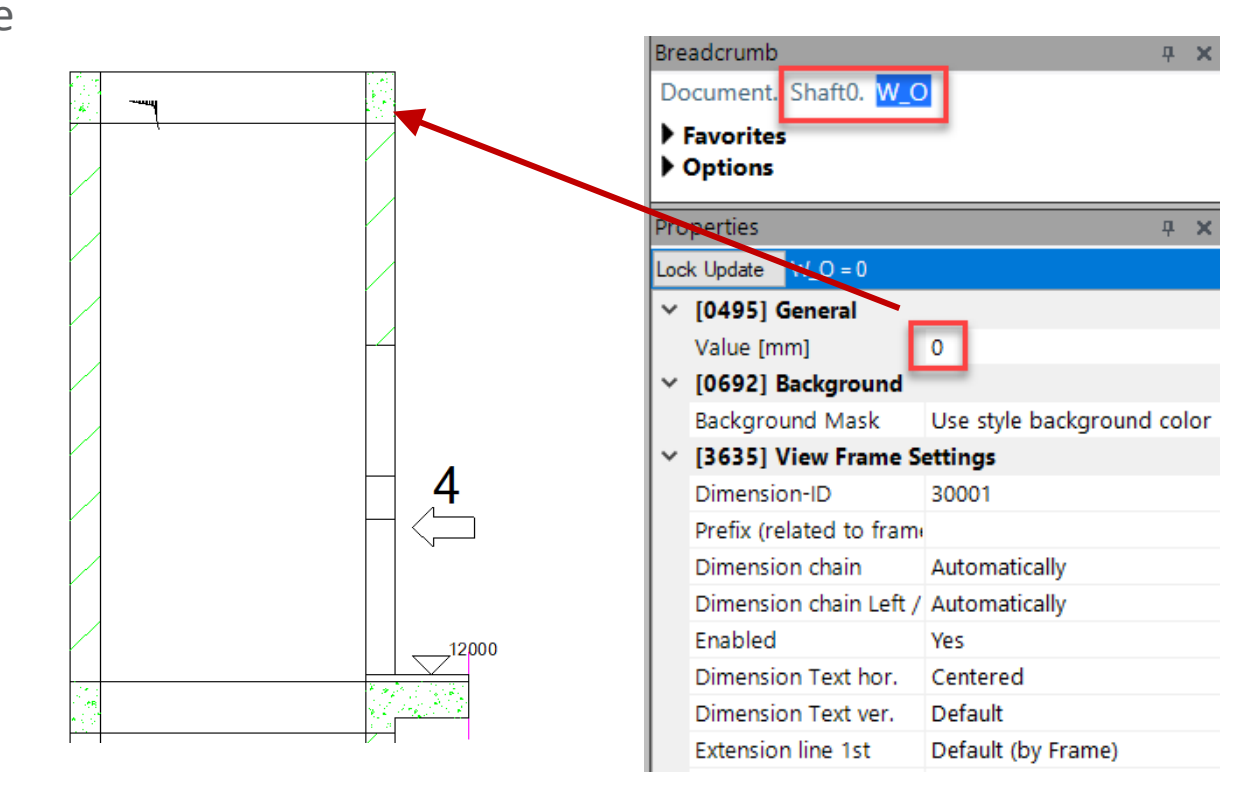

## Create Different Typical Slanted Roofs: Preparation Steps **If digipara**<sup>®</sup> liftdesigner</sup>

#### Shaft Walls Material

 Material configurations are defined via the Group and Shaft Configurator for the entire elevator project.

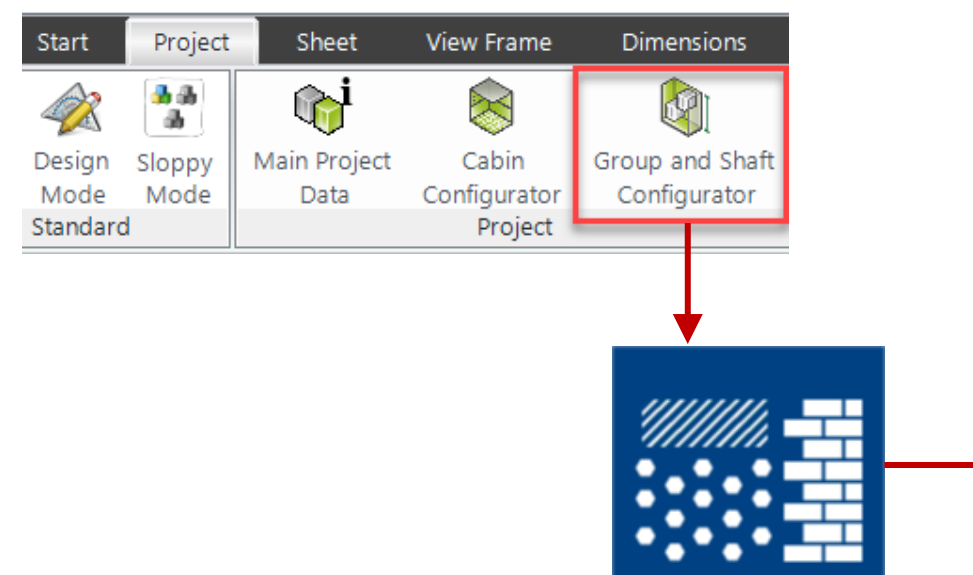

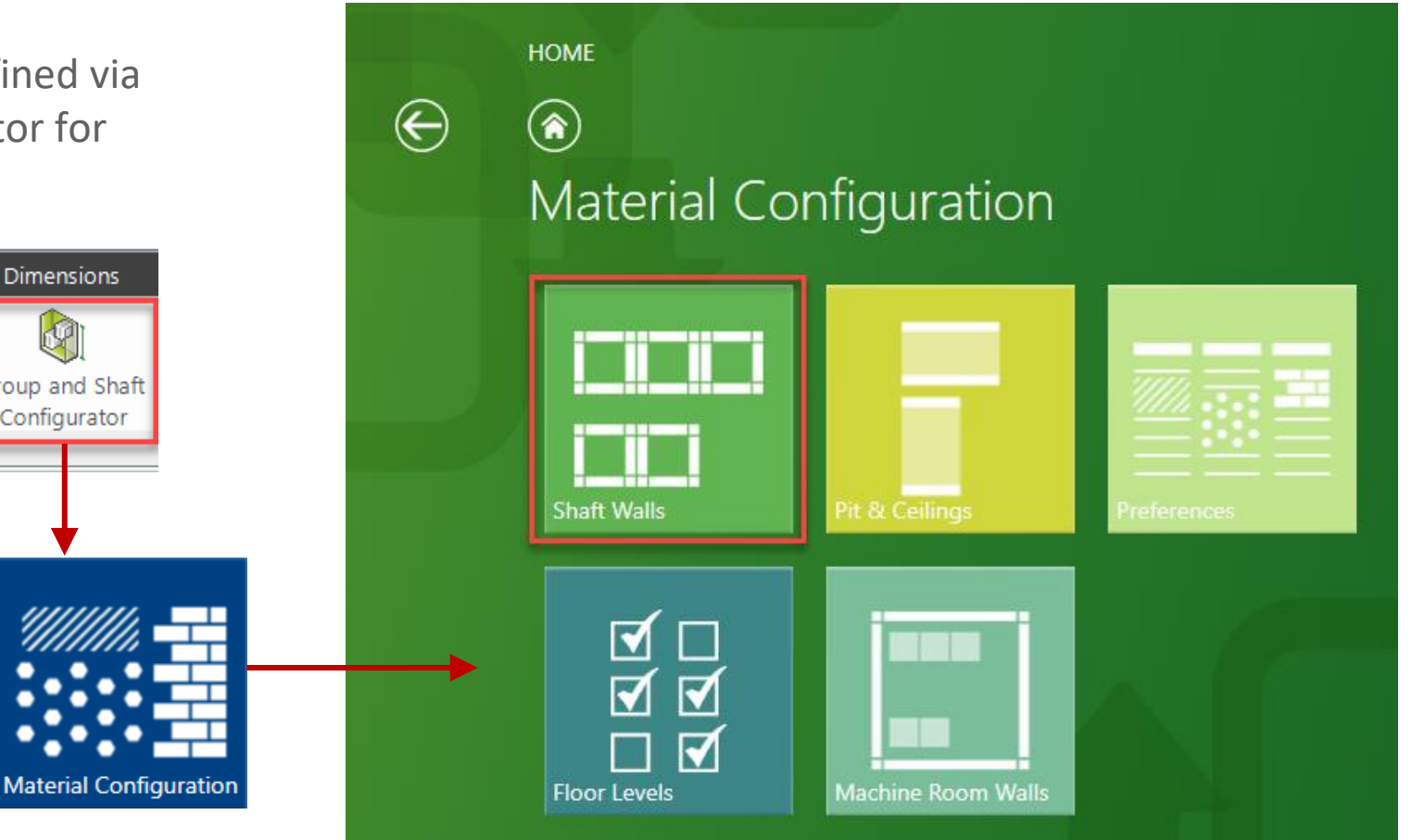

## Create Different Typical Slanted Roofs: Preparation Steps iiftdesigner

#### Shaft Walls Material

- Selection and Material Options:
  - Click the respective button for all options
  - Choose **Brick** from the predefined list

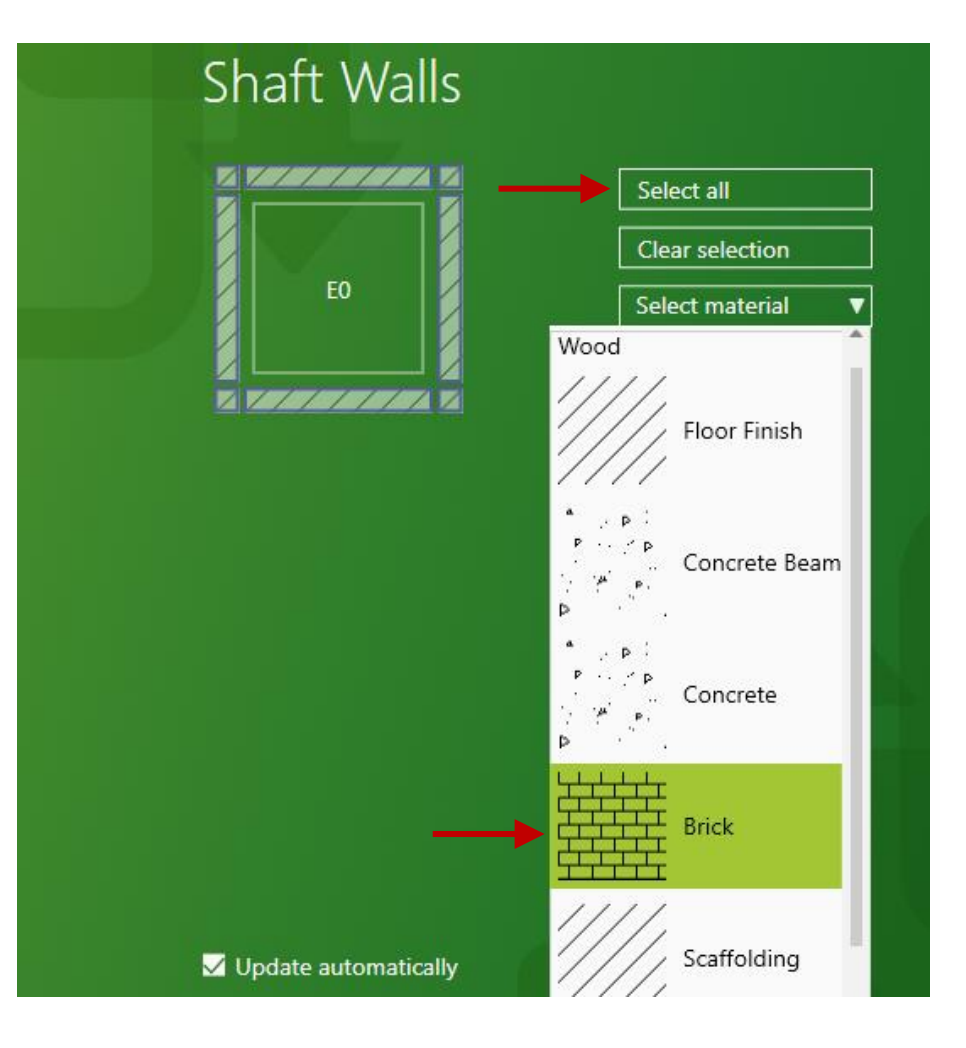

#### Create Different Typical Slanted Roofs EL1.6 SLANTED ROOF

### igipara<sup>®</sup> liftdesigner

#### 1. Slanted Roof Face Left

 Activate the "Roof Face Left" mode to "On" and enter the required values.

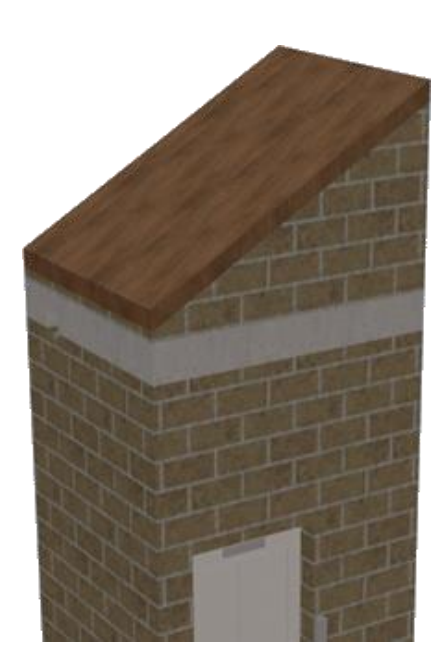

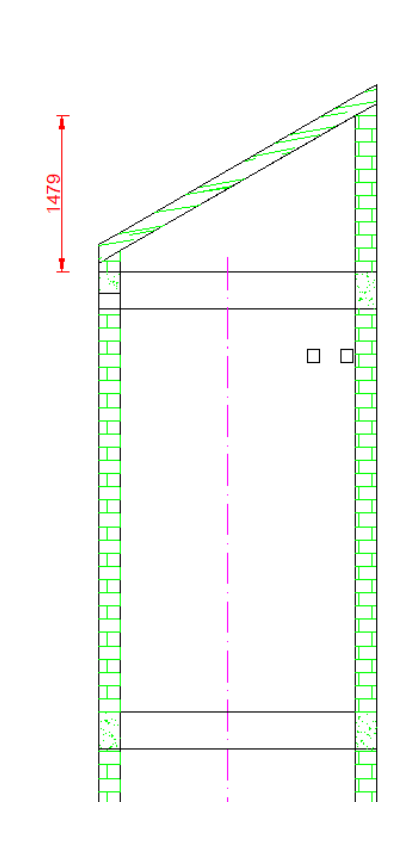

| Oocument. Shaft0. Roof.<br>Favorites<br>Options<br>operties<br>ck Update Roof [Roof.] | Ф<br>Ф<br>Х         |  |  |
|---------------------------------------------------------------------------------------|---------------------|--|--|
| Favorites       Options       operties       ick Update     Roof [Roof.]              | <del>.</del> 7 ×    |  |  |
| Options operties ck Update Roof [Roof.]                                               | <del>.</del><br>4 х |  |  |
| operties<br>Ick Update Roof [Roof.]                                                   | <del></del>         |  |  |
| ck Update Roof [Roof.]                                                                |                     |  |  |
|                                                                                       |                     |  |  |
| [0241] Options                                                                        |                     |  |  |
| Keep the original ceiling No                                                          | 0                   |  |  |
| Thickness (1) 15                                                                      | 0                   |  |  |
| Alternative material ( 1 )                                                            | Wood                |  |  |
| Wall Extension Material ( 1 )                                                         | NONE                |  |  |
| [4010] Roof Face Front                                                                |                     |  |  |
| Mode (1) Of                                                                           | f                   |  |  |
| Wall Extension Material (1)                                                           | NONE                |  |  |
| [4020] Roof Face Rear                                                                 |                     |  |  |
| Mode (1) Of                                                                           | f                   |  |  |
| Wall Extension Material (1)                                                           | NONE                |  |  |
| [4030] Roof Face Left                                                                 |                     |  |  |
| Mode (1) Or                                                                           | 1                   |  |  |
| Angle 30                                                                              |                     |  |  |
| Set Thickness manually No                                                             | <b>b</b>            |  |  |
| Thickness 15                                                                          | 0                   |  |  |
| Offset 20                                                                             | 0                   |  |  |
| Alternative material                                                                  | NONE                |  |  |
| Wall Extension Material ( 1 )                                                         | NONE                |  |  |
| [4040] Roof Face Right                                                                |                     |  |  |
| Mode (1) Of                                                                           | f                   |  |  |
| Wall Extension Material                                                               | NONE                |  |  |

### igipara<sup>®</sup> liftdesigner

EL1.6 SLANTED ROOF

#### 2. Slanted Roof Face Right

 Activate the "Roof Face Right" mode to "On" and enter the required values.

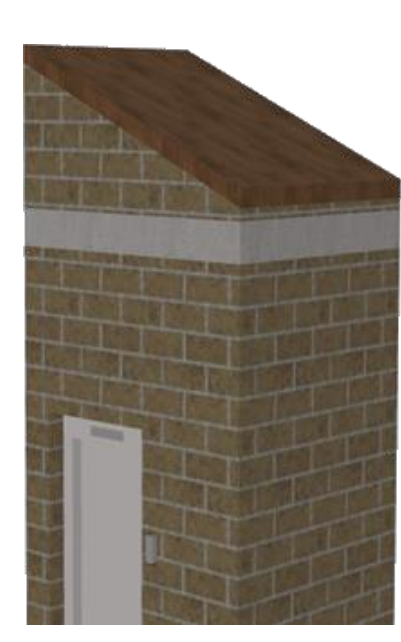

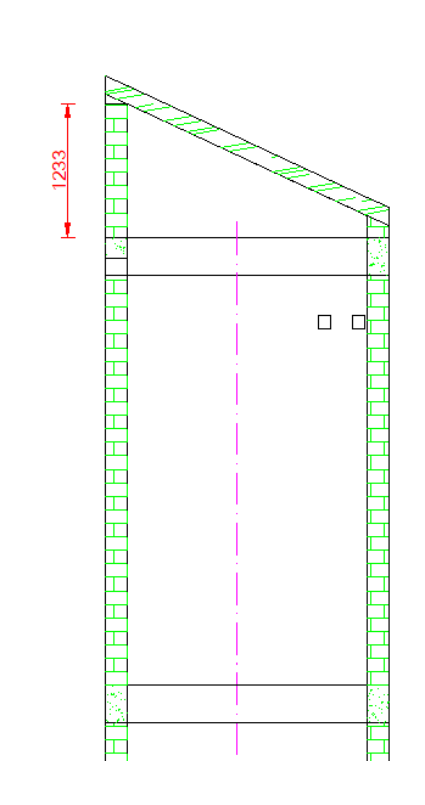

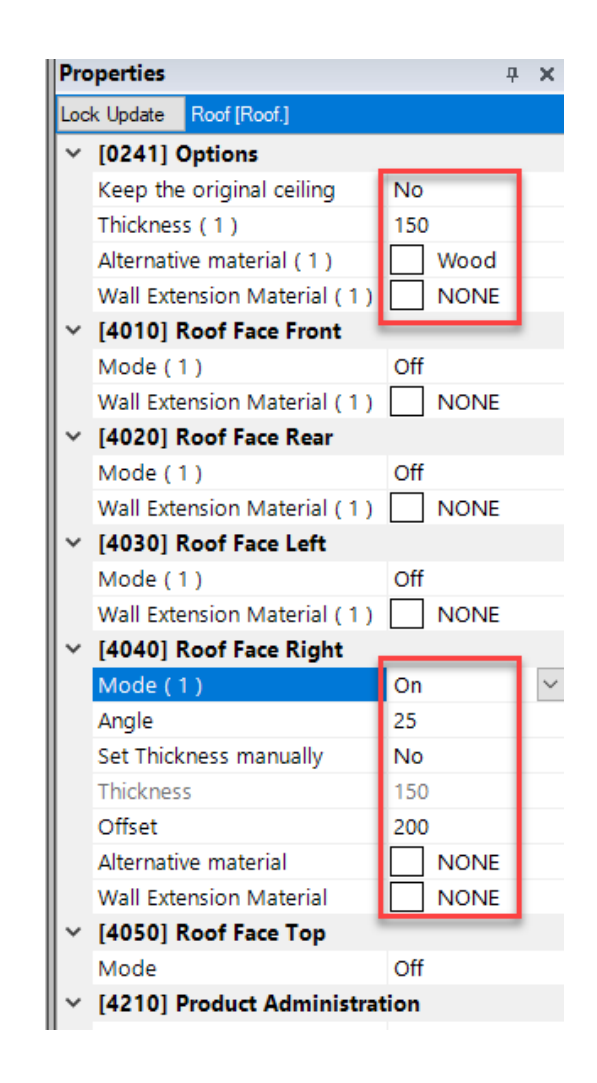

#### Create Different Typical Slanted Roofs EL1.6 SLANTED ROOF

### igipara<sup>®</sup> liftdesigner

### 3. Slanted Roof Face Left & Right

 Activate the "Roof Face Left & Right" mode to "On" and enter the required values.

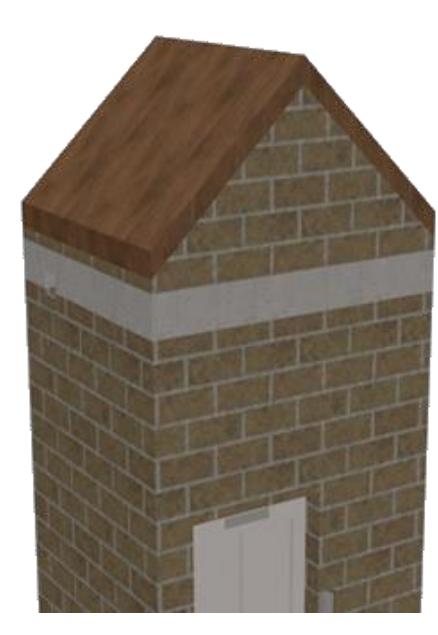

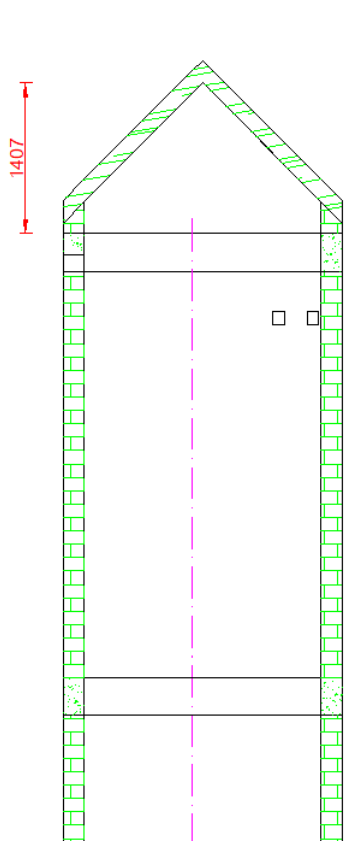

| Pro | operties                    | <b>д X</b> |  |  |  |
|-----|-----------------------------|------------|--|--|--|
| Loc | k Update Roof [Roof.]       |            |  |  |  |
| ~   | [0241] Options              |            |  |  |  |
|     | Keep the original ceiling   | No         |  |  |  |
|     | Thickness ( 1 )             | 150        |  |  |  |
|     | Alternative material (1)    | Wood       |  |  |  |
|     | Wall Extension Material (1) | NONE NONE  |  |  |  |
| ~   | [4010] Roof Face Front      |            |  |  |  |
|     | Mode (1)                    | Off        |  |  |  |
|     | Wall Extension Material (1) | NONE       |  |  |  |
| ~   | [4020] Roof Face Rear       |            |  |  |  |
|     | Mode (1)                    | Off        |  |  |  |
|     | Wall Extension Material (1) | NONE       |  |  |  |
| ~   | [4030] Roof Face Left       |            |  |  |  |
|     | Mode ( 1 )                  | On 🗸       |  |  |  |
|     | Angle ( 1 )                 | 45         |  |  |  |
|     | Set Thickness manually (1)  | No         |  |  |  |
|     | Thickness ( 1 )             | 150        |  |  |  |
|     | Offset (1)                  | 300        |  |  |  |
|     | Alternative material (1)    | NONE       |  |  |  |
|     | Wall Extension Material (1) | NONE       |  |  |  |
| ~   | [4040] Roof Face Right      |            |  |  |  |
|     | Mode ( 1 )                  | On         |  |  |  |
|     | Angle                       | 45         |  |  |  |
|     | Set Thickness manually      | No         |  |  |  |
|     | Thickness                   | 150        |  |  |  |
|     | Offset                      | 300        |  |  |  |
|     | Alternative material        | NONE       |  |  |  |
|     | Wall Extension Material     | NONE       |  |  |  |
| ~   | [4050] Roof Face Top        |            |  |  |  |
|     | Mode                        | Off        |  |  |  |
|     |                             |            |  |  |  |

### igipara<sup>®</sup> liftdesigner

EL1.6 SLANTED ROOF

### 4. Slanted Roof Face Front

 Activate the "Roof Face Front" mode to "On" and enter the required values.

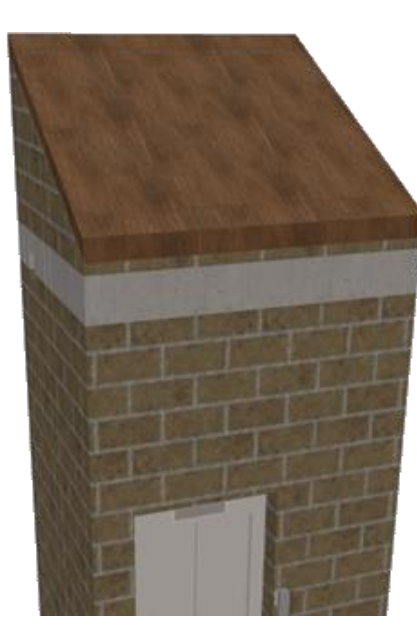

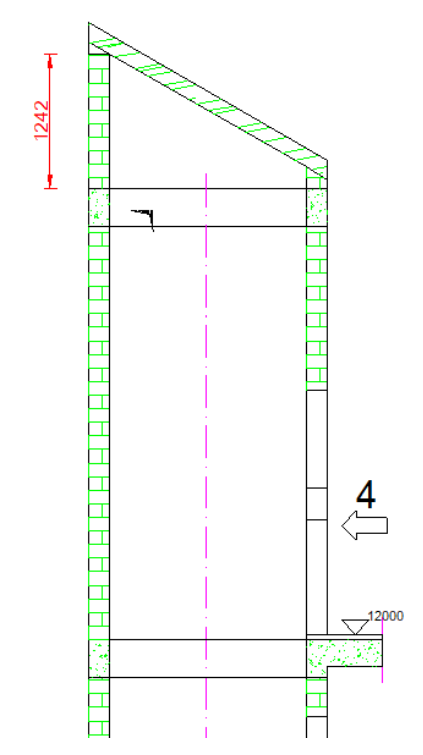

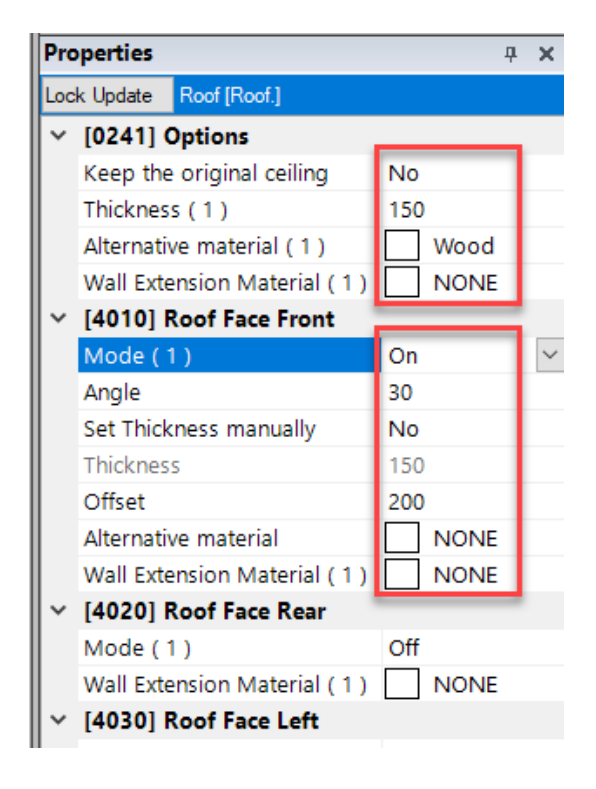

### 🕫 digipara liftdesigner

EL1.6 SLANTED ROOF

#### 5. Slanted Roof Face Rear

 Activate the "Roof Face Rear" mode to "On" and enter the required values.

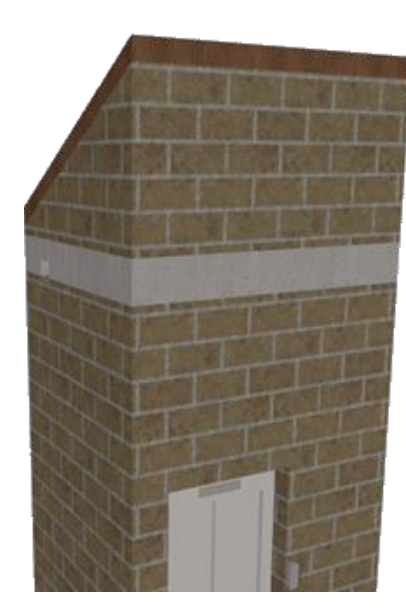

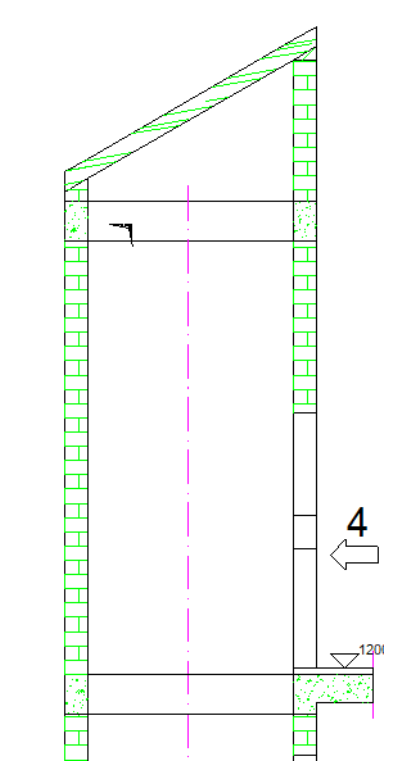

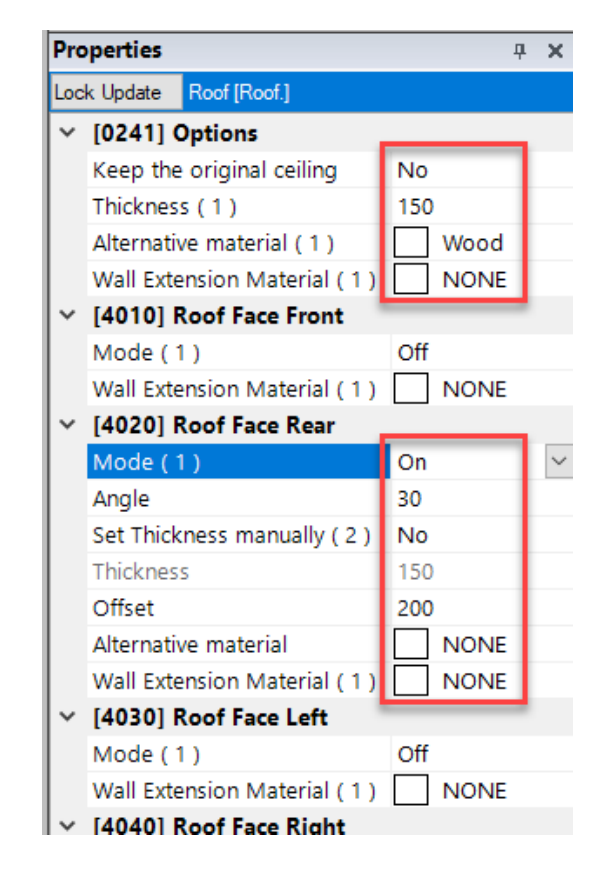

### igipara liftdesigner

EL1.6 SLANTED ROOF

#### 6. Slanted Roof Face Front & Rear

 Activate the "Roof Face Front & Rear" mode to "On" and enter the required values.

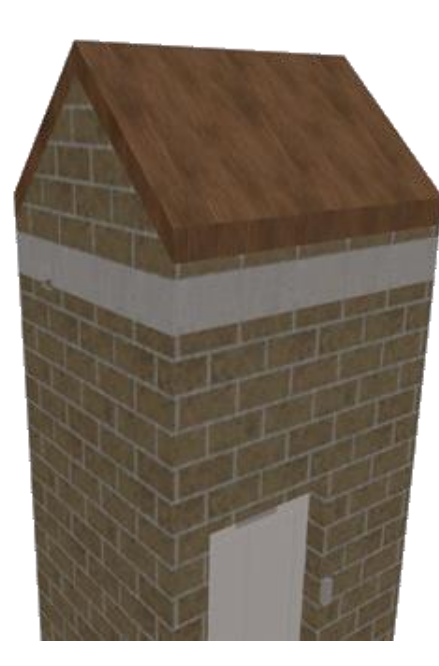

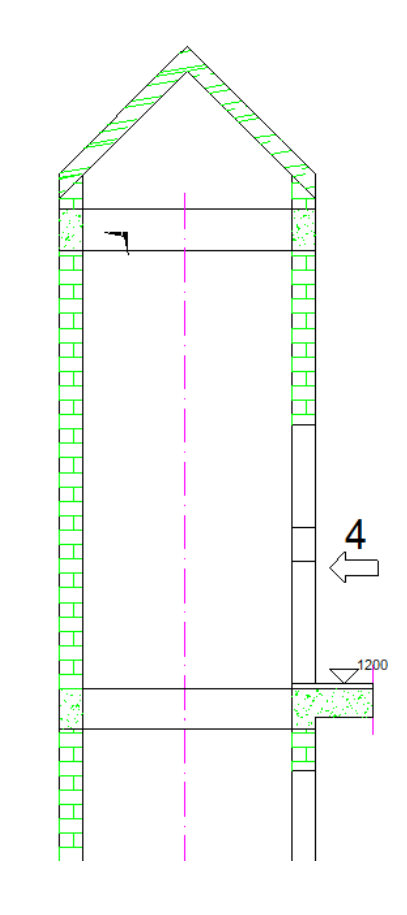

| Pro | operties                    | <b>中</b> | х      |  |  |
|-----|-----------------------------|----------|--------|--|--|
| Loc | k Update Roof [Roof.]       |          |        |  |  |
| ~   | [0241] Options              |          |        |  |  |
|     | Keep the original ceiling   | No       |        |  |  |
|     | Thickness (1)               | 150      |        |  |  |
|     | Alternative material (1)    | Wood     |        |  |  |
|     | Wall Extension Material (1) |          |        |  |  |
| ~   | [4010] Roof Face Front      |          |        |  |  |
|     | Mode (1)                    | On       | $\sim$ |  |  |
|     | Angle ( 1 )                 | 45       |        |  |  |
|     | Set Thickness manually (1)  | No       |        |  |  |
|     | Thickness (1)               | 150      |        |  |  |
|     | Offset (1)                  | 300      |        |  |  |
|     | Alternative material (1)    | NONE     |        |  |  |
|     | Wall Extension Material (1) | NONE     |        |  |  |
| ~   | [4020] Roof Face Rear       |          |        |  |  |
|     | Mode (1)                    | On       |        |  |  |
|     | Angle                       | 45       |        |  |  |
|     | Set Thickness manually      | No       |        |  |  |
|     | Thickness                   | 150      |        |  |  |
|     | Offset                      | 300      |        |  |  |
|     | Alternative material        | NONE     |        |  |  |
|     | Wall Extension Material (1) | NONE     |        |  |  |
| ~   | [4030] Roof Face Left       |          |        |  |  |
|     | Mode ( 1 )                  | Off      |        |  |  |
|     | Wall Extension Material (1) | NONE     |        |  |  |

EL1.6 SLANTED ROOF

### Insert a new child object by

- selecting the shaft as parent component
  - clicking on the Add new button under the Additional Child Objects entry

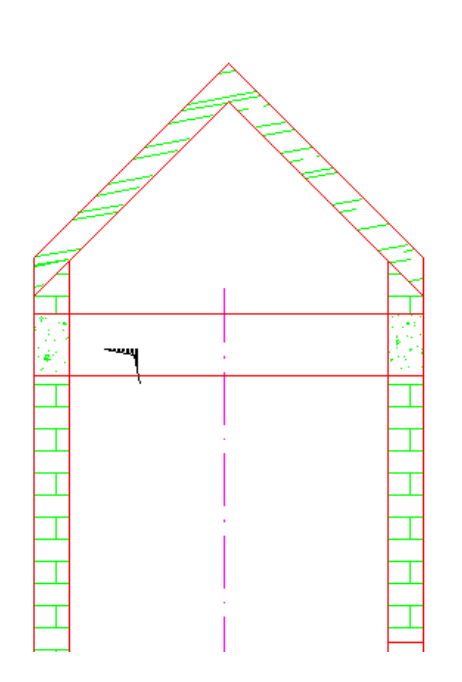

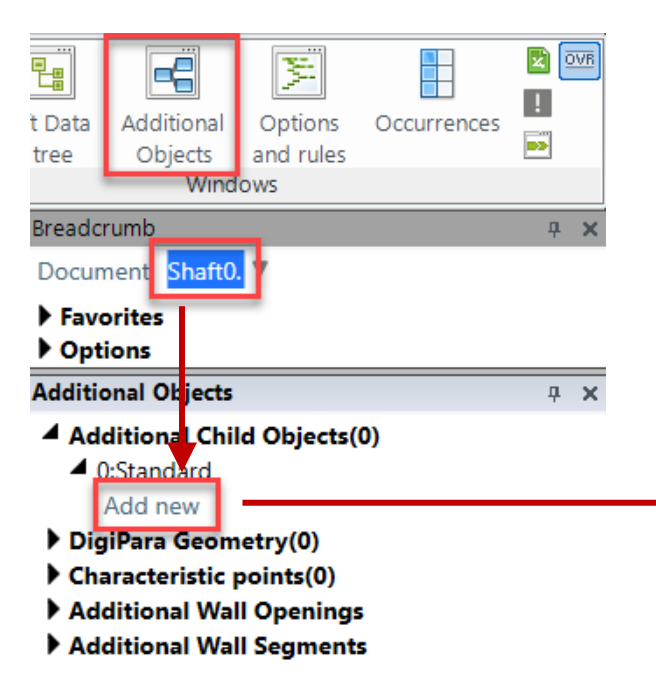

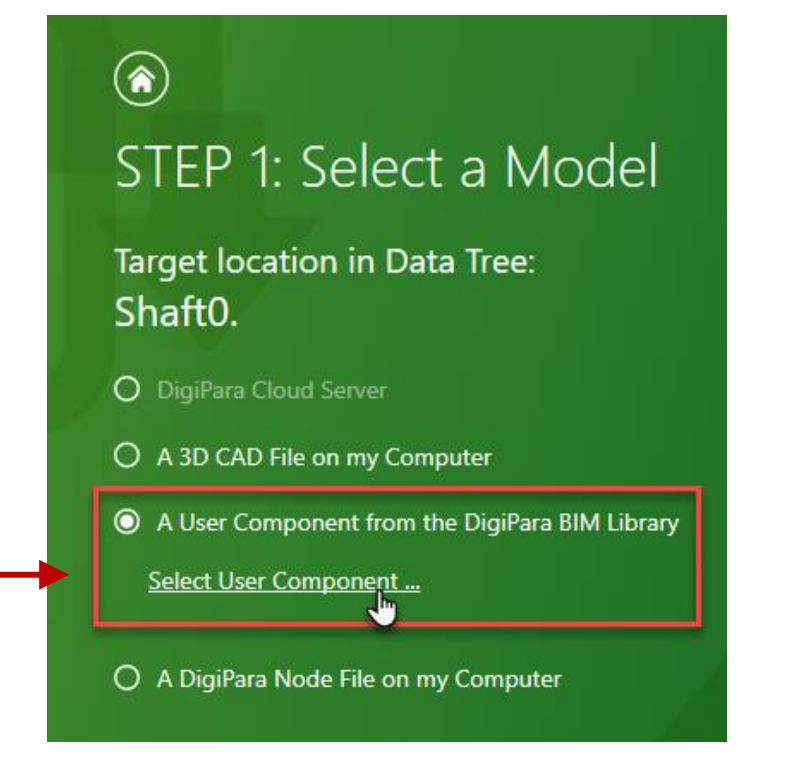

### igipara<sup>®</sup> liftdesigner

EL1.6 SLANTED ROOF

### Choose the profile type via the navigator dialog

- Variable Profiles
  - I-Type, Upright

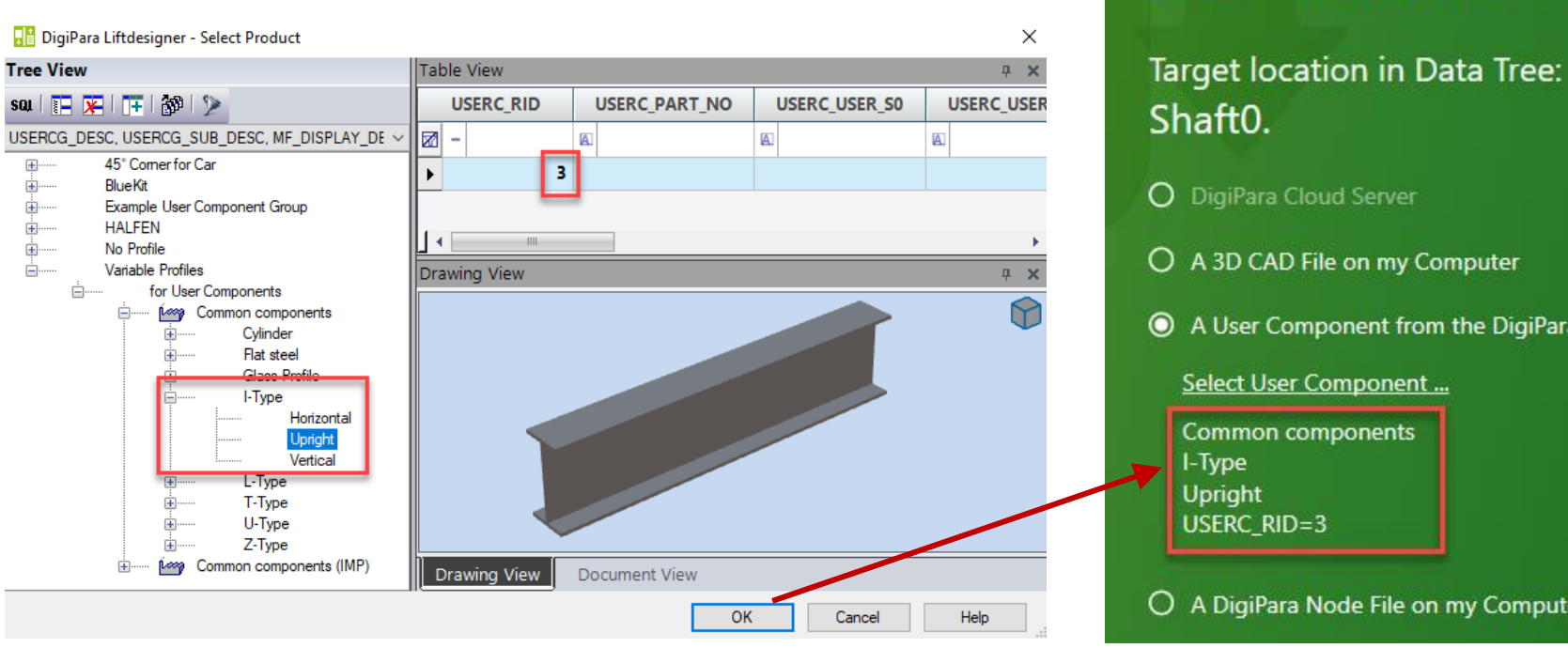

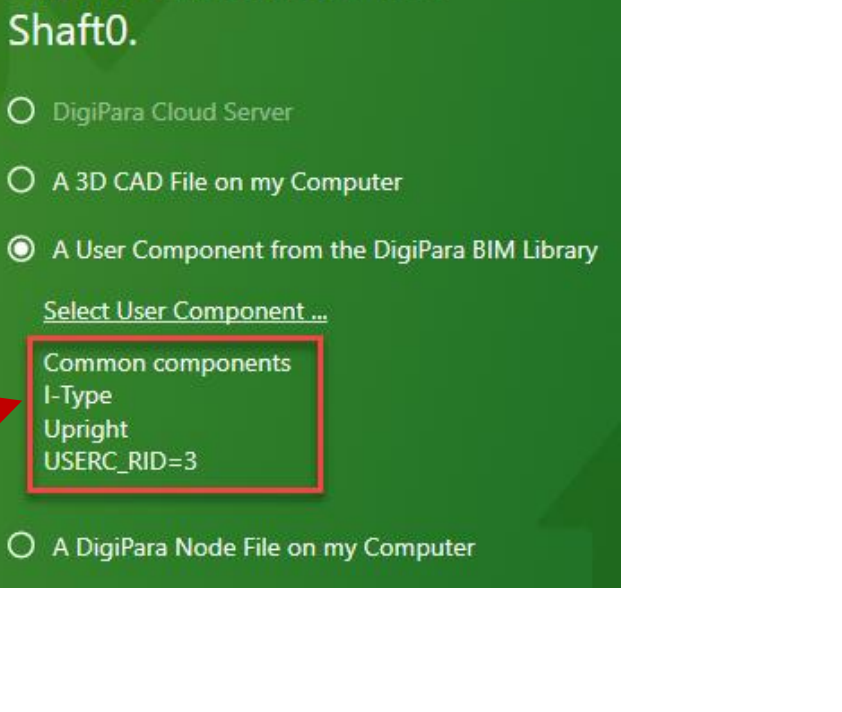

STEP 1: Select a Model

٦

### 🕫 digipara liftdesigner

EL1.6 SLANTED ROOF

### Assign the component group this profile shall be part of

• The component group can be assigned also via the Properties of the new profile

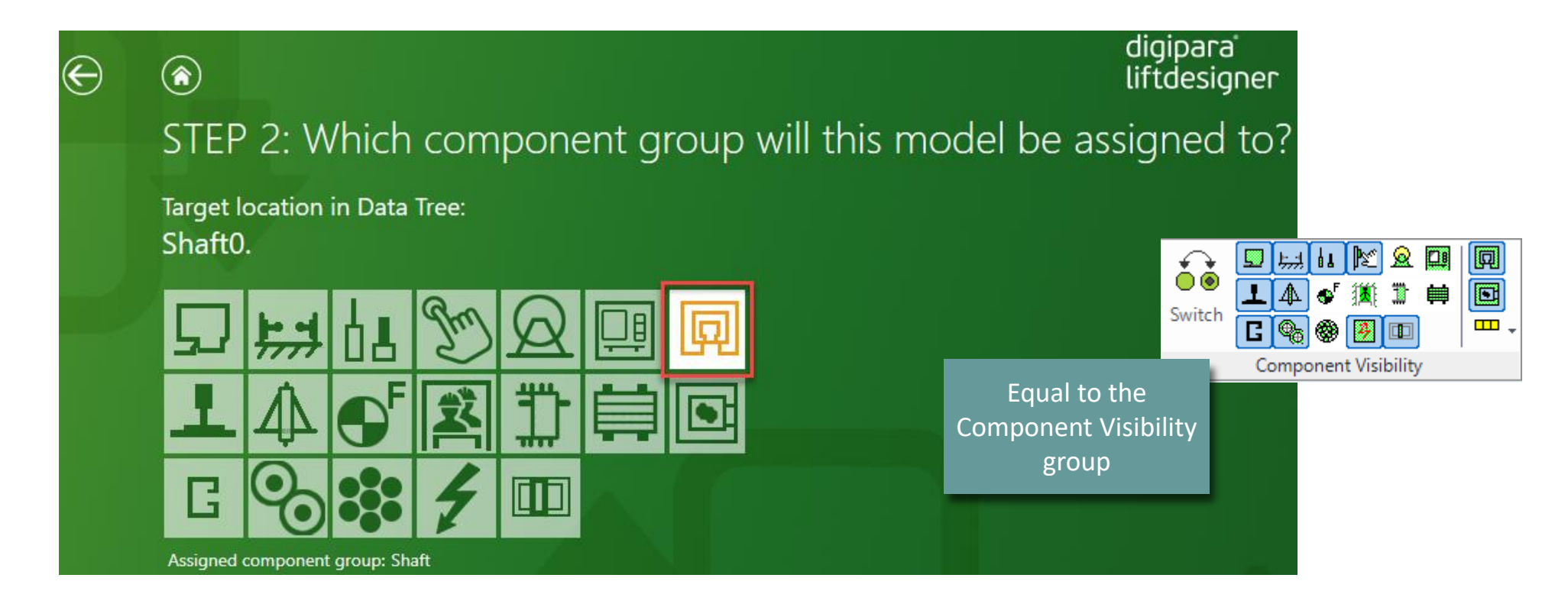

### 🕫 digipara liftdesigner

EL1.6 SLANTED ROOF

### Rename the new Additional Objects

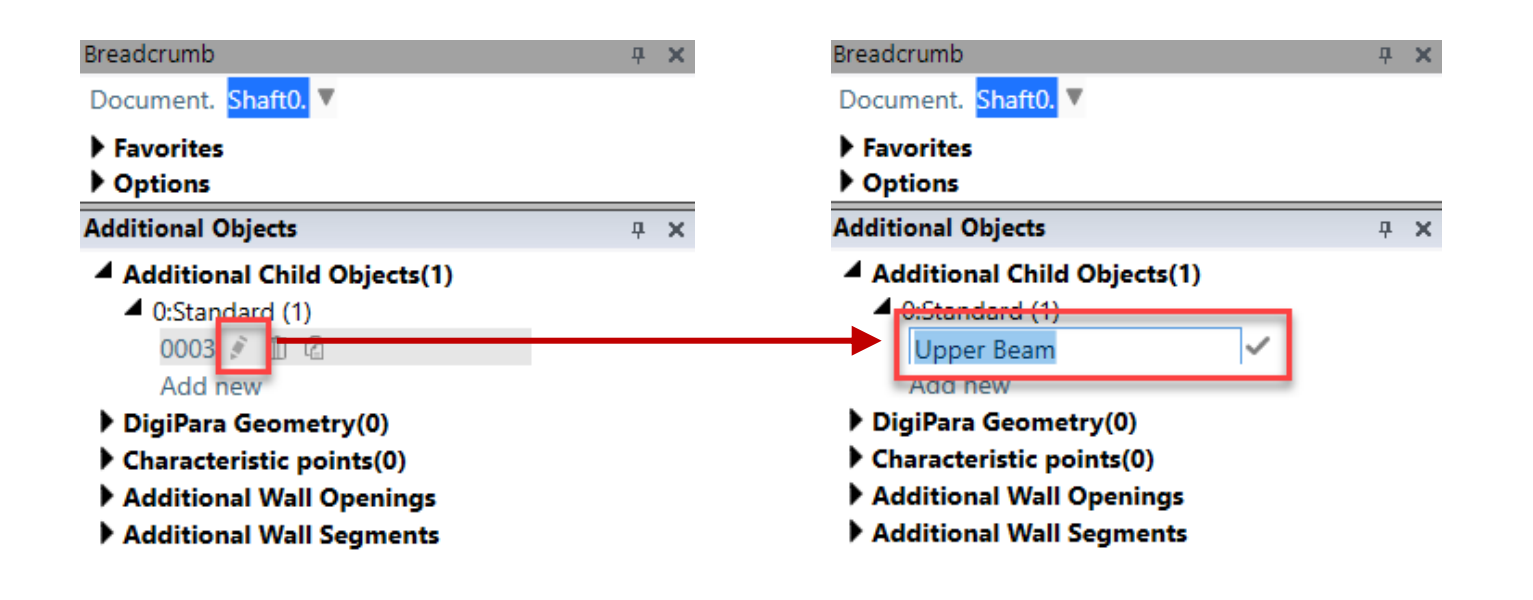

### igipara<sup>®</sup> liftdesigner

EL1.6 SLANTED ROOF

### Define size and position via the profile properties

- Size: uses fix values
- Position: uses 3D Parameter

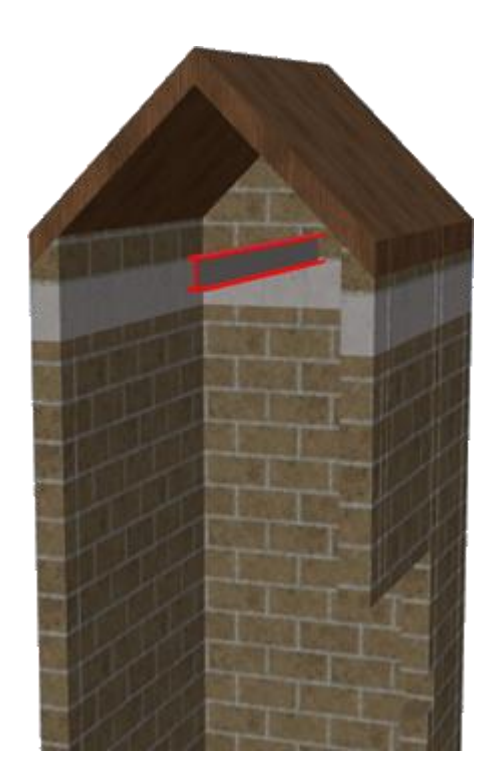

| Bre | adcrumb                        | <b></b>               | ×  |       |
|-----|--------------------------------|-----------------------|----|-------|
| Do  | ocument. Shaft0. Upper Bear    | n. 🔻                  | 1  |       |
| Pro | operties                       | ₽                     | x  |       |
| Loc | k Update Upper Beam [ Upper Be | am.]                  |    |       |
| ~   | [0020] General                 |                       | ^  |       |
|     | Manufacturer                   | Common components     |    |       |
|     | Designation                    | I-Type                |    |       |
|     | Туре                           | Upright               |    |       |
|     | Angle                          | 0                     |    |       |
| ~   | [0021] I-Type                  |                       |    |       |
|     | DXL [mm]                       | 2415                  |    |       |
|     | DXR [mm]                       | 200                   |    |       |
|     | DY [mm]                        | 200                   |    |       |
|     | DZ [mm]                        | 100                   |    | V DXL |
| >   | [0022] Project Level Geome     | try Information       |    | Sha   |
| >   | [0024] Product Options         |                       | 17 | JIId  |
| ~   | [0026] Location                |                       |    | -     |
|     | Position and angle calculation | Manually by Equations | 5  | DXR   |
|     | X0 [mm] = 2215                 | DX                    |    |       |
|     | Y0 [mm] = 902.5                | 0.5*DY                |    |       |
|     | Z0 [mm] = 17400                | DZ                    |    |       |
| ~   | [0520] 3D Parameter            |                       |    |       |
|     | [0]: CW                        | 1600                  |    |       |
|     | [1]: CD                        | 1400                  |    |       |
|     | [2]: CH                        | 2000                  |    |       |
|     | [3]: CEILING                   | 0                     |    |       |
|     | [4]: DZ_SPACE                  | 200                   |    |       |
|     | [5]: ISO_DZ                    | 30                    |    |       |
|     | [6]: FLOOR_PLATE_DZ            | 0                     |    |       |
|     | [7]: UC_DZ                     | 50                    |    |       |
|     | [10]: DX                       | 2215                  |    |       |
|     | [11]: DY                       | 1805                  |    |       |
|     | [12]: DZ                       | 17400                 |    |       |

DXL = Shaft width + Shaft left wall width

DXR = Shaft right wall width

### igipara<sup>®</sup> liftdesigner

### Result

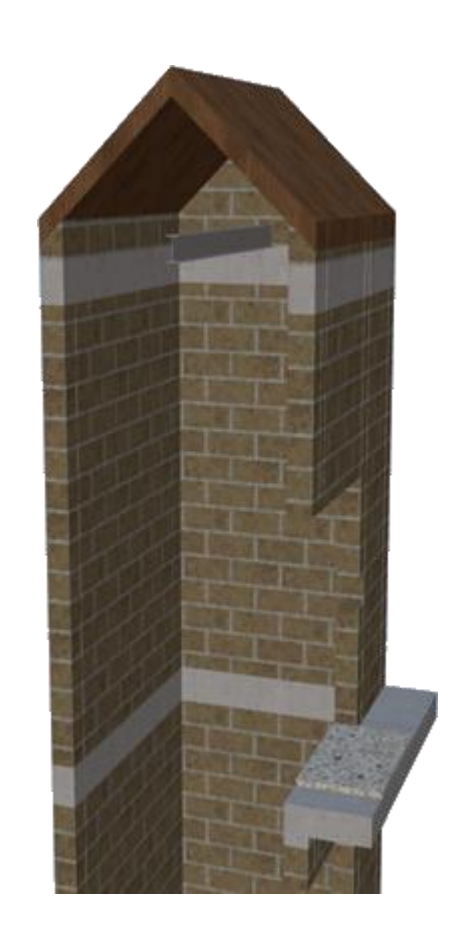

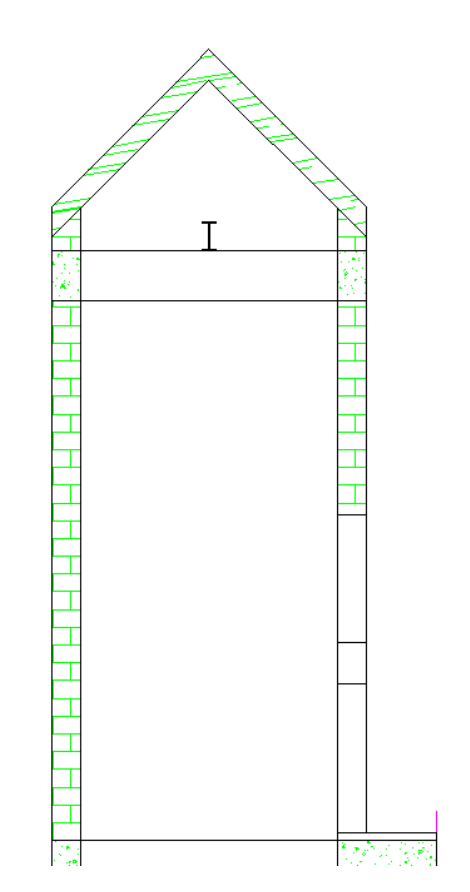

#### **Create Untypical Slanted Roof**

 Activate the "Roof Face Left, Right & Top" mode to "On" and enter the required values.

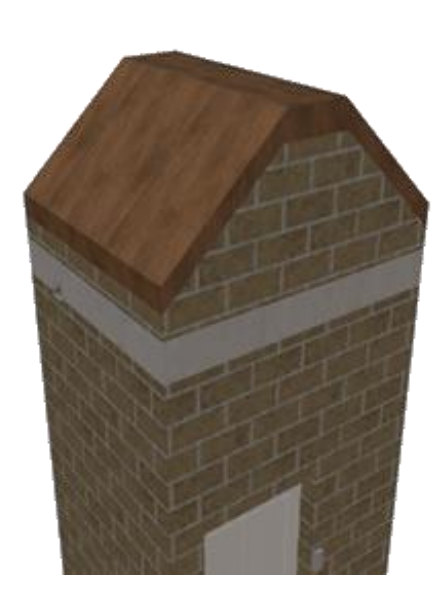

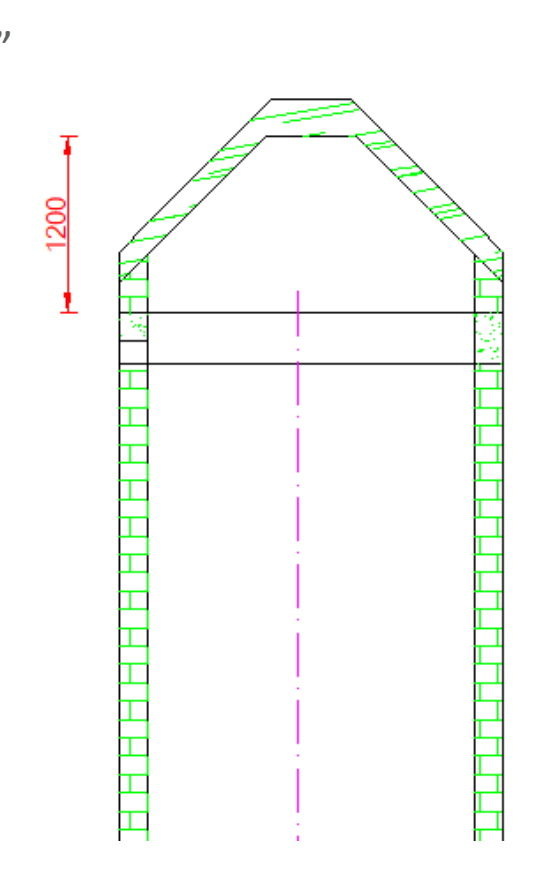

| Breadcrumb                                                            | <b>д X</b> |
|-----------------------------------------------------------------------|------------|
| Document. Shaft0. Roof. 🔻                                             | <u></u>    |
| Properties                                                            | <u>а х</u> |
| Lock UpdateRoof [Boof]                                                | 1 1        |
| Lock opdate Roor (Roor.)                                              |            |
| <ul> <li>[0241] Options</li> <li>Keep the original colling</li> </ul> | No         |
| Thicknoss (1)                                                         | 200        |
| Alternative material (1)                                              | Wood       |
| Wall Extension Material ( 1 )                                         |            |
| > [4010] Roof Face Front                                              |            |
| > [4020] Roof Face Rear                                               |            |
| [4030] Roof Face Left                                                 |            |
| Mode (1)                                                              | On 🗸 🗸     |
| Angle ( 1 )                                                           | 45         |
| Set Thickness manually ( 1 )                                          | Yes        |
| Thickness ( 1 )                                                       | 150        |
| Offset (1)                                                            | 400        |
| Alternative material (1)                                              | NONE       |
| Wall Extension Material (1)                                           |            |
| <ul> <li>[4040] Roof Face Right</li> </ul>                            |            |
| Mode ( 1 )                                                            | On         |
| Angle ( 1 )                                                           | 45         |
| Set Thickness manually                                                | Yes        |
| Thickness ( 1 )                                                       | 150        |
| Offset (1)                                                            | 400        |
| Alternative material                                                  |            |
| Wall Extension Material                                               |            |
| <ul> <li>[4050] Root Face Top</li> </ul>                              | 0.         |
| Mode                                                                  | On         |
| Angle ( T )                                                           | Voc        |
| Thickness manually                                                    | 250        |
| Offset                                                                | 1200       |
| Alternative material                                                  | L NONE     |
| <ul> <li>[4210] Product Administra</li> </ul>                         | ation      |

#### Create Untypical Slanted Roof

Breadcrumb

Favorites

Options

Properties

Lock Update

[0495] General

Value [mm]

Document, Shaft0, W\_O

W O = 200

- Navigate and modify options for "Keep the original ceiling": "Yes"
  - This will ensure that the existing ceiling is retained.

Top wall thickness

should be set to

"W O > 0"

200

**4 Х** 

**д X** 

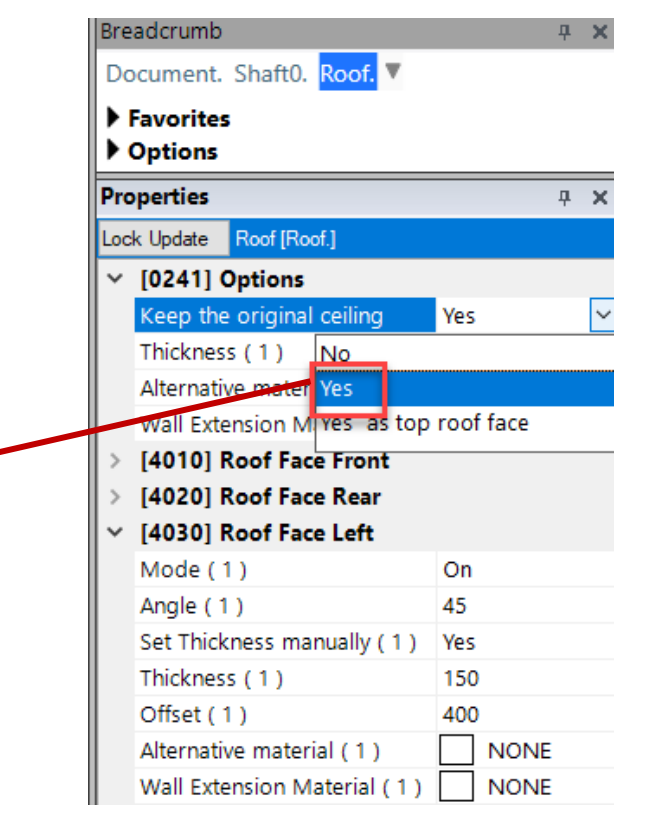

#### Create Untypical Slanted Roof EL1.6 SLANTED ROOF

Create Untypical Slanted Roof

- Thickness Changes in Bathes
  - Batch change wall thicknesses uniformly via the "[0241] Options" menu by setting "Set Thickness manually" to "No" for each Roof Face.

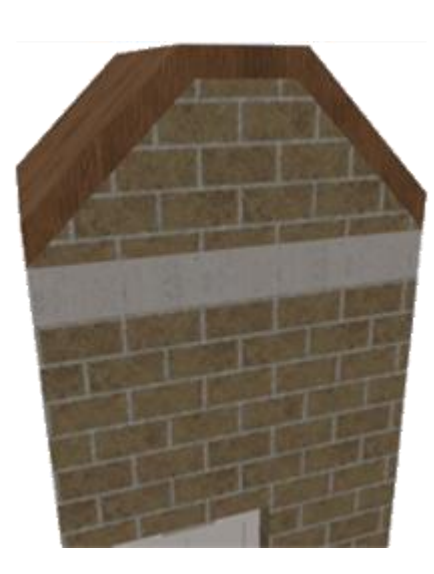

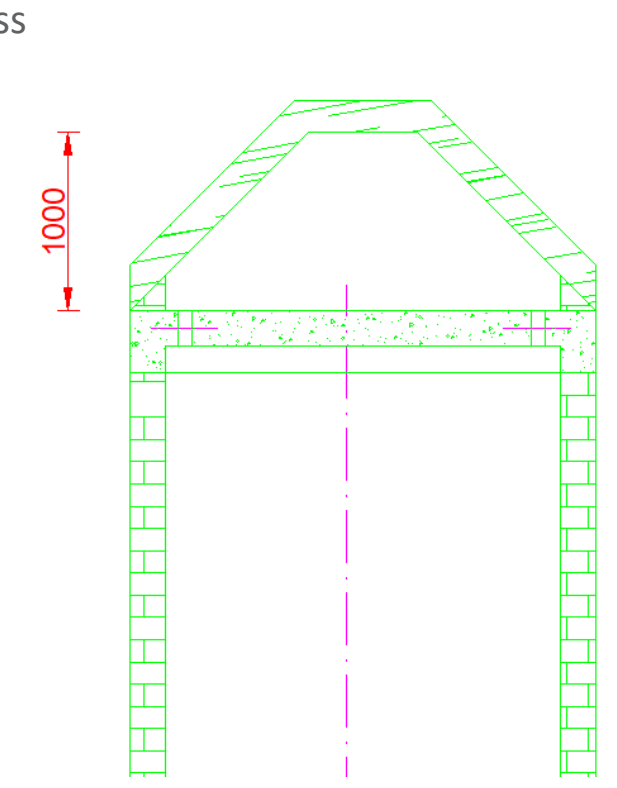

#### Properties **д X** Lock Update Roof [Roof.] [0241] Options Keep the original ceiling Yes Thickness (1) 180 Alternative material (1) Wood Wall Extension Material (1) NONE [4010] Roof Face Front [4020] Roof Face Rear [4030] Roof Face Left On Mode (1) Angle (1) 45 Set Thickness manually (1) No Thickness (1) Offset (1) 400 NONE Alternative material (1) Wall Extension Material (1) NONE [4040] Roof Face Right On Mode (1) Angle (1) 45 No Set Thickness manually (1 Thickness (1) Offset (1) 400 Alternative material (1) NONE Wall Extension Material NONE Mode On Angle 0 No Set Thickness manually Thickness Offset 1200 NONE Alternative material

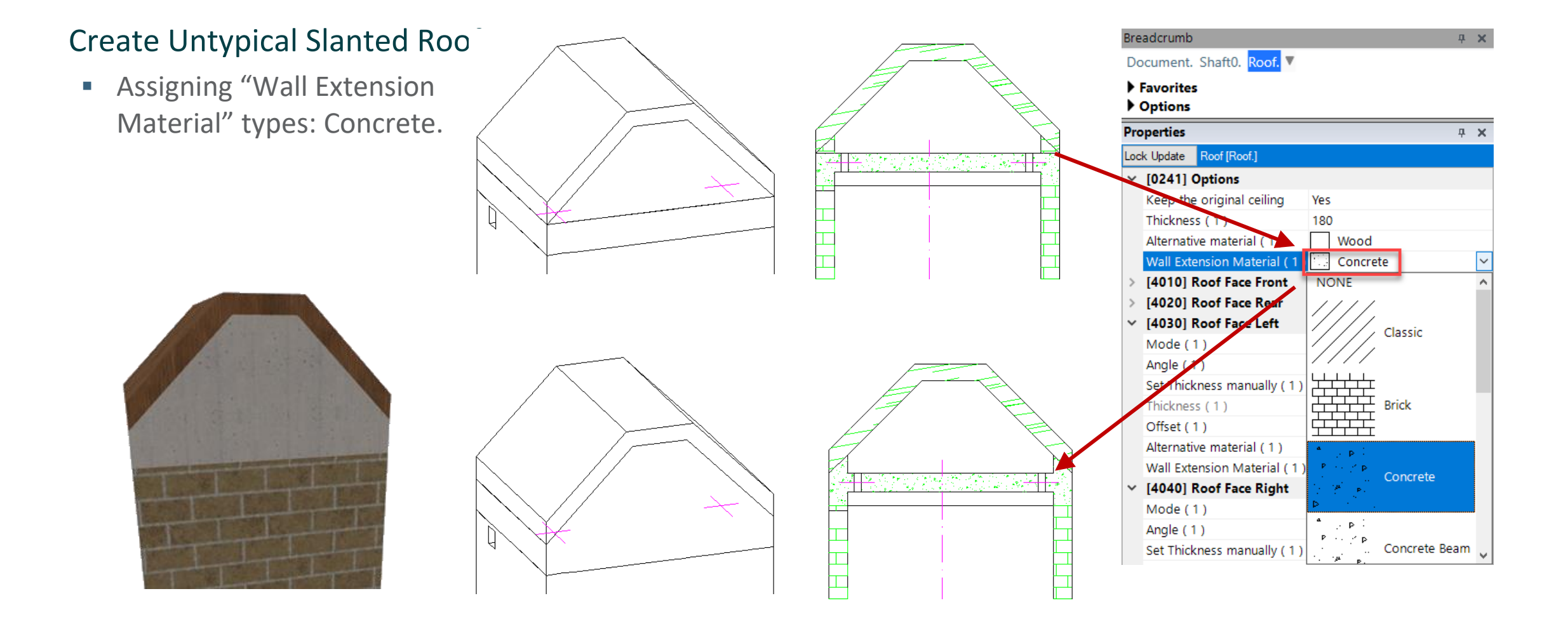

#### Create Untypical Slanted Roof EL1.6 SLANTED ROOF

### 🕫 digipara<sup>®</sup> liftdesigner

#### Create Untypical Slanted Roof

- Harnessing the option for negative direction on slanted roof faces.
  - Modify options for "Keep the original ceiling": "Yes as top roof face"

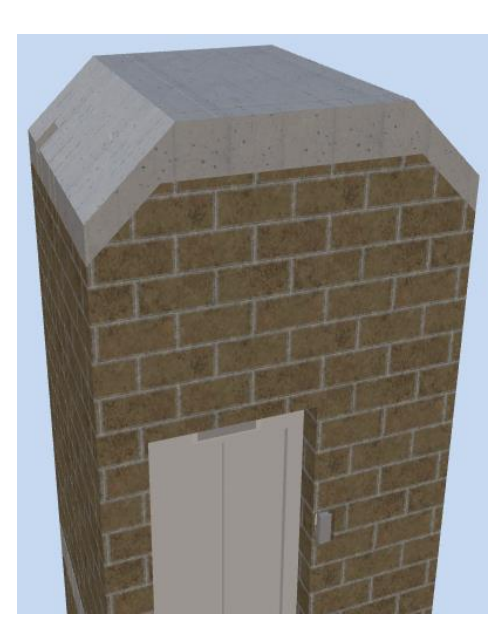

|      |    | È |
|------|----|---|
|      |    |   |
|      |    |   |
|      |    | I |
|      |    |   |
|      |    |   |
|      |    |   |
| ┝┸╾┥ | I. | h |

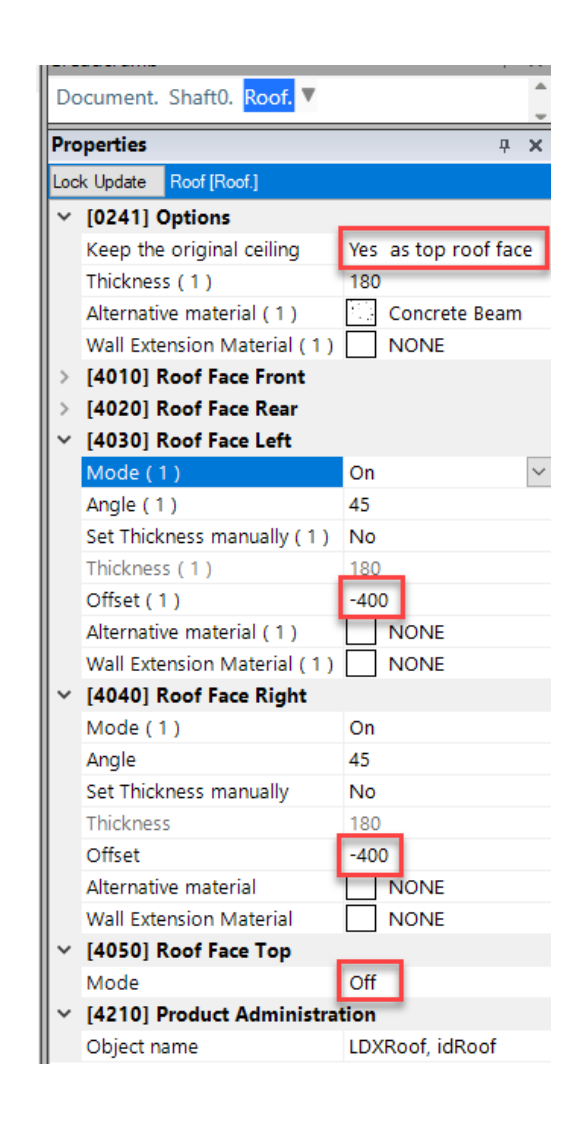

## igipara<sup>®</sup> liftdesigner

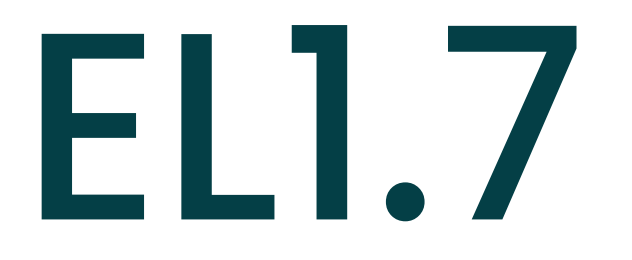

### Summary & custom Q&A's

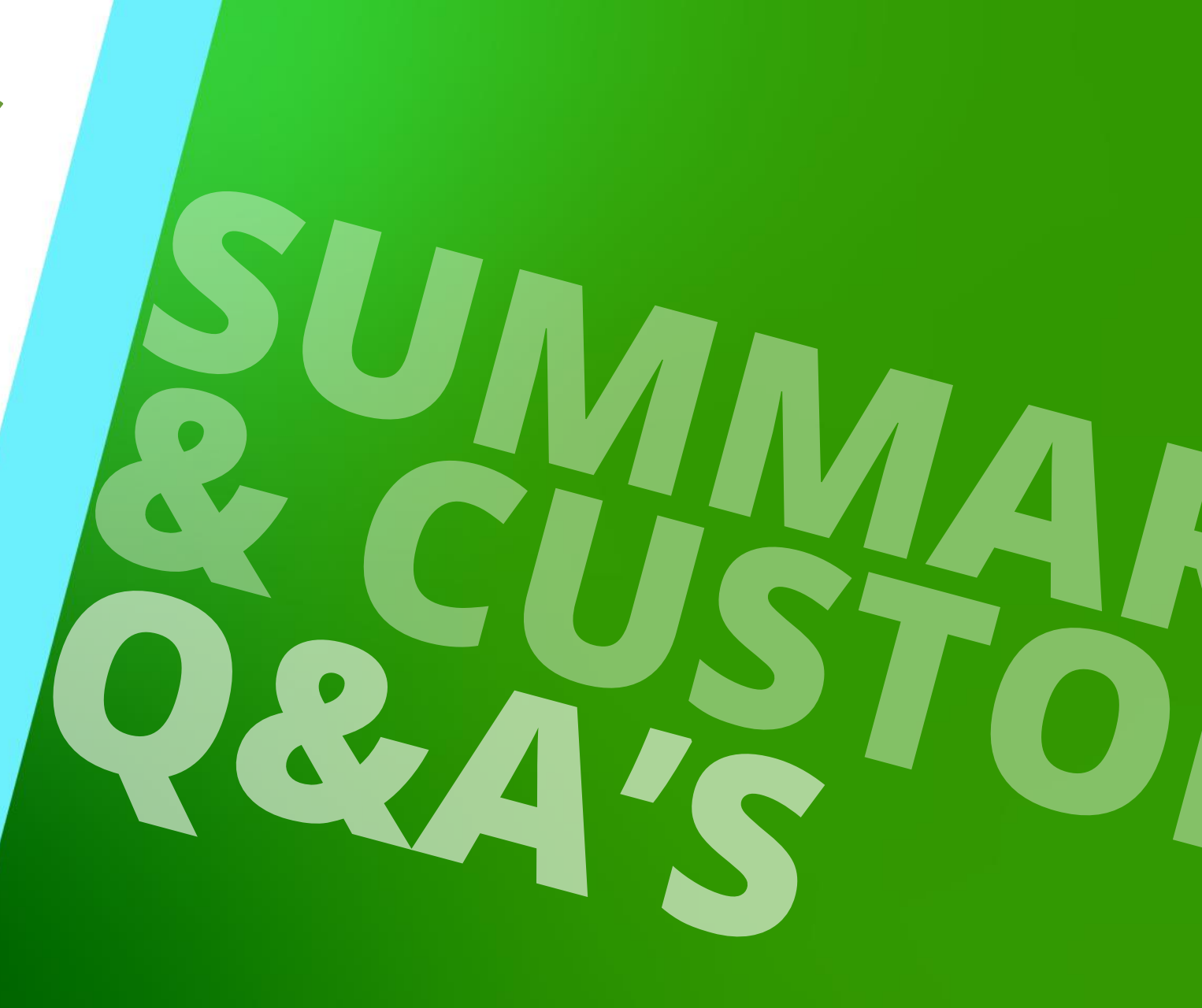

NOVEMBER 19, 2024, ©2024 DIGIPARA GMBH

## Congratulations You reached the next level

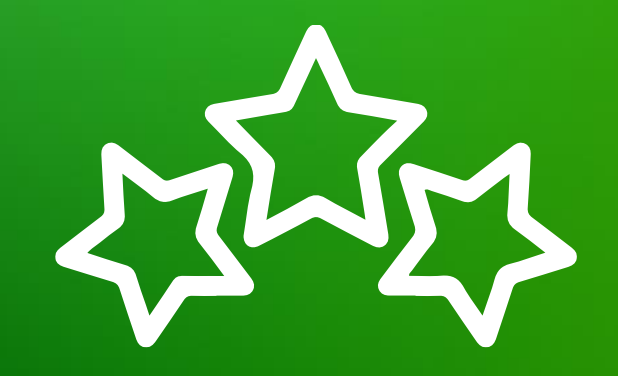

## igipara<sup>®</sup> liftdesigner

© 2024 DigiPara GmbH, www.digipara.com
## igipara<sup>®</sup> liftdesigner

Your instructor will be available for individual questions after the module training.

training@digipara.com

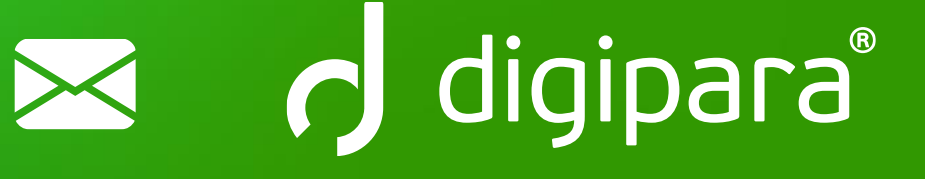

## in († O) 🕨

NOVEMBER 19, 2024, ©2024 DIGIPARA GMBH

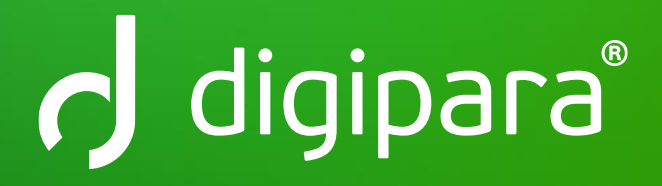

© 2024 DigiPara GmbH www.digipara.com